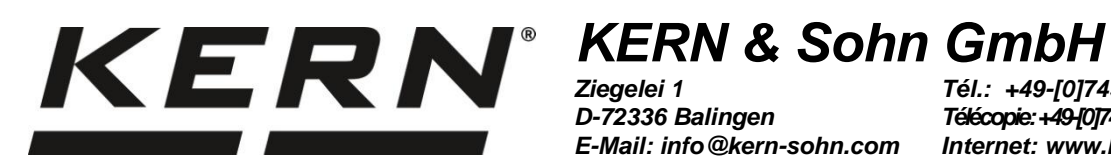

D-72336 Balingen E-Mail: info@kern-sohn.com

Tél.: +49-[0]7433- 9933-0 Télécopie: +49-[0]7433-9933-149 Internet: www.kern-sohn.com

## Notice d'utilisation Kit universel de détermination de la densité pour balances analytiques KERN

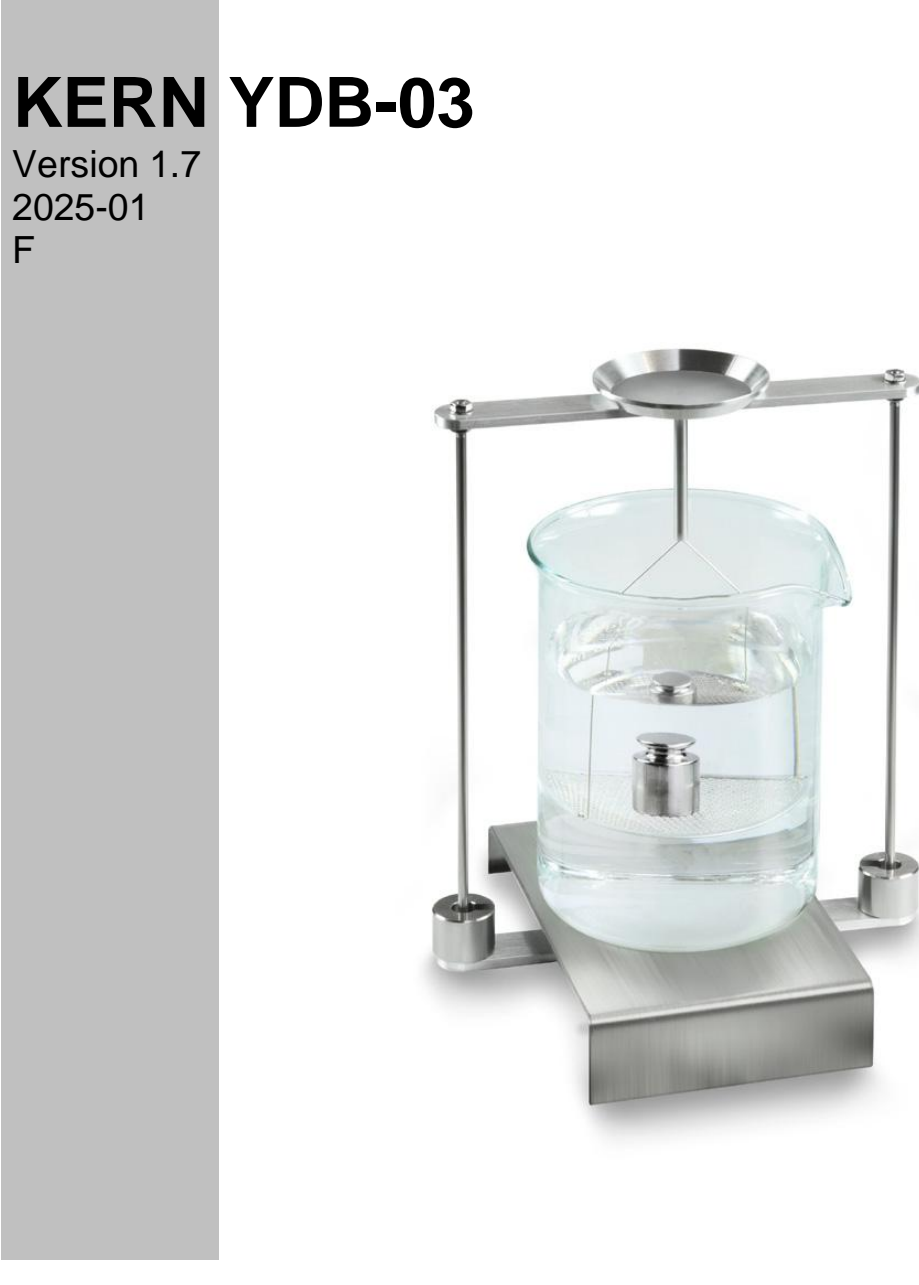

YDB-03-BA-f-2517

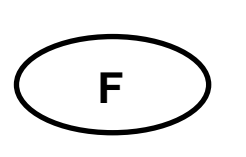

### **KERN YDB-03**

Version 1.7 2025-01 Notice d'utilisation Kit universel de détermination de la densité pour balances analytiques KERN

### Table des matières

| 1 | INTRODUCTION                               |                                                                                                  |            |  |  |  |  |
|---|--------------------------------------------|--------------------------------------------------------------------------------------------------|------------|--|--|--|--|
|   | 1.1                                        | ETENDUE DE LA LIVRAISON                                                                          | 4          |  |  |  |  |
| 2 | DIMENSIONS [MM]                            |                                                                                                  |            |  |  |  |  |
| 3 | PRINCIPE DE LA DETERMINATION DE LA DENSITE |                                                                                                  |            |  |  |  |  |
| - | 3 1                                        |                                                                                                  | 11         |  |  |  |  |
|   | J.I                                        |                                                                                                  | 40         |  |  |  |  |
| 4 | MISE                                       | EN OEUVRE                                                                                        | . 12       |  |  |  |  |
|   | 4.1                                        | LISTE DE CORRELATION POUR ADAPTATEUR ET CONTREPOIDS                                              | . 13       |  |  |  |  |
|   | 4.2                                        | PREPARER LE BATI                                                                                 | . 14       |  |  |  |  |
|   | 4.3                                        |                                                                                                  | . 15       |  |  |  |  |
|   | 4.3.1                                      | Preparer la balance                                                                              | . 15       |  |  |  |  |
|   | 4.3.2                                      | Installation du kit de determination de la densite                                               | 16         |  |  |  |  |
| 5 | DETI                                       | ERMINATION DE LA DENSITE DE CORPS SOLIDES                                                        | . 18       |  |  |  |  |
|   | 5.1                                        | SERIE KERN ABS-N, ACS                                                                            | . 18       |  |  |  |  |
|   | 5.1.1                                      | Appeler le mode de détermination de la densité de solides                                        | . 18       |  |  |  |  |
|   | 5.1.2                                      | Déterminer la densité de solides en immersion (d >1 g/cm <sup>3</sup> )                          | . 21       |  |  |  |  |
|   | 5.1.3                                      | Déterminer la densité de solides flottants (d <1 g/cm <sup>3</sup> )                             | . 23       |  |  |  |  |
|   | 5.2                                        | SÉRIE KERN TABS, TABJ                                                                            | . 26       |  |  |  |  |
|   | 5.2.1                                      | Réglage des paramètres                                                                           | . 26       |  |  |  |  |
|   | 5.2.2                                      | Déterminer la densité de solides en immersion (d >1 g/cm <sup>3</sup> )                          | . 32       |  |  |  |  |
|   | 5.2.3                                      | Déterminer la densité de solides flottants (d <1 g/cm <sup>3</sup> )                             | . 34       |  |  |  |  |
|   | 5.3                                        | SERIE KERN ABT                                                                                   | . 37       |  |  |  |  |
|   | 5.3.1                                      | Appeler le mode de détermination de la densité de solides                                        | . 37       |  |  |  |  |
|   | 5.3.2                                      | Saisir la densité du liquide d'appoint                                                           | . 38       |  |  |  |  |
|   | 5.3.3                                      | Déterminer la densité de solides en immersion (d >1 g/cm <sup>3</sup> )                          | . 39       |  |  |  |  |
|   | 5.5.4                                      |                                                                                                  | 40         |  |  |  |  |
|   | 5.4<br>E / /                               | Appeler le mode de détermination de le densité de solides                                        | 42<br>40   |  |  |  |  |
|   | 5.4.1                                      | Appeier le mode de determination de la densité de solides                                        | .4Z        |  |  |  |  |
|   | 542                                        | Déterminer la densité de solides flottants ( $d > 1$ $q/cm^3$ )                                  | 45         |  |  |  |  |
|   | 55                                         | SERIE KERN AL S-A                                                                                | <b>4</b> 7 |  |  |  |  |
|   | 551                                        | Déterminer la densité de corps solides qui s'enfoncent dans le liquide $(d > 1 q/cm^3)$          | 47         |  |  |  |  |
|   | 5.5.2                                      | Déterminer la densité de solides flottants ( $d < 1 \text{ g/cm}^3$ )                            | 49         |  |  |  |  |
|   | 5.6 Série KERN ALT-B TALIG-A TALSG-A 50    |                                                                                                  |            |  |  |  |  |
|   | 5.6.1                                      | Déterminer la densité de corps solides qui s'enfoncent dans le liquide (d >1 g/cm <sup>3</sup> ) | . 50       |  |  |  |  |
|   | 5.6.2                                      | Déterminer la densité de solides flottants ( $d < 1 \text{ g/cm}^3$ )                            | . 52       |  |  |  |  |
|   | 5.7                                        | SERIE KERN AET                                                                                   | . 53       |  |  |  |  |
|   | 5.7.1                                      | Appeler le mode de détermination de la densité de solides / Saisir la densité du liquid          | e          |  |  |  |  |
|   | d'app                                      |                                                                                                  | . 55       |  |  |  |  |
|   | 5.7.2                                      | Determiner la densité de solides en immersion (d >1 g/cm <sup>3</sup> ):                         | 57         |  |  |  |  |
|   | 5.7.3                                      | Determiner la densite de solides flottants (d <1 g/cm <sup>3</sup> )                             | . 59       |  |  |  |  |

|   | 5.7.4          | Consigner la détermination de la densité                                              | 59       |
|---|----------------|---------------------------------------------------------------------------------------|----------|
|   | 5.8            | SÉRIE KERN ABP                                                                        | 61       |
|   | 5.8.1          | Installation du kit de détermination de la densité                                    | 61       |
|   | 5.8.2          | Réglage des paramètres                                                                | 62       |
|   | 5.8.3          | Déterminer la densité de corps solides submersibles (d > 1 g/cm <sup>3</sup> )        | 69       |
|   | 5.8.4          | Déterminer la densité des corps solides flottant (d < 1 g/cm <sup>3</sup> )           | 71       |
|   | 5.9            | SÉRIES KERN TADS-A, TADT-A                                                            | 74       |
|   | 5.9.1          | Installer le kit de détermination de la densité                                       | 74       |
|   | 5.9.2          | Exécution de la détermination de la densité                                           | 74       |
| 6 | DETI           | ERMINATION DE LA DENSITE DE LIQUIDES                                                  | 74       |
|   | 6.1            | DÉTERMINER LE VOLUME DU PLONGEUR                                                      | 74       |
|   | 6.2            | SÉRIES KERN ABS-N, ACS                                                                | 76       |
|   | 6.2.2          | Détermination de la densité du liquide de contrôle                                    | 78       |
|   | 6.3            | SÉRIE KERN TACS / TABJ                                                                | 80       |
|   | 6.3.1          | Réglage des paramètres                                                                | 80       |
|   | 6.3.2          | Détermination de la densité du liquide de contrôle                                    | 85       |
|   | 6.4            | SERIE KERN ABT                                                                        | 88       |
|   | 6.4.2          | Saisir la densité du corps plongeant                                                  | 90       |
|   | 6.4.3          | Détermination de la densité du liquide de contrôle                                    | 91       |
|   | 6.5            | SERIE KERN AES-C                                                                      | 92       |
|   | 6.5.2          | Détermination de la densité du liquide de contrôle                                    | 94       |
|   | 6.6            |                                                                                       | 95       |
|   | 6.7            | SERIE KERN ALT_B, TALJG-A, TALSG-A                                                    | 97       |
|   | 6.8            |                                                                                       | 99       |
|   | 6.8.1<br>corps | Appeler le mode pour la determination de la densite des liquides / Saisir le volume o | du<br>99 |
|   | 6.8.2          | Détermination de la densité du liquide de contrôle                                    | 100      |
|   | 6.8.3          | Consigner la détermination de la densité                                              | 102      |
|   | 6.9            | SÉRIE KERN ABP                                                                        | 104      |
|   | 6.9.1          | Installation du kit de détermination de la densité                                    | 104      |
|   | 6.9.2          | Réglage des paramètres                                                                | 105      |
|   | 6.9.3          | Déterminer la densité du liquide examiné                                              | 109      |
|   | 6.10           | SÉRIES KERN TADS-A, TADT-A                                                            | 111      |
|   | 6.10.          | 1 Installer le kit de détermination de la densité                                     | 111      |
|   | 6.10.          | 2 Execution de la determination de la densite                                         | 111      |
| 7 | CON            | DITIONS D'UNE MESURE PRECISE                                                          | 111      |
|   | 7.1            | CALCUL DES RESULTATS                                                                  | 111      |
|   | 7.2            | FACTEURS INDIVIDUELS SE REPERCUTANT SUR L'ERREUR DE MESURE                            | 111      |
|   | 7.2.1          | Bulles d'air                                                                          | 111      |
|   | 7.2.2          | Echantillon de corps solide                                                           | 111      |
|   | 7.2.3          | Liquides                                                                              | 112      |
|   | 7.2.4          |                                                                                       | . 112    |
|   | <i>(</i> .2.5  | Corps perpendiculaire pour la determination de la densité des liquides                | 112      |
|   | 1.3            | INFORMATIONS GENERALES                                                                | 112      |
|   | 7.3.1          | Densite / densite relative                                                            | 112      |
|   | 7.3.2          |                                                                                       | 112      |
| 8 | TAB            | _EAU DES DENSITES POUR LIQUIDES                                                       | 113      |
| 9 | CON            | SIGNES D'UTILISATION                                                                  | 114      |

## 1 Introduction

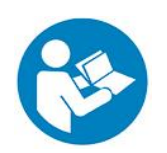

- Veuillez lire avec attention la notice d'utilisation afin d'assurer une exploitation sûre et sans accroc.
- La présente notice ne décrit que les travaux avec le kit pour la détermination de la densité. Pour de plus amples informations concernant le la mise en œuvre de votre balance, veuillez consulter la notice d'utilisation, qui est jointe à la balance respective.

#### 1.1 Etendue de la livraison

- Nous vous prions de contrôler l'emballage et le kit de détermination de densité dès son déballage et de vérifier lors du déballage que l'appareil ne présente pas de dommages extérieurs visibles.
- ⇒ S'assurer que toutes les pièces soient complètes.

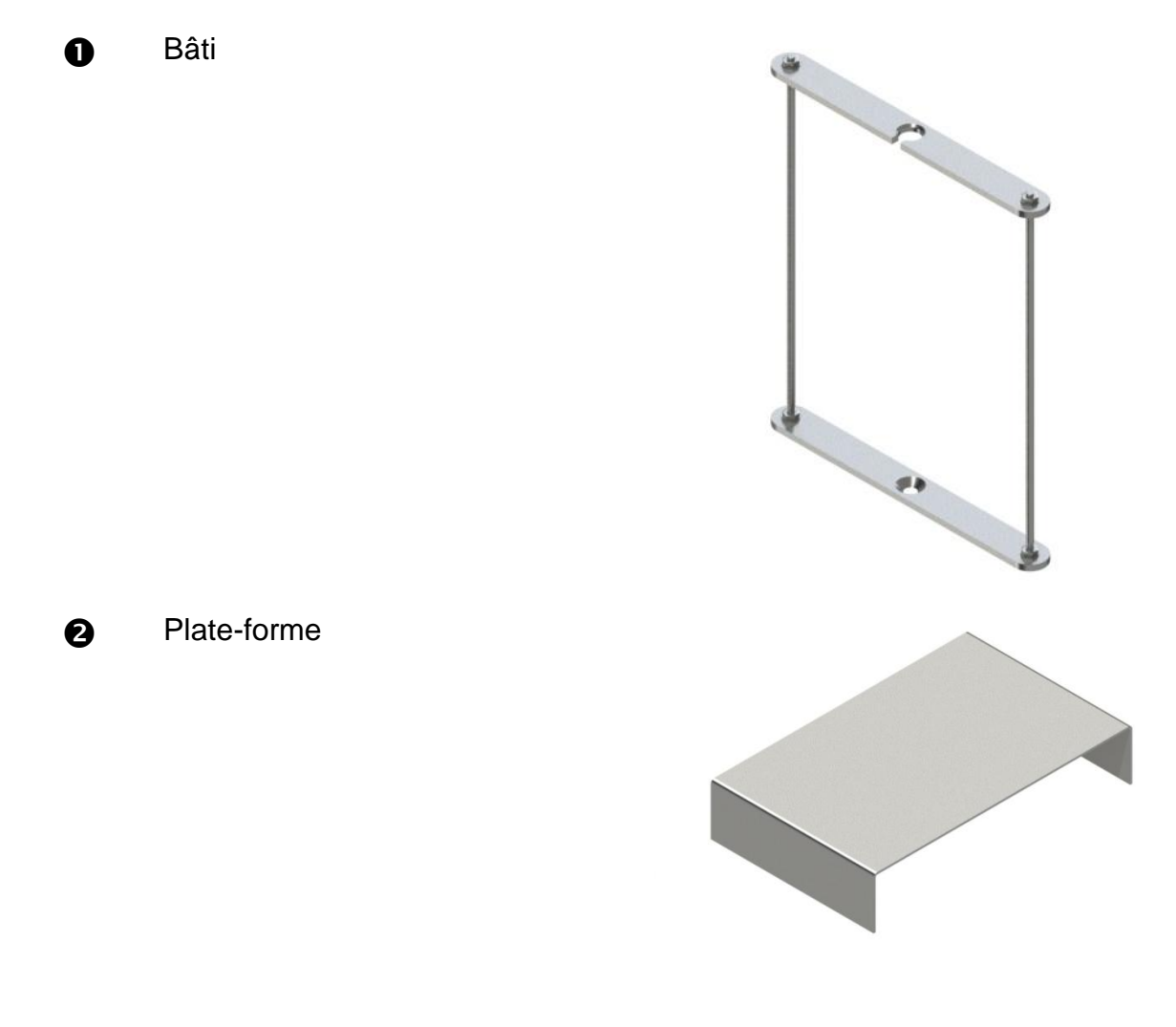

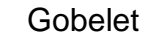

B

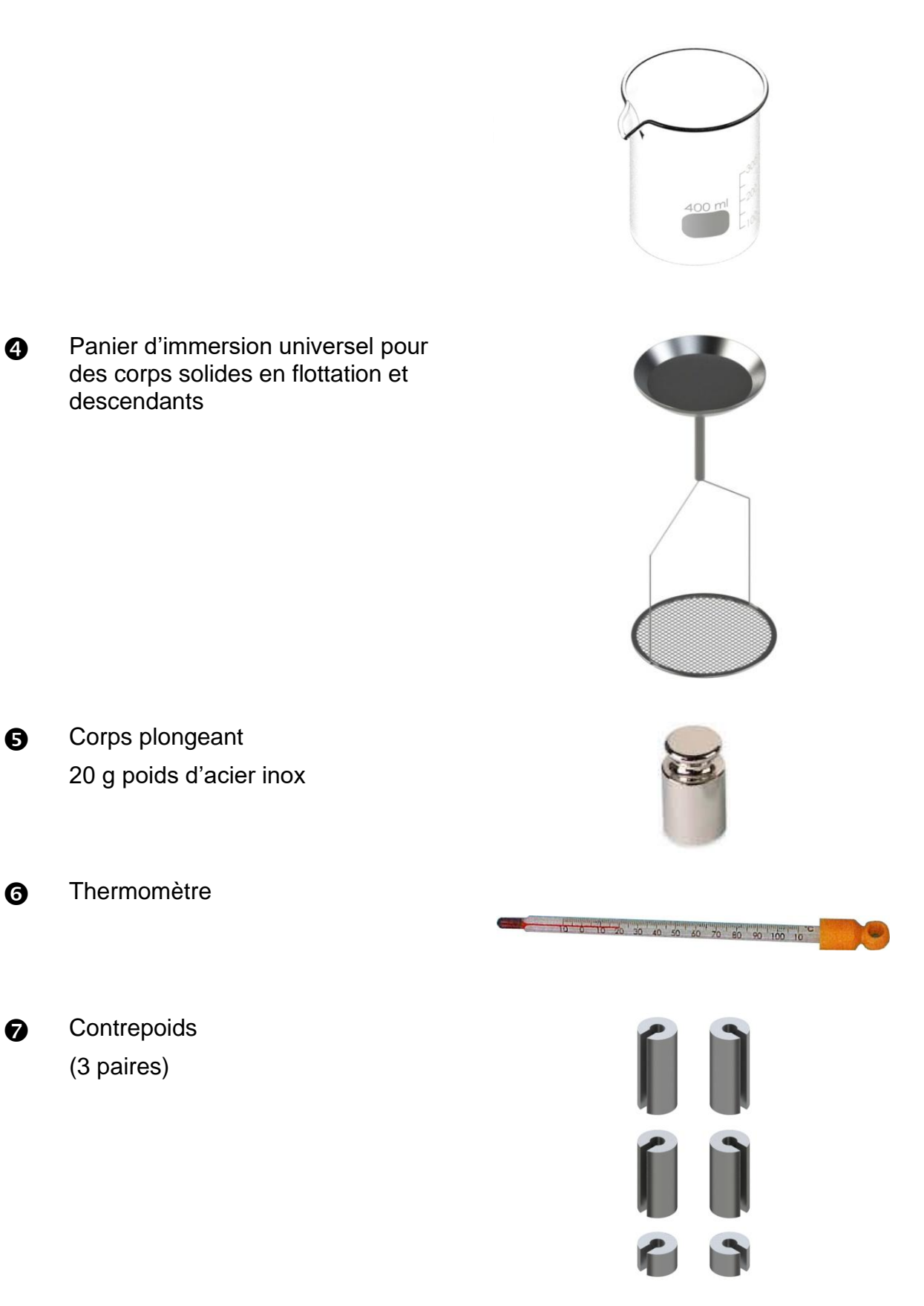

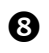

Adaptateur (5 pièces)

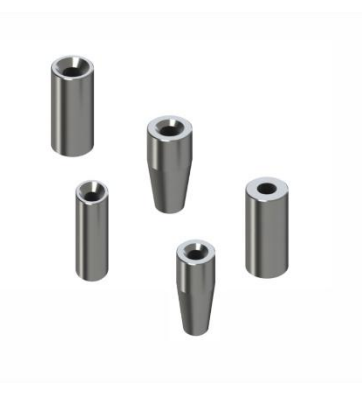

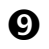

Clé six pans creux + vis

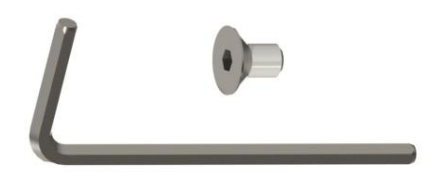

# 2 Dimensions [mm]

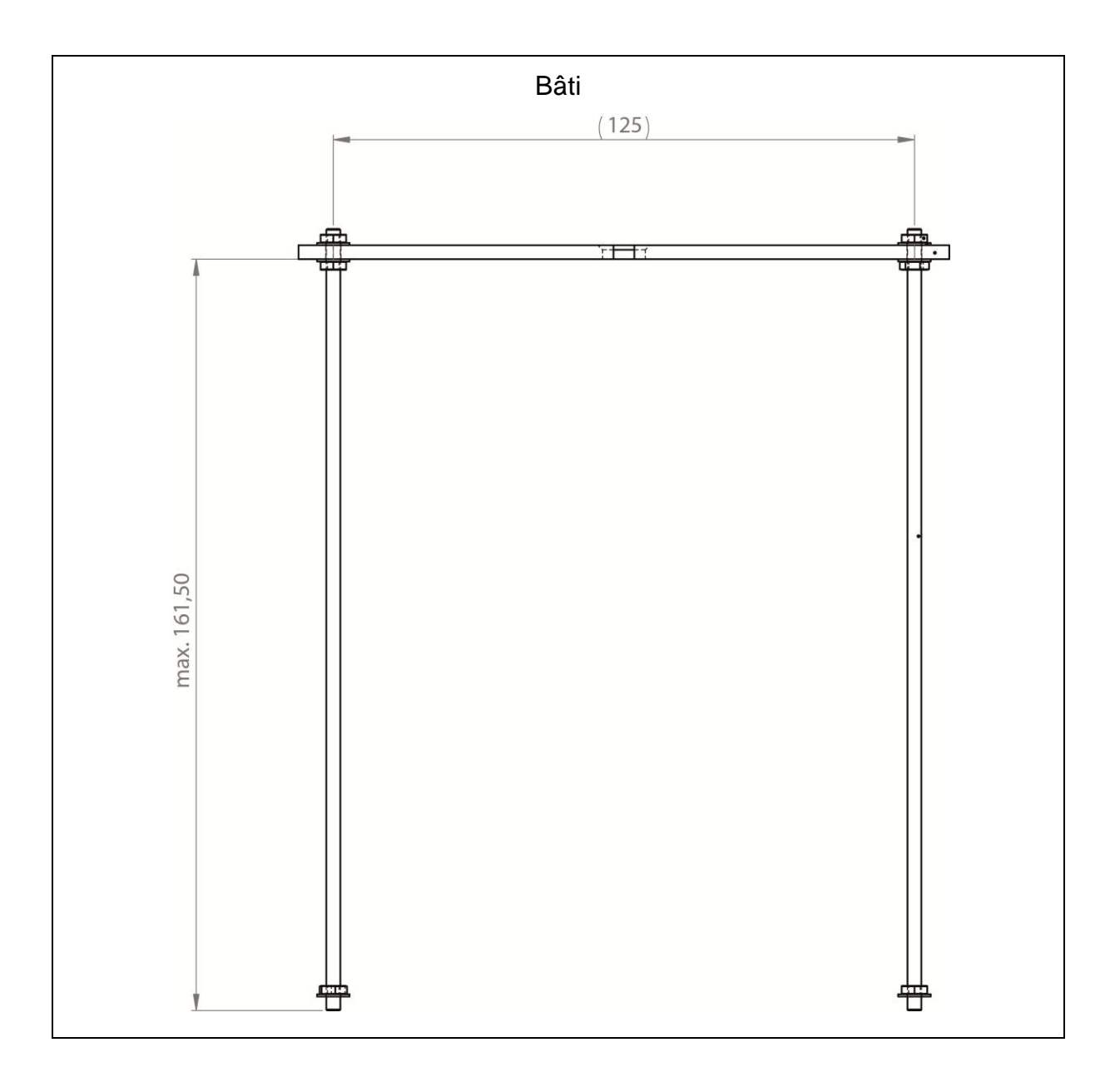

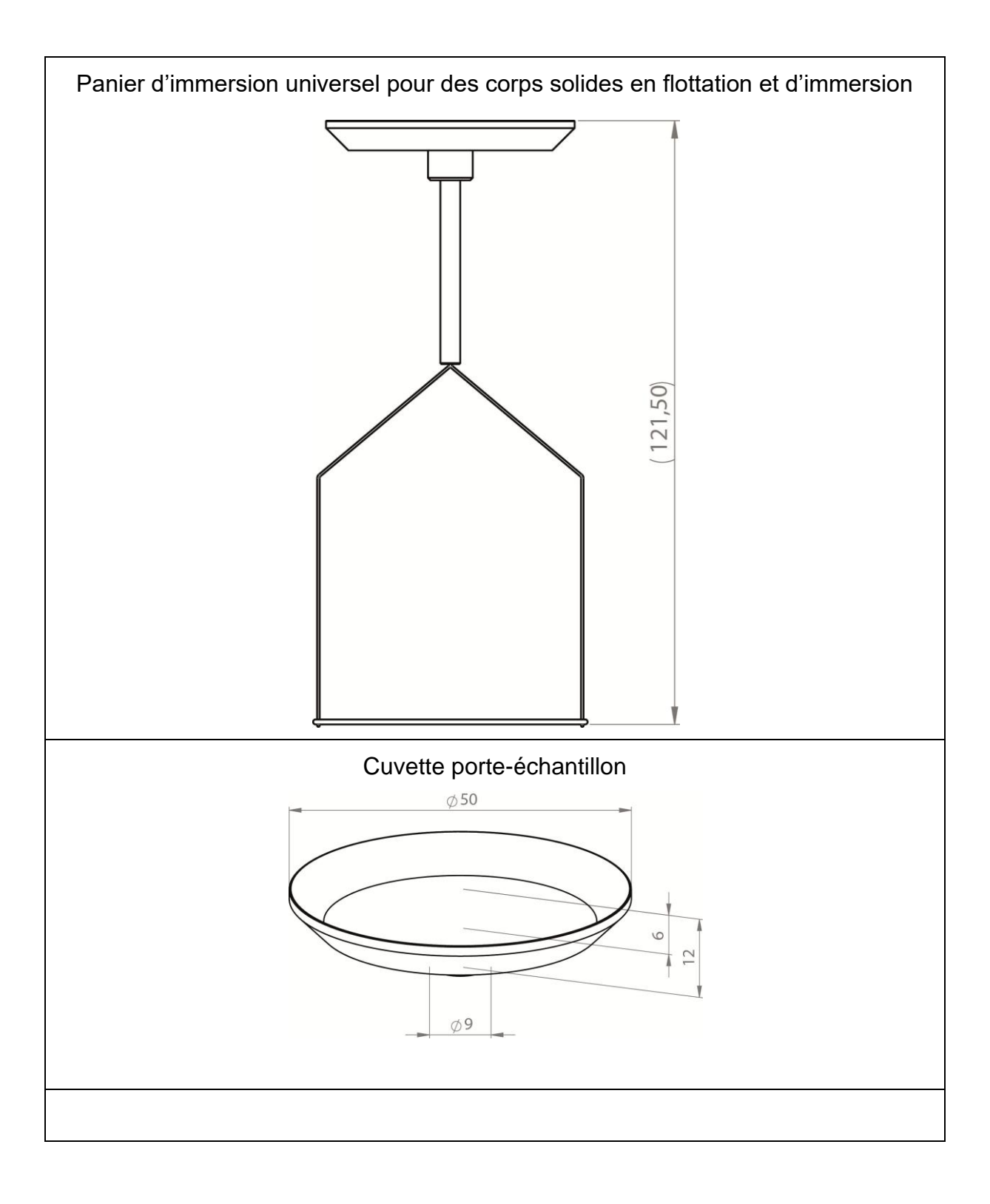

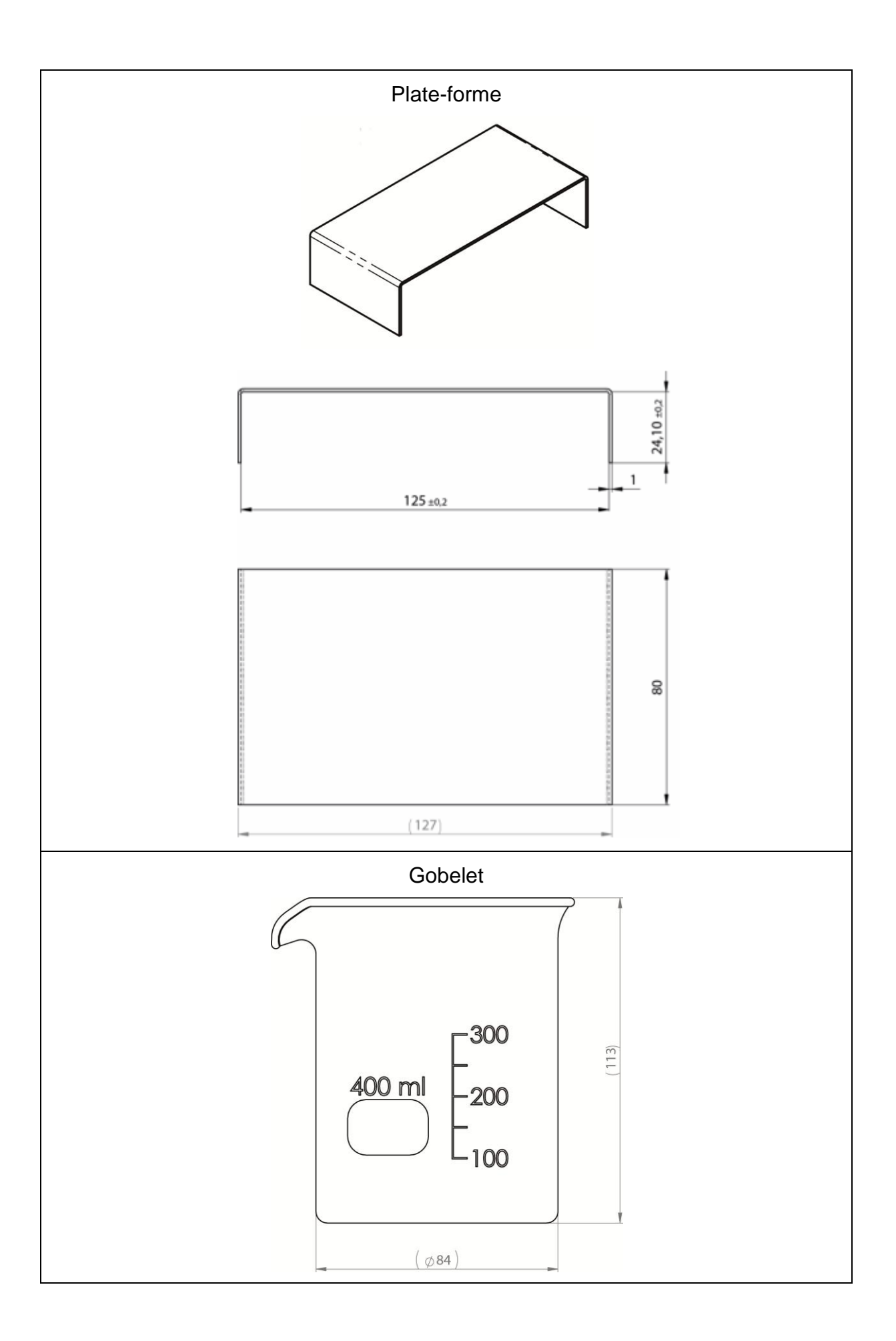

### 3 Principe de la détermination de la densité

Les trois paramètres physiques importants sont le **volume** et la **masse** des corps ainsi que la **densité** des substances. La masse et le volume sont reliés entre-eux par la densité:

La densité [ $\rho$ ] est le rapport de la masse [m] et du volume [V].

$$\rho = \frac{m}{V}$$

L'unité SI de la densité est le kilogramme par mètre cube (kg/m<sup>3</sup>). 1 kg/m<sup>3</sup> est égale à la densité d'un corps homogène, qui pour la masse de 1 kg prend le volume de 1 m<sup>3</sup>. D'autres unités souvent utilisées sont:

 $1\frac{g}{cm^3}$ ,  $1\frac{kg}{m^3}$ ,  $1\frac{g}{l}$ 

Par la mise en œuvre de notre kit pour la détermination de la densité en combinaison avec nos balances analytiques KERN vous êtes en mesure de déterminer rapidement et fiablement la densité de corps solides et de liquides. Nos kits pour la détermination de la densité mettent en œuvre le **"Principe d'Archimède**":

LA POUSSEE VERTICALE EST UNE FORCE. ELLE S'APPLIQUE A UN CORPS QUI EST IMMERGE DANS UN LIQUIDE. LA POUSSEE VERTICALE DU CORPS EST JUSTE EGALE A LA FORCE PONDERALE DU LIQUIDE DEPLACE. LA FORCE ASCENSIONNELLE AGIT VERTICALEMENT VERS LE HAUT.

La densité est ainsi extrapolée par application des formules suivantes:

#### Pour la détermination de la densité de corps solides

Nos balances lui permettent de peser le corps solide dans l'air [A] et dans l'eau [B]. Lorsque la densité du milieu ascensionnel [ $\rho_0$ ] est connue, la densité du corps solide [ $\rho$ ] se calcule comme suit:

$$\rho = \frac{A}{A-B} \rho_o$$

- $\rho$  = densité de l'échantillon
- A = poids de l'échantillon dans l'air
- B = poids de l'échantillon dans le liquide d'appoint
- $\rho_o$  = densité du liquide d'appoint

La poussée aérostatique n'est pas prise en compte dans la formule.

#### Pour la détermination de la densité de liquides

La densité d'un liquide est déterminée à l'aide d'un corps plongeant dont le volume [ V] est connu. Le corps plongeant est pesé dans l'air [A] et dans le liquide de contrôle [B].

Selon la loi d'Archimède un corps plongé dans un liquide est soumis à une force ascensionnelle [G]. En valeur absolue cette force est égale à la force pondérale du liquide déplacé.

Le volume [V] du corps immergé est égal au volume du liquide déplacé.

$$\rho = \frac{G}{V}$$

G = poussée verticale du corps plongeant

Poussée verticale du corps plongeant =

Poids du corps plongeant à l'air [ A ] - poids du corps plongeant dans le liquide de contrôle [ B ]

Il en résulte:

$$\rho = \frac{A - B}{V} + \rho_L$$

- $\rho$  = densité du liquide de calibrage
- A = poids du corps plongeant dans l'air
- B = poids du corps plongeant dans le liquide de calibrage
- V = volume du corps plongeant

#### 3.1 Paramètres d'influence et sources d'erreur

- ⇒ Poussée aérostatique
- ⇒ Température
- ⇒ Tension superficielle du liquide
- ⇒ Adhésion du liquide au fil de fer
- ⇒ Bulles d'air
- ⇒ Profondeur d'immersion de la cuvette porte-échantillon ou du corps plongeant
- ⇒ Porosité du corps solide

### 4 Mise en oeuvre

Le kit universel de détermination de la densité KERN YDB-03 peut être utilisé avec les séries suivantes de balance analytique KERN:

- ABJ-N, ABS-NM
- ABP
- ABT
- ACS, ACJ
- TACS, TACJ
- ADB, ADJ
- AES-C, AEJ-NM
- AET
- ALS-A, ALJ-A
- ALT-B
- TALJG-A, TALSG-A
- TADS-A, TADT-A

### 4.1 Liste de corrélation pour adaptateur et contrepoids

Adaptateur :

| • | 0 |   | ٢ | Ο |
|---|---|---|---|---|
|   |   |   |   | U |
| 1 | 2 | 3 | 4 | 5 |

#### Contrepoids :

|   | Í | F |
|---|---|---|
| 1 | 2 | 3 |

#### Assignation :

| Article     | Adaptateur | Contrepoids          |
|-------------|------------|----------------------|
| ABJ-NM      | 1          | 2                    |
| ABP         | 4          | 1                    |
| ABS-N       | 1          | 2                    |
| ABT         | 1          | 1                    |
| ACJ         | 1          | 2                    |
| ACS         | 1          | 2                    |
| ADB         | 5          | N'est pas nécessaire |
| ADJ         | 5          | N'est pas nécessaire |
| AEJ-CM      | 2          | 3                    |
| AES-C       | 2          | 3                    |
| AET 100-5M  | 2          | N'est pas nécessaire |
| AET 200-4NM |            | 3                    |
| AET 200-5DM |            | N'est pas nécessaire |
| AET 500-4   |            | 3                    |
| ALJ-A       | 3          | N'est pas nécessaire |
| ALS-A       | 3          | N'est pas nécessaire |
| ALT-B       | 3          | N'est pas nécessaire |
| TACJ        | 1          | 2                    |
| TACS        | 1          | 2                    |
| TADS-A      | 5          | N'est pas nécessaire |
| TADT-A      | 5          | N'est pas nécessaire |
| TALJG-A     | 3          | N'est pas nécessaire |
| TALSG-A     | 3          | N'est pas nécessaire |

#### 4.2 Préparer le bâti

Avant d'adapter le bâti sur la balance, monter l'adaptateur faisant partie de la balance, voir liste de corrélation, chap. 4.1.

Utiliser à cet effet la clé six pans creux et la vis faisant partie de fournitures.

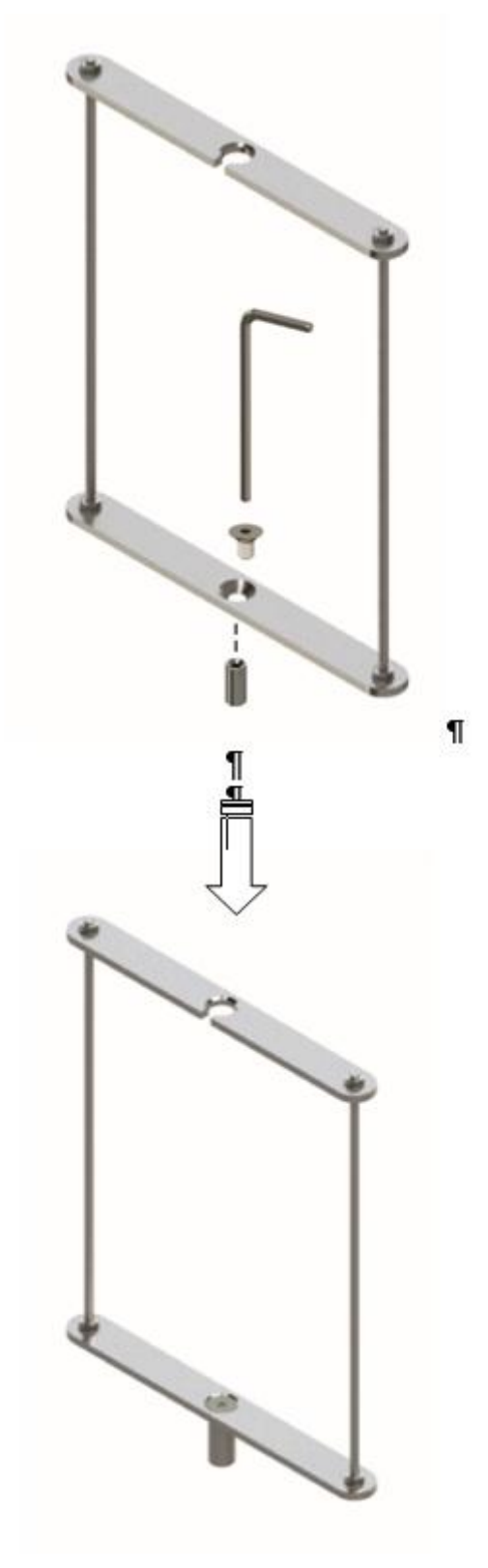

#### 4.3 Installation

#### 4.3.1 Préparer la balance

- Le cas échéant, effectuez la mise au point nécessaire avant l'installation du kit de densité.
  - Plus aucun ajustage correct n'est possible après installation du kit de détermination de la densité.
  - Pour l'ajustage enlever le set de densité et appliquer le plateau de pesée standard.
- ⇒ Déconnecter la balance de l'alimentation en courant.
- ⇒ Retirer le plateau de pesée standard et les accessoires comme p. ex. l'écran statique et le support du plateau de pesée.

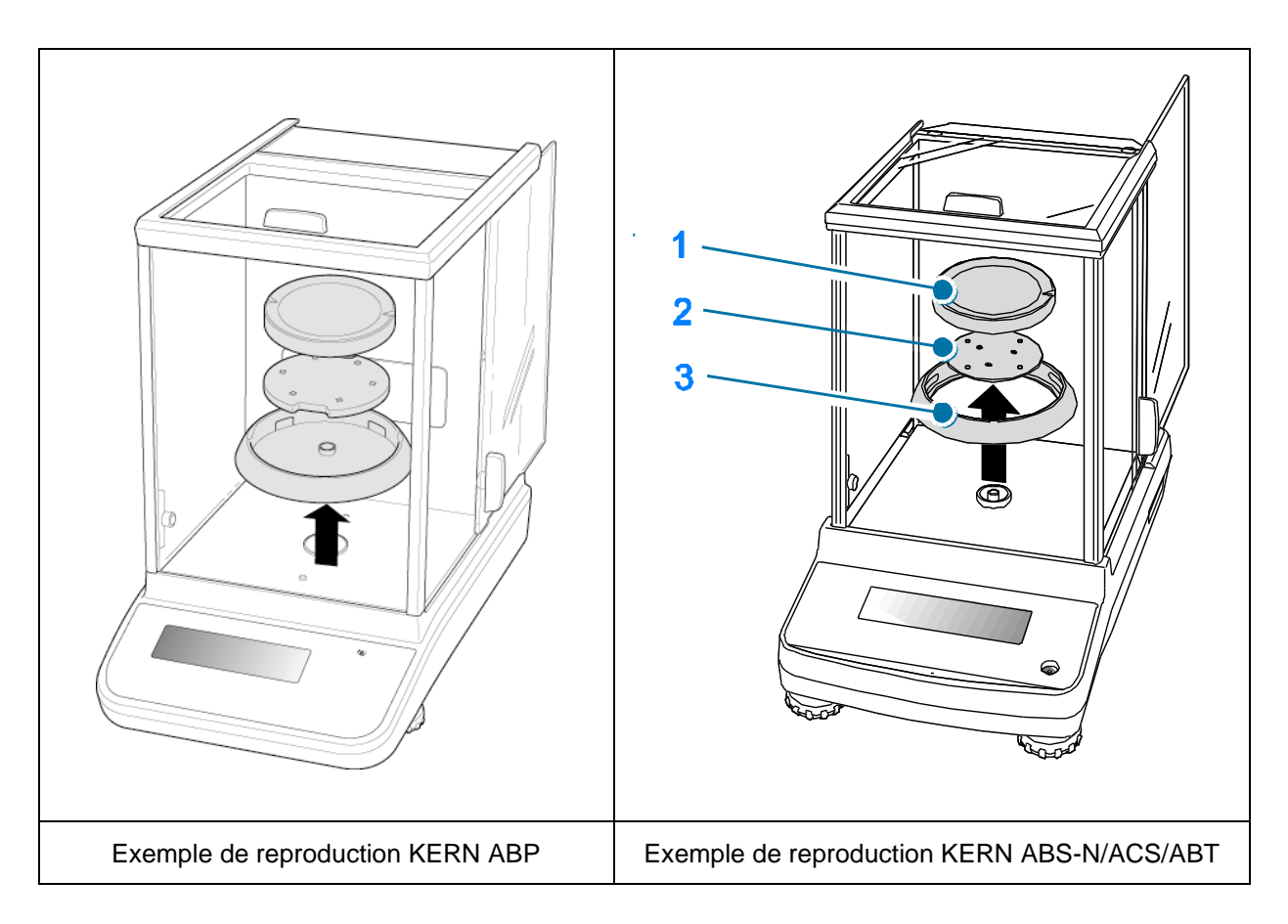

#### 4.3.2 Installation du kit de détermination de la densité

- ⇒ Mise en œuvre du bâti dans l'espace de pesée. L'ouverture ronde en haut du bâti doit être dirigée dans le sens à partir duquel est engagé le panier d'immersion.
- Poser la plate-forme pour la réception du gobelet à travers le bâti au fond de l'espace de pesée. Le placer de façon qu'il n'entre pas en contact avec le bâti.
- Le cas échéant agencer des contrepoids sur le bâti, voir liste de corrélation chap.
  4.1. Utiliser les contrepoids adaptés aux balances respectives si à la mise en marche de la balance apparaît le message d'erreur "charge insuffisante".
- Accrocher le panier d'immersion au cadre Veiller à ce qu'il soit accroché au centre de la cavité

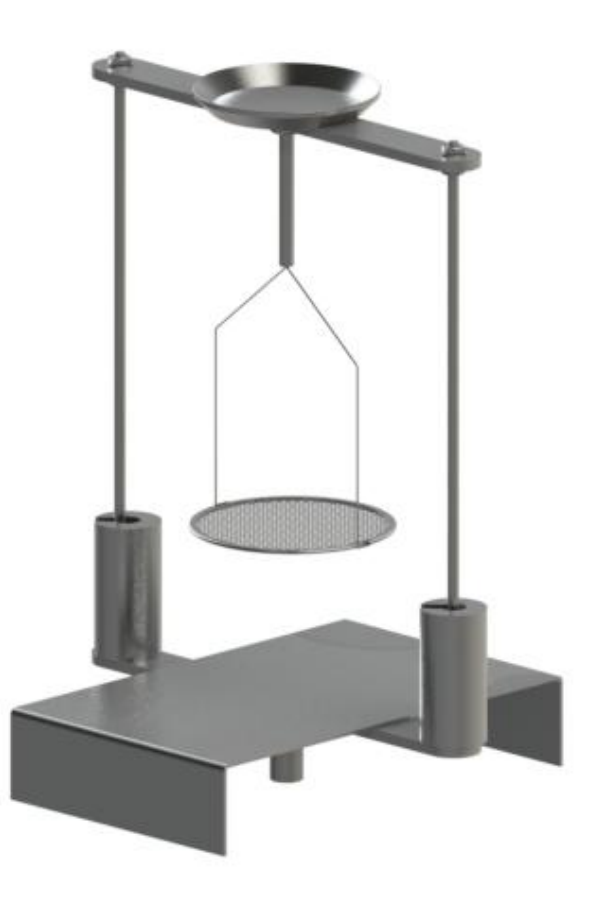

- ⇒ Fermez les portes vitrées. Brancher la balance à l'alimentation en courant et mettre en marche.
- ➡ Tempérer le liquide et les instruments jusqu'à ce que la température soit constante. Tenez compte du temps de préchauffage de la balance.

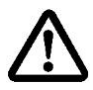

Pour éviter les dégâts dus à la corrosion, ne pas laisser immergé le kit de densité dans le liquide sur une plus longue période.

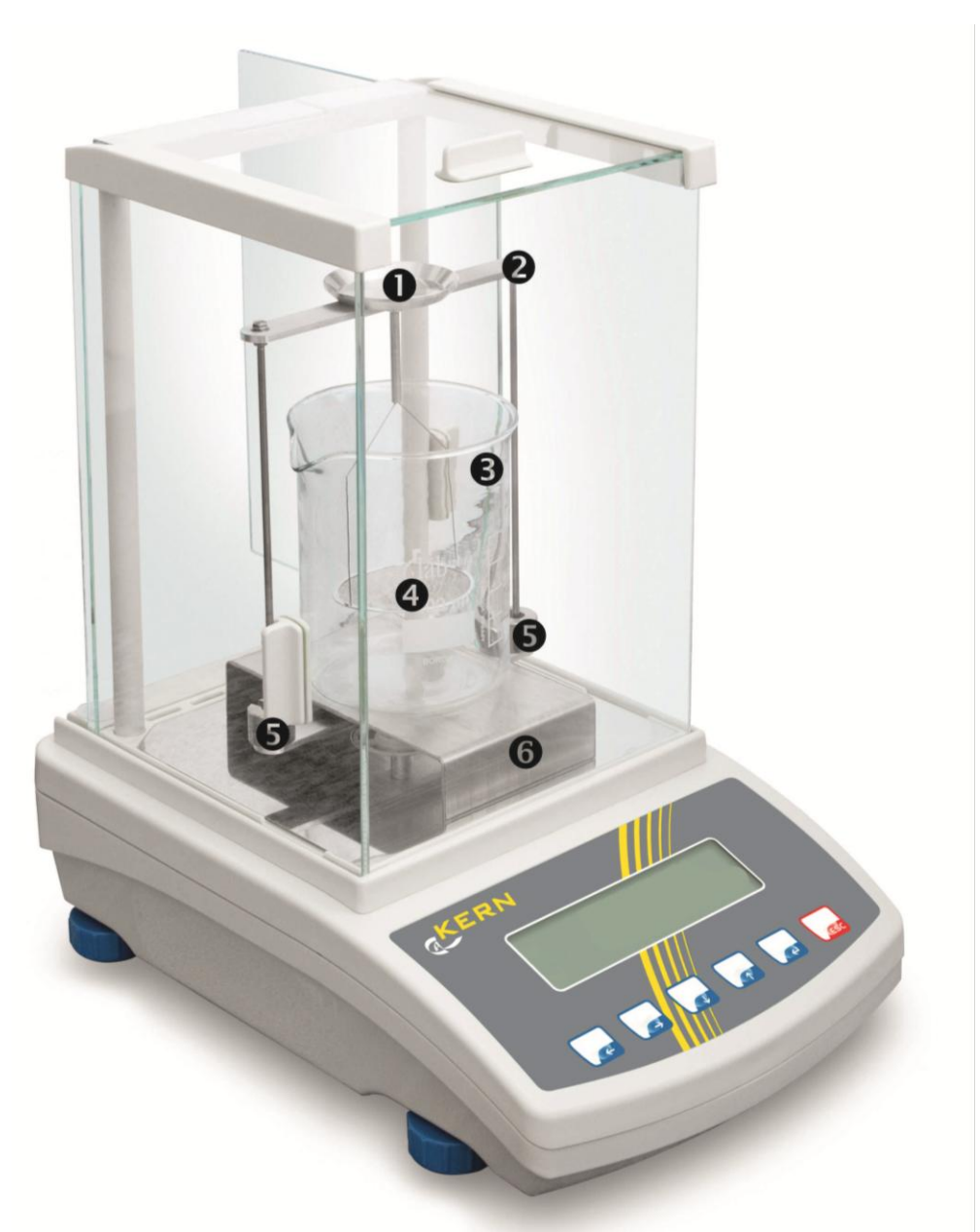

Exemple de reproduction avec kit de densité KERN YDB-03 installé

- Cuvette porte-échantillon du haut du panier d'immersion
- 2 Bâti
- **B** Gobelet
- **4** Tamis inférieur du panier d'immersion
- **5** Contrepoids
- 6 Plate-forme

## 5 Détermination de la densité de corps solides

Lors de la détermination de la densité de corps solide, le corps solide est d'abord pesé dans l'air et ensuite dans un liquide d'appoint dont la densité est connue. De la différence du poids résulte la poussée verticale dont le logiciel calcule la densité. De l'eau distillée ou de l'éthanol sont la plupart du temps utilisés comme liquide d'appoint, tableau de densité v. chap. 8.

#### Préparation:

⇒ Installer le kit de détermination de la densité, voir au chap. 4.3.2

#### 5.1 Série KERN ABS-N, ACS

#### 5.1.1 Appeler le mode de détermination de la densité de solides

⇒ Mettre la balance en marche sur la touche ON/OFF

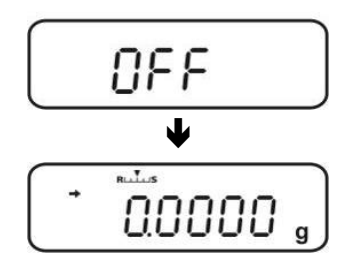

⇒ Appel du menu:

En mode de pesée appuyer 2 x sur la touche MENU

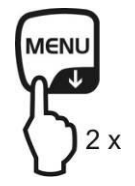

⇒ Appeler de façon répétée les touches de navigation (♥ ↑) jusqu'à ce qu'apparaisse "APL.FUNC".

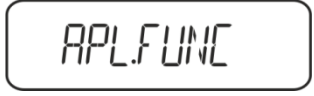

 $\Rightarrow$  Appuyer sur la touche **PRINT**.

⇒ Répéter l'appel des touches de navigation
 (♥ ♠) jusqu'à ce qu'apparaisse "SG". Valider sur TARE, "SET" est affiché suivi du réglage actuel.

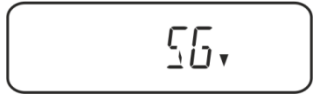

Répéter l'appel des touches de navigation (♥ ♠) jusqu'à ce qu'apparaisse, S.SG" (mode "détermination de la densité de corps solides").

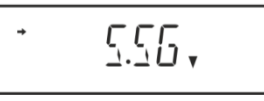

⇒ Valider sur TARE. "SET" est affiché suivi du liquide d'appoint actuellement réglé (p. ex. eau).

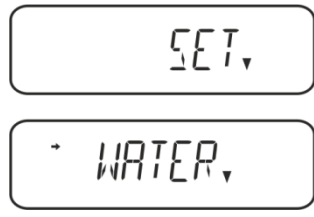

#### eau distillée

Répéter l'appel des touches de navigation (♥ ↑) jusqu'à ce qu'apparaisse le liquide d'appoint souhaité.

\* OTHER,

Liquide d'appoint de votre choix, dont la densité est connue.

éthanol

méthanol

⇒ Valider sur TARE, "SET" est affiché suivi du message appelant à la saisie de la "température du liquide d'appoint".

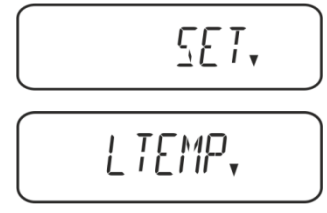

Appeler TARE, l'affichage permute en saisie numérique.
 En cas d'appel eau, alcool éthylique ou alcool méthylique est affichée la température actuellement réglée.

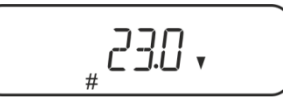

En cas d'appel "OTHER" est affichée la densité actuellement réglée pour le liquide.

#### soit

en cas de sélection eau, alcool éthylique ou alcool méthylique lire la température sur le thermomètre et la saisir au moyen des touches de navigation.

#### soit

en cas de sélection "OTHER" saisir la densité du liquide d'appoint de votre choix.

| Saisi                                                                                                    | Saisie numérique                          |  |  |  |
|----------------------------------------------------------------------------------------------------|-------------------------------------------|--|--|--|
| L'indicateur # indique que la balance se trouve en état de saisie numérique. La première position clignote et peut être modifiée. |                                           |  |  |  |
| ↑                                                                                                    | Augmenter les chiffres clignotants        |  |  |  |
| ¥                                                                                                    | Diminuez les chiffres clignotants         |  |  |  |
| <b>→</b>                                                                                                    | Sélection des chiffres de gauche à droite |  |  |  |
| ₽                                                                                                    | Valider l'entrée                          |  |  |  |

⇒ La balance affiche la densité du liquide d'appoint à la température saisie pour environ 3 sec et passe dans le mode "détermination de la densité de corps solides".

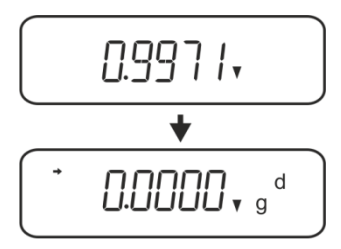

1

Pour commuter appeler le mode densité ⇔mode de pesée **MENU** pendant 3 s.

#### 5.1.2 Déterminer la densité de solides en immersion (d >1 g/cm<sup>3</sup>)

- Retirer le panier d'immersion et poser le gobelet rempli de liquide d'appoint au centre de la plate-forme. Le niveau de remplissage doit araser les ¾ env. de la capacité Veiller à ce qu'il n'y ait pas de contact avec le cadre Accrocher de nouveau le panier d'immersion. Veiller à ce qu'il n'entre pas en contact avec le gobelet. Mettre la balance à zéro.
- 2. Vous-assurer que la balance se trouve bien en mode de "détermination de la densité de corps solides" (voir au chap. 5.1.1).

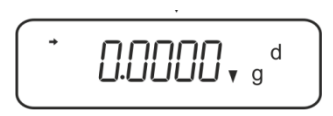

3. Poser le corps solide dans la cuvette porte-échantillon du haut.

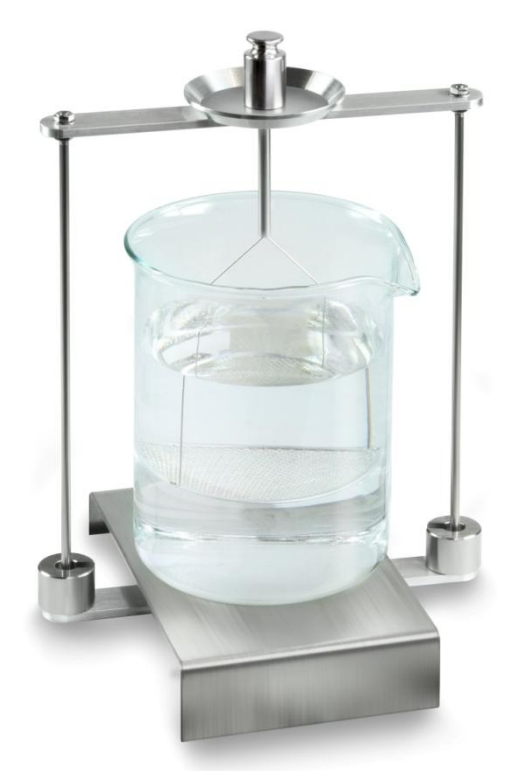

Fig.1: Pesée dans l'air Le poids de l'échantillon dans l'air est affiché.

4. Attendre l'affichage de la stabilité (→), puis appuyer sur la touche UNIT. "SINK" est affiché.

5. Poser le corps solide dans le tamis du bas.

Retirer à cet effet le panier d'immersion du bâti. Veiller obligatoirement à ce qu'il n'y ait pas de bulles d'air additionnelles qui adhèrent, à la réimmersion dans le liquide; voire mieux déposer l'échantillon au moyen d'une pincette ou équivalent directement sur le tamis. Veiller à ce que l'échantillon soit plongé dans le liquide au moins 1 cm.

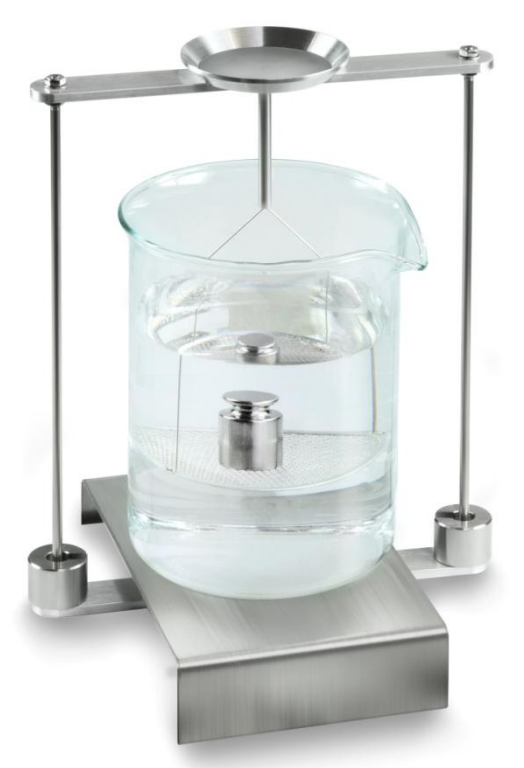

Fig.2: Pesée en liquide d'appoint

6. Appeler la touche **UNIT** "WAIT" est affiché. La balance extrapole la densité du corps solide et l'affiche.

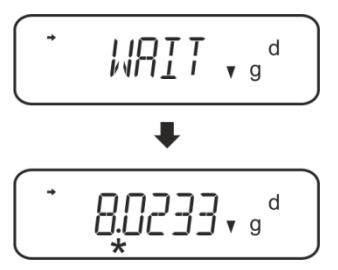

- 7. Si une imprimante est raccordée en option, le résultat peut être édité.
- 8. Retirer l'échantillon. Pour de plus amples mesures appeler **UNIT** et démarrer par la phase 2.

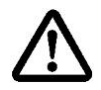

Pour éviter les dégâts dus à la corrosion, ne pas laisser immergé le kit de densité dans le liquide sur une plus longue période.

#### **Exemples d'édition KERN YKB-01N**

| KERN & Sohn GmbH                           | Société                                                    |
|--------------------------------------------|------------------------------------------------------------|
| TYPE ACS 320-4<br>SN WB11AG0002<br>ID 1234 | Modèle<br>N° de série<br>N° d'identification de la balance |
| 1.2188DS                                   | Résultat                                                   |
| -SIGNATURE-                                | Traîté par                                                 |
|                                            |                                                            |

#### 5.1.3 Déterminer la densité de solides flottants (d <1 g/cm<sup>3</sup>)

Dans les corps solides avec une densité moins que 1 g/cm<sup>3</sup>, une détermination de la densité est possible avec deux méthodes différents.

#### Méthode 1:

Pour l'exécution vous référer au chap. 5.1.2.

Comme liquide d'appoint on utilise un liquide avec moins densité que celle du corps solide, p.ex. éthanol d'env. 0,8 g/cm<sup>3</sup>.

Ce méthode devrait être appliqué si la densité du corps solide ne se distingue que faiblement de celle de l'eau distillée.

L'éthanol ne devrait pas être appliqué si le corps solide est attaqué par l'alcool.

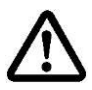

Pour les travaux avec l'éthanol, il convient de respecter scrupuleusement les directives de sécurité en vigueur.

#### Méthode 2:

- Retirer le panier d'immersion et poser le gobelet rempli de liquide d'appoint au centre de la plate-forme. Le niveau de remplissage doit araser les ¾ env. de la capacité Veiller à ce qu'il n'y ait pas de contact avec le cadre Accrocher de nouveau le panier d'immersion. Veiller à ce qu'il n'entre pas en contact avec le gobelet. Mettre la balance à zéro.
- ⇒ Vous-assurer que la balance se trouve bien en mode de "détermination de la densité de corps solides" (voir au chap. 5.1.1).

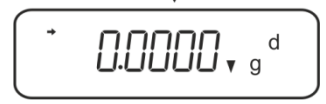

⇒ Poser le corps solide dans la cuvette porte-échantillon du haut.

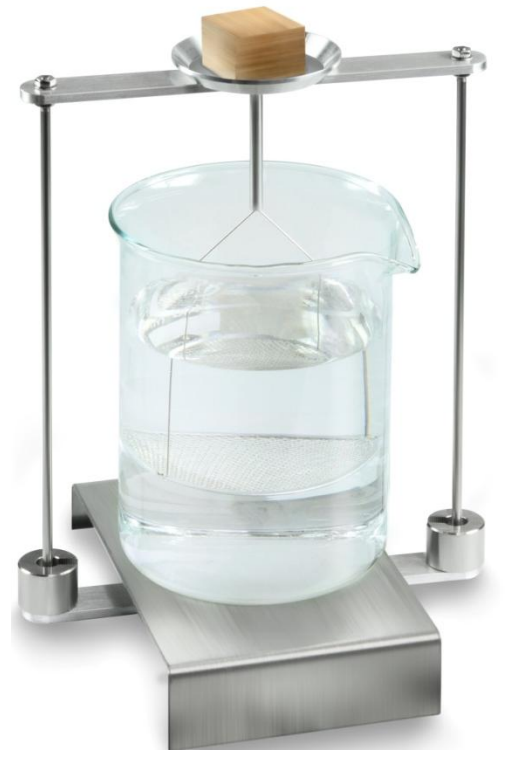

Fig.3: Pesée dans l'air

Le poids de l'échantillon dans l'air est affiché.

Attendre l'affichage de la stabilité (➡), puis appuyer sur la touche UNIT. "SINK" est affiché.

Poser le corps solide entièrement **sous** le tamis du bas.
 Retirer à cet effet le panier d'immersion et à la réimmersion et déposer l'échantillon si possible sans bulles sous le tamis du bas.
 Ou si possible au moyen d'une pincette ou équivalent déposer l'échantillon directement sous le tamis.

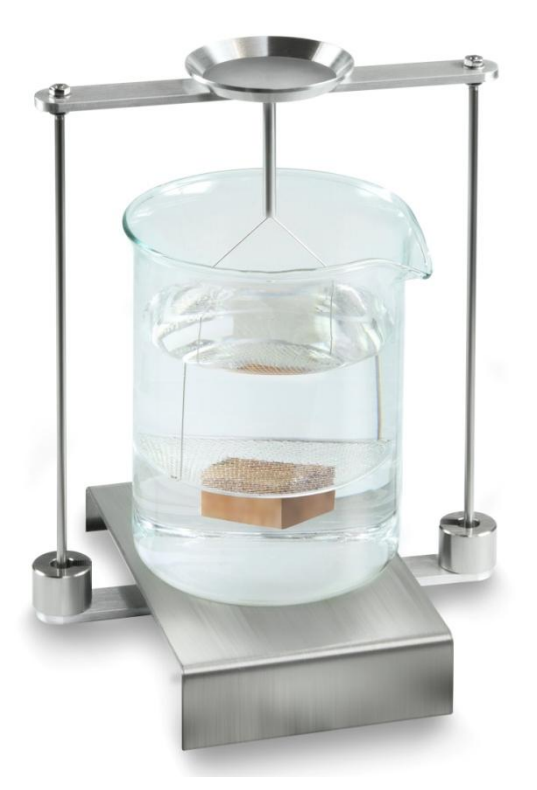

Fig.4: Pesée en liquide d'appoint

La balance extrapole la densité du corps solide et l'affiche.

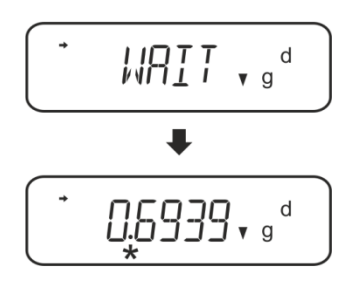

- ⇒ Si une imprimante est raccordée en option, le résultat peut être édité.
- ⇒ Retirer l'échantillon. Pour de plus amples mesures appeler UNIT et démarrer par la phase 2 s.

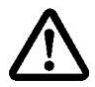

Pour éviter les dégâts dus à la corrosion, ne pas laisser immergé le kit de densité dans le liquide sur une plus longue période.

#### 5.2 Série KERN TABS, TABJ

Installer le kit de détermination de la densité, voir chap. Fehler! Verweisquelle k onnte nicht gefunden werden.

#### 5.2.1 Réglage des paramètres

#### 1. Sélectionner l'application

- Ouvrez le menu :
  En mode de pesée, appuyez 2 fois sur la touche MENU.
- Appuyez plusieurs fois sur les boutons de navigation (♥ ↑) jusqu'à l'apparition de l'indication « APL.FUNC. »
- ➡ Confirmez en appuyant sur le bouton **PRINT**.
- Appuyez plusieurs fois sur les boutons de navigation (♥ ↑) jusqu'à l'apparition de l'indication « SG ».
- Confirmez en appuyant sur la touche TARE, l'écran affiche « SET » et le réglage actuel.
- Appuyez sur la touche TARE pour choisir entre les réglages « SG » et « S.SG » (mode "Détermination de la densité des corps solides"). Le réglage actuel est indiqué par l'indicateur de stabilisation.

# 2. Saisir les paramètres des liquides auxiliaires

- Confirmez en appuyant sur la touche TARE. Les éléments suivants seront affichés: l'affichage « SET » et le nom du liquide auxiliaire actuellement réglé (par exemple de l'eau).
- Appuyez plusieurs fois sur les touches de navigation (♥♠), jusqu'à ce que le liquide auxiliaire désiré soit affiché.

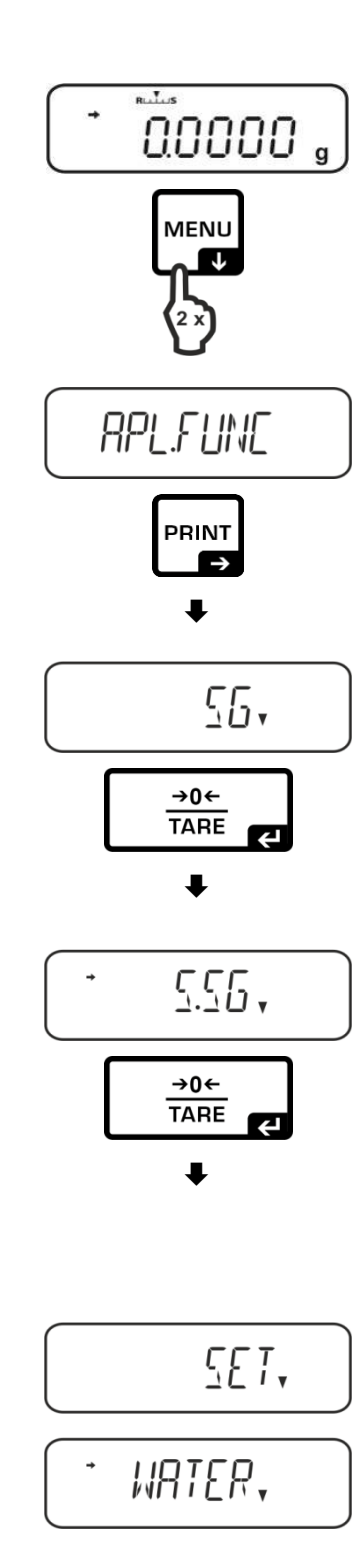

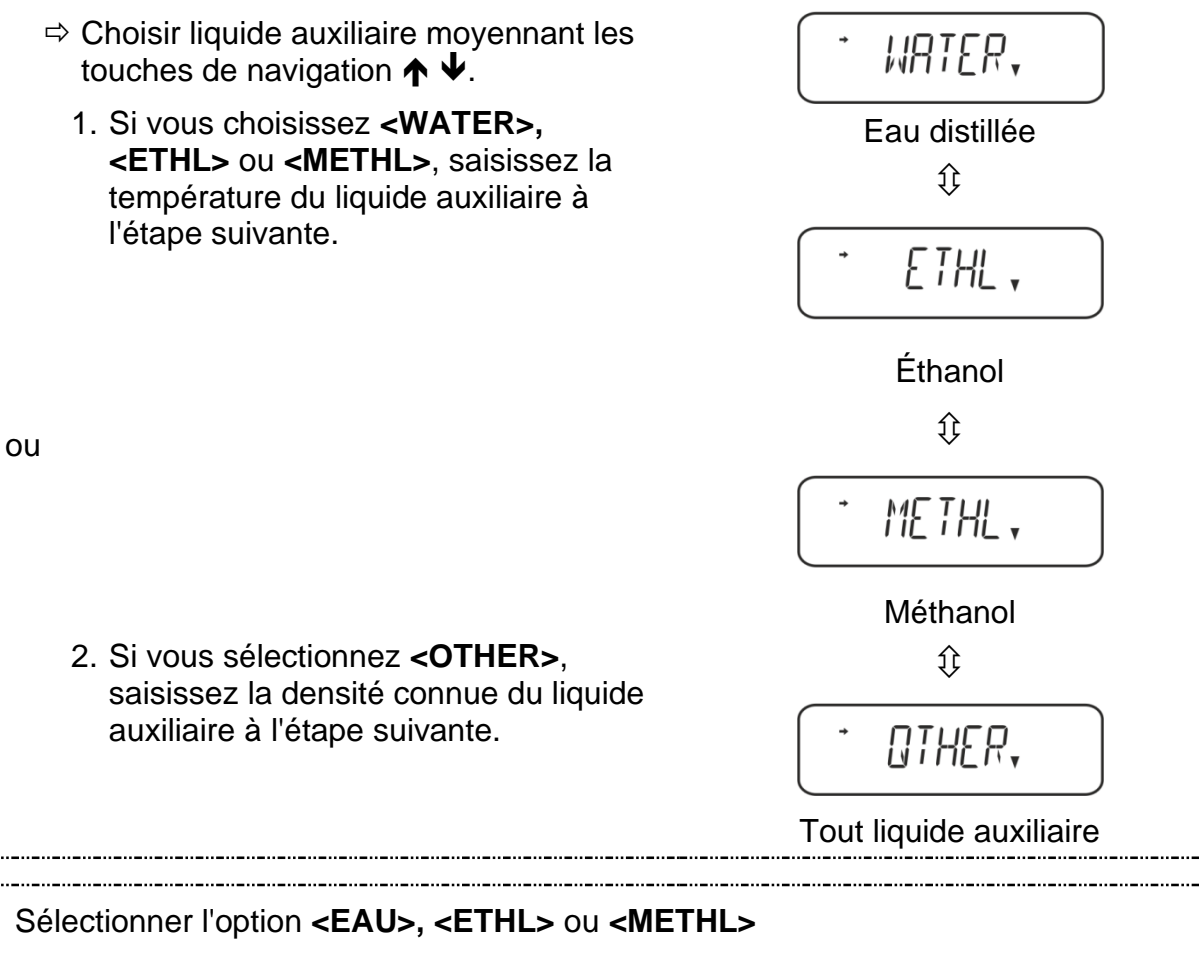

 Confirmez la sélection en appuyant sur la touche TARE. Les informations suivantes s'affichent en séquence: l'affichage « SET » et l'affichage permettant de saisir le paramètre « Température du liquide auxiliaire ».

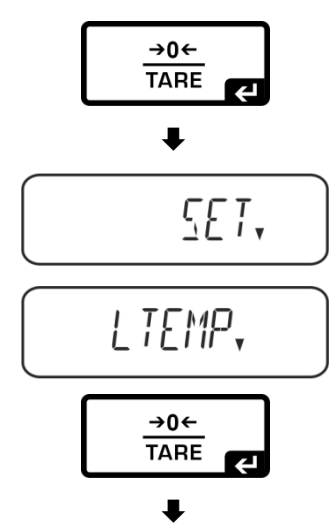

Appuyez sur le bouton TARE, l'affichage changera, vous permettant de saisir la valeur sous forme numérique.

#### Saisir manuellement les valeurs

L'indicateur # indique que la balance se trouve en mode de saisie numérique. Le premier élément clignote et vous pouvez modifier sa valeur.

- ↑ Augmenter la valeur du chiffre clignotant.
- ✤ Diminuer la valeur du chiffre clignotant
- → Sélectionner le chiffre à droite
- Confirmer les données saisies

| ►<br>0.997 / ,                                               |
|--------------------------------------------------------------|
| T.C.C.C.C. , g <sup>d</sup>                                  |
| ermination de densité » ⇔<br>sec sur la touche <b>MENU</b> . |
| - 0THER,                                                     |
| →0←<br>TARE                                                  |
| ►<br>0 "I.00000 ,<br>★<br>1.0000 , g <sup>d</sup>            |
|                                                              |

#### 3. Fonction HOLD <SG.HOLD>

La fonction Data-HOLD peut être activée pour déterminer la densité des corps solides ou pour déterminer la densité des liquides.

La valeur de densité affichée fluctue très souvent, ainsi sa lecture peut être difficile. Lorsque la fonction est activée, la première valeur de résultat affichée reste à l'écran jusqu'à ce qu'elle soit supprimée avec la touche **UNIT**.

 ⇒ Ouvrez le menu : En mode de pesée, appuyez 2 fois sur la touche MENU.

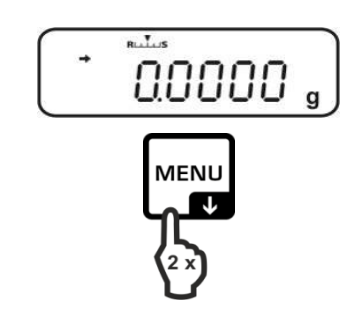

Affichage de la stabilité

OFF OFF ON ON

Réglage « SG.HOLD »

- ⇒ Revenez au menu en appuyant sur le bouton ON/OFF et saisissez d'autres paramètres.
- ⇒ Revenez au menu en appuyant sur le bouton ON/OFF et saisissez d'autres paramètres.

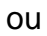

⇒ Revenez au mode de détermination de la densité en appuyant plusieurs fois sur le bouton ON/OFF.

YDB-03-BA-f-2517

- ⇒ Appuyez plusieurs fois sur les boutons de navigation ( $\Psi \uparrow$ ) jusqu'à l'apparition de l'indication « APL.FUNC. »
- ⇒ Confirmez en appuyant sur le bouton PRINT.
- ⇒ Appuyez plusieurs fois sur les boutons de navigation ( $\Psi \uparrow$ ) jusqu'à l'apparition de l'indication « SG. »
- ⇒ Confirmez en appuyant sur la **touche** TARE, l'écran affiche « SET » et le réglage actuel.
- ⇒ Appuyez plusieurs fois sur les boutons de navigation ( $\Psi \uparrow$ ) jusqu'à l'affichage de l'indication « SG.HOLD. »
- ⇒ Confirmez en appuyant sur la touche TARE.
- ⇒ Appuyez sur la touche TARE pour choisir entre les réglages « OFF » et « ON ». Le réglage actuel est indigué par l'indicateur de stabilisation.

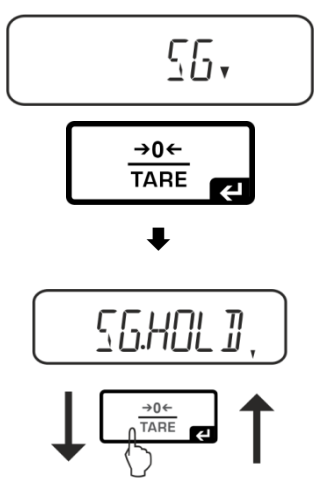

RPL.FUNC

PRINT

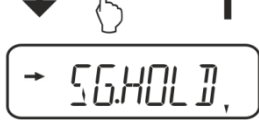

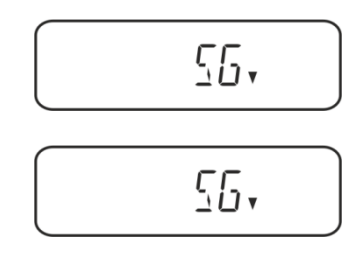

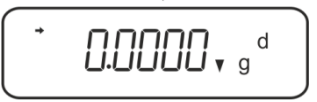

#### 4. Prise en compte de la résistance aérodynamique <AIR.COR>

La balance offre la possibilité d'effectuer des calculs de densité avec et sans résistance aérodynamique.

|                 | Réglage ·                                                 |                                                   |               | COR »                                                       |
|-----------------|-----------------------------------------------------------|---------------------------------------------------|---------------|-------------------------------------------------------------|
|                 | OFF                                                       |                                                   |               | ON                                                          |
|                 | Calculer sans tenir compte de la résistance aérodynamique |                                                   | Calc<br>résis | uler tenant en compte la<br>tance aérodynamique             |
|                 | * Ré                                                      | églage d'usine                                    |               |                                                             |
| sité des        |                                                           | $\rho = \frac{A}{A-B} \rho_o$                     |               | $\rho = \frac{A}{A-B} (\rho_o - \rho_\alpha) + \rho_\alpha$ |
| lens            | ρ                                                         | Densité de l'échantillon                          | ρ             | Densité de l'échantillon                                    |
| la c<br>ss      | А                                                         | Masse de l'échantillon dans l'air                 | А             | Masse de l'échantillon dans l'air                           |
| miner<br>solide | В                                                         | Masse de l'échantillon dans liquide<br>auxiliaire | В             | Masse de l'échantillon dans liquide<br>auxiliaire           |
| iteri<br>rps    | ρo                                                        | Densité du liquide auxiliaire                     | ρο            | Densité du liquide auxiliaire                               |
| Dé              |                                                           |                                                   | ρα            | Densité de l'air (0,0012 g/cm <sup>3</sup> )                |

- ⇒ Ouvrez le menu : En mode de pesée, appuyez 2 fois sur la touche MENU.
- Appuyez plusieurs fois sur les boutons de navigation (♥ ♠) jusqu'à l'apparition de l'indication « APL.FUNC. »
- ➡ Confirmez en appuyant sur le bouton **PRINT**.

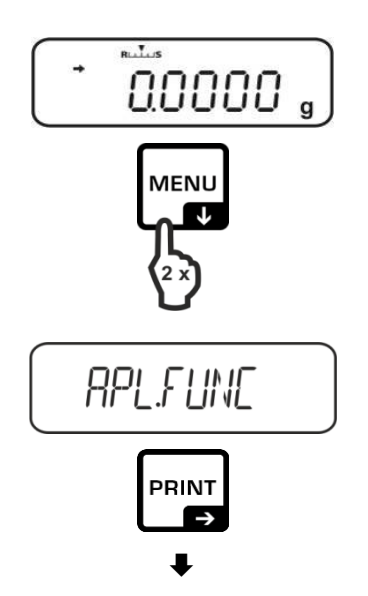

- Appuyez plusieurs fois sur les boutons de navigation (♥ ♠) jusqu'à l'apparition de l'indication « SG. »
- Confirmez en appuyant sur la touche TARE, l'écran affiche « SET » et le réglage actuel.
- Appuyez plusieurs fois sur les boutons de navigation (♥ ♠) jusqu'à l'affichage de l'indication « AIR.COR. »
- ➡ Confirmez en appuyant sur la touche TARE.
- Appuyez sur la touche TARE pour choisir entre les réglages « OFF » et « ON ». Le réglage actuel est indiqué par l'indicateur de stabilisation.

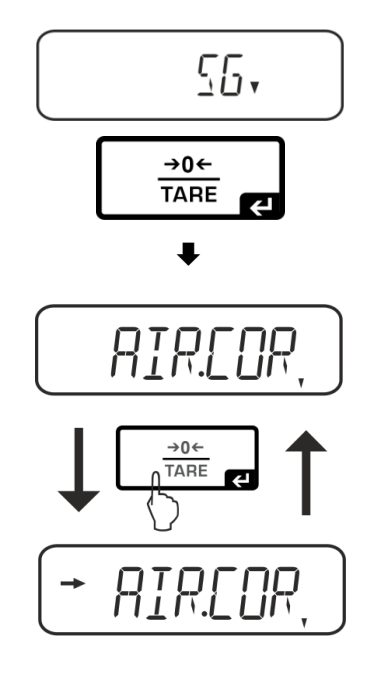

| Affichage de la stabilité | Réglage « AIR.COR » |
|---------------------------|---------------------|
| OFF                       | OFF                 |
| ON                        | ON                  |

Revenez au menu en appuyant sur le bouton ON/OFF et saisissez d'autres paramètres.

ou

Revenez au mode de détermination de la densité en appuyant plusieurs fois sur le bouton **ON/OFF**.

| ⁺ <b>U.U.U.U</b> , g <sup>d</sup> |  |
|-----------------------------------|--|
|-----------------------------------|--|

#### 5.2.2 Déterminer la densité de solides en immersion (d >1 g/cm<sup>3</sup>)

- Retirer le panier d'immersion et poser le gobelet rempli de liquide d'appoint au centre de la plate-forme. Le niveau de remplissage doit araser les ¾ env. de la capacité Veiller à ce qu'il n'y ait pas de contact avec le cadre Accrocher de nouveau le panier d'immersion. Veiller à ce qu'il n'entre pas en contact avec le gobelet. Mettre la balance à zéro.
- 2. Vous-assurer que la balance se trouve bien en mode de "détermination de la densité de corps solides".

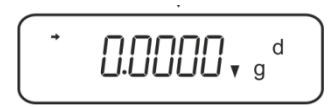

3. Poser le corps solide dans la cuvette porte-échantillon du haut.

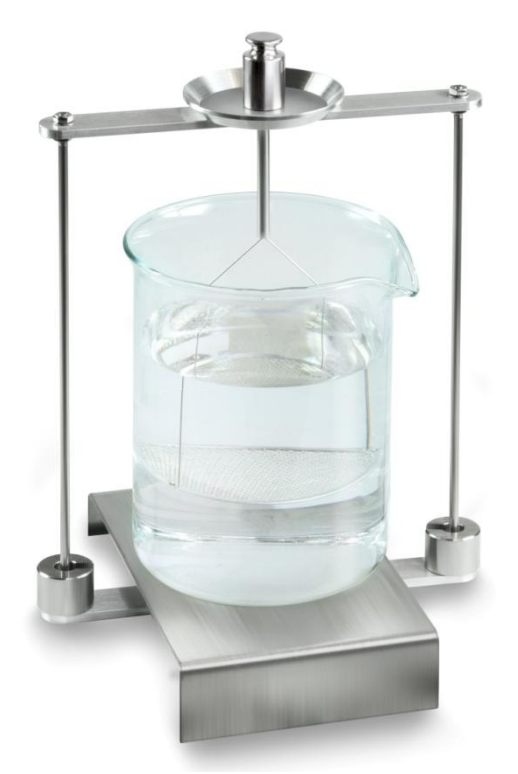

Fig.1: Pesée dans l'air Le poids de l'échantillon dans l'air est affiché.

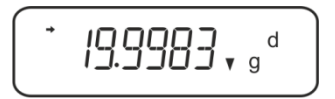

4. Attendre l'affichage de la stabilité (→), puis appuyer sur la touche UNIT. "SINK" est affiché.

5. Poser le corps solide dans le tamis du bas.

Retirer à cet effet le panier d'immersion du bâti. Veiller obligatoirement à ce qu'il n'y ait pas de bulles d'air additionnelles qui adhèrent, à la réimmersion dans le liquide; voire mieux déposer l'échantillon au moyen d'une pincette ou équivalent directement sur le tamis. Veiller à ce que l'échantillon soit plongé dans le liquide au moins 1 cm.

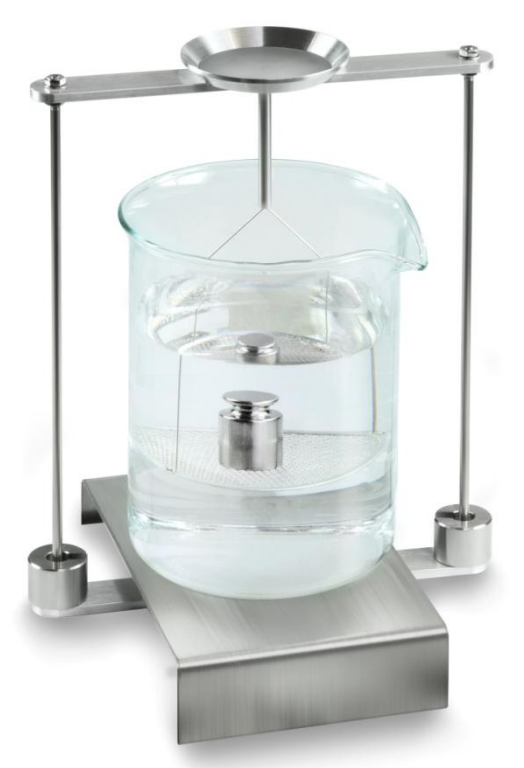

Fig.2: Pesée en liquide d'appoint

6. Appeler la touche **UNIT** "WAIT" est affiché. La balance extrapole la densité du corps solide et l'affiche.

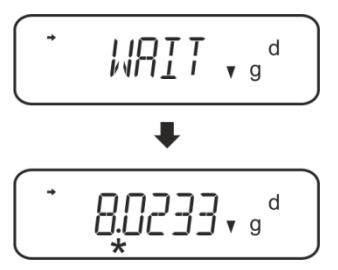

- 7. Si une imprimante est raccordée en option, le résultat peut être édité.
- 8. Retirer l'échantillon. Pour de plus amples mesures appeler **UNIT** et démarrer par la phase 2.

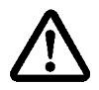

Pour éviter les dégâts dus à la corrosion, ne pas laisser immergé le kit de densité dans le liquide sur une plus longue période.

#### **Exemples d'édition KERN YKB-01N**

| KERN & Sohn GmbH                           | Société                                                    |
|--------------------------------------------|------------------------------------------------------------|
| TYPE ACS 200-4<br>SN WB19AG0002<br>ID 1234 | Modèle<br>N° de série<br>N° d'identification de la balance |
| 1.2188DS                                   | Résultat                                                   |
| -SIGNATURE-                                | Traîté par                                                 |
|                                            |                                                            |

#### 5.2.3 Déterminer la densité de solides flottants (d <1 g/cm<sup>3</sup>)

Dans les corps solides avec une densité moins que 1 g/cm<sup>3</sup>, une détermination de la densité est possible avec deux méthodes différents.

#### Méthode 1:

Pour l'exécution vous référer au chap. Fehler! Verweisquelle konnte nicht gefunden werden.

Comme liquide d'appoint on utilise un liquide avec moins densité que celle du corps solide, p.ex. éthanol d'env. 0,8 g/cm<sup>3</sup>.

Ce méthode devrait être appliqué si la densité du corps solide ne se distingue que faiblement de celle de l'eau distillée.

L'éthanol ne devrait pas être appliqué si le corps solide est attaqué par l'alcool.

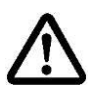

Pour les travaux avec l'éthanol, il convient de respecter scrupuleusement les directives de sécurité en vigueur.

#### Méthode 2:

- Retirer le panier d'immersion et poser le gobelet rempli de liquide d'appoint au centre de la plate-forme. Le niveau de remplissage doit araser les ¾ env. de la capacité Veiller à ce qu'il n'y ait pas de contact avec le cadre Accrocher de nouveau le panier d'immersion. Veiller à ce qu'il n'entre pas en contact avec le gobelet. Mettre la balance à zéro.
- ➡ Vous-assurer que la balance se trouve bien en mode de "détermination de la densité de corps solides".

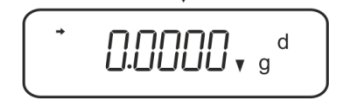

⇒ Poser le corps solide dans la cuvette porte-échantillon du haut.

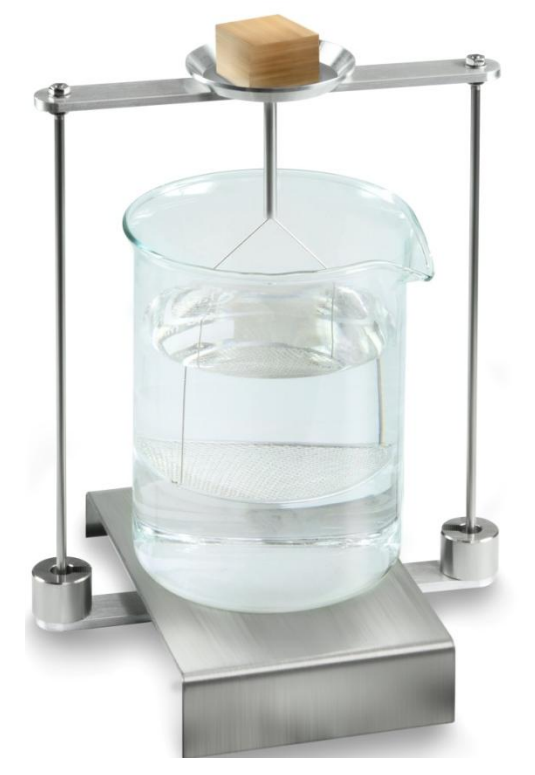

Fig.3: Pesée dans l'air

Le poids de l'échantillon dans l'air est affiché.

Attendre l'affichage de la stabilité (➔), puis appuyer sur la touche UNIT. "SINK" est affiché.

Poser le corps solide entièrement **sous** le tamis du bas.
 Retirer à cet effet le panier d'immersion et à la réimmersion et déposer l'échantillon si possible sans bulles sous le tamis du bas.
 Ou si possible au moyen d'une pincette ou équivalent déposer l'échantillon directement sous le tamis.

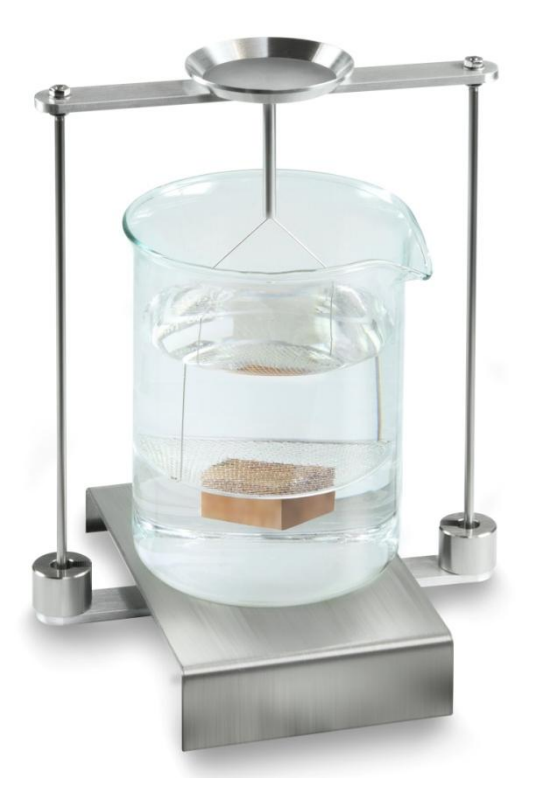

Fig.4: Pesée en liquide d'appoint

La balance extrapole la densité du corps solide et l'affiche.

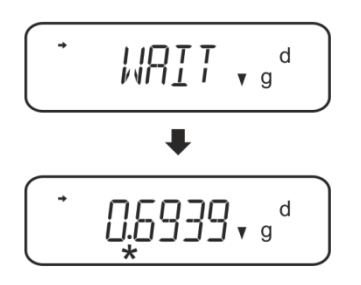

- ⇒ Si une imprimante est raccordée en option, le résultat peut être édité.
- ⇒ Retirer l'échantillon. Pour de plus amples mesures appeler UNIT et démarrer par la phase 2 s.

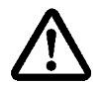

Pour éviter les dégâts dus à la corrosion, ne pas laisser immergé le kit de densité dans le liquide sur une plus longue période.
### 5.3 Série KERN ABT

### 5.3.1 Appeler le mode de détermination de la densité de solides

⇒ Mettez la balance en marche sur la touche ON/OFF

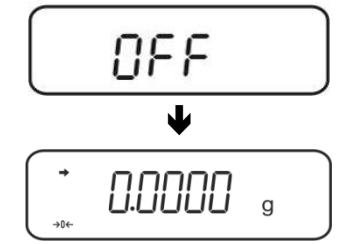

⇒ Appel du menu: En mode de pesée, répéter la pression sur la touche CAL jusqu'à ce que "FUnC.SEL" soit affiché.

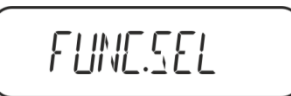

⇒ Appuyez sur la touche TARE

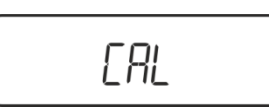

⇒ Répétez la pression sur la touche CAL jusqu'à ce que "Unit.SEL" soit affiché.

⇒ Appuyez sur la touche TARE

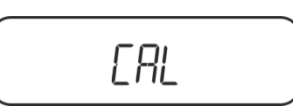

 ⇒ Répéter l'appel de la touche CAL jusqu'à ce qu'apparaisse "U- v d" (mode de "détermination de la densité de corps solides").

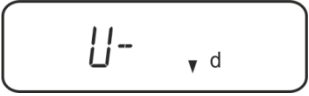

➡ Vous-assurer que l'affichage de la stabilité (→) est surincrusté, sinon valider sur la touche TARE.

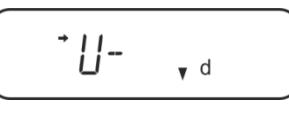

⇒ Retour au menu / mode de pesée répéter l'appel sur la touche ON/OFF

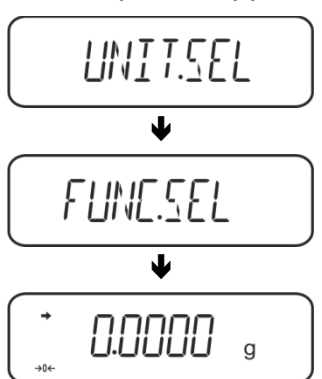

### 5.3.2 Saisir la densité du liquide d'appoint

⇒ En mode de pesée, répéter la pression sur la touche CAL jusqu'à ce que "SettinG" soit affiché.

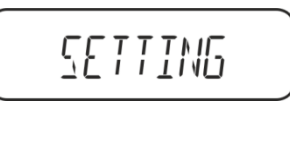

⇒ Appuyez sur la touche **TARE** 

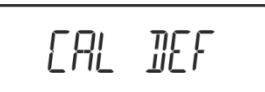

⇒ Répéter la pression sur la touche **CAL** jusqu'à ce que "LSG Set" soit affiché.

Appeler la touche TARE, la densité actuellement réglée pour le liquide d'appoint s'affiche. Dans la partie supérieure de l'affichage les symboles MENU et # apparaissent pour indiquer qu'il est en statut de saisie numérique. La position active clignote.

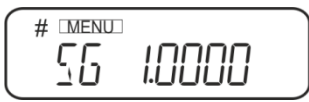

Pour modifier saisir sur les touches de navigation la densité de votre liquide d'appoint, voir chap. 8.

Touche **UNIT**: Augmenter le chiffre clignotant Touche **PRINT**: Sélection de chiffres à droite Touche **TARE**: Valider l'entrée

⇒ Retour au menu / mode de pesée répéter l'appel sur la touche ON/OFF

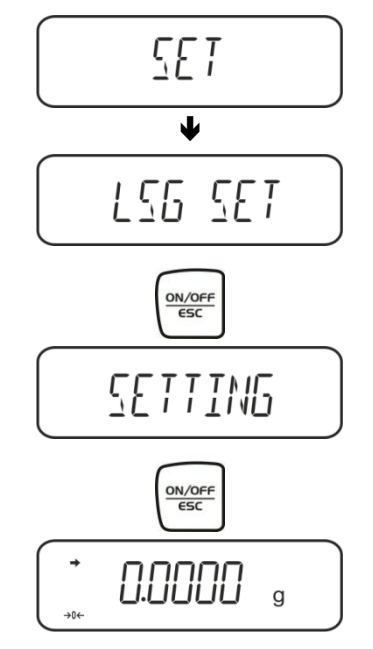

### 5.3.3 Déterminer la densité de solides en immersion (d >1 g/cm<sup>3</sup>)

 Retirer le panier d'immersion et poser le gobelet rempli de liquide d'appoint au centre de la plate-forme. Le niveau de remplissage doit araser les ¾ env. de la capacité Veiller à ce qu'il n'y ait pas de contact avec le cadre Accrocher de nouveau le panier d'immersion. Veiller à ce qu'il n'entre pas en contact avec le gobelet. Mettre la balance à zéro. Répéter les pressions sur la touche **UNIT**, jusqu'à ce que la balance se trouve en

Répéter les pressions sur la touche **UNIT**, jusqu'à ce que la balance se trouve en mode de détermination de la densité de corps solides.

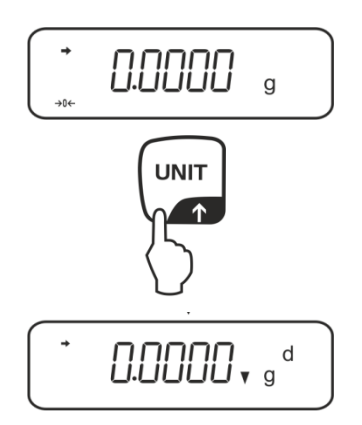

2. Poser l'échantillon solide dans la cuvette porte-échantillon du haut, voir fig. 1 au chap. 5.1.2.

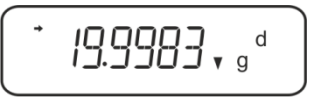

Le poids de l'échantillon dans l'air est affiché.

- 3. Attendre l'affichage de la stabilité (→), puis appuyer sur la touche CAL.
- 4. Poser l'échantillon solide dans le tamis du bas, voir fig. 2 au chap. 5.1.2. Retirer à cet effet le panier d'immersion du bâti. Veiller obligatoirement à ce qu'il n'y ait pas de bulles d'air additionnelles qui adhèrent, à la réimmersion dans le liquide; voire mieux déposer l'échantillon au moyen d'une pincette ou équivalent directement sur le tamis. Veiller à ce que l'échantillon soit plongé dans le liquide au moins 1 cm.

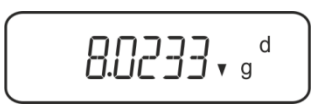

La balance extrapole la densité de l'échantillon et l'affiche.

- 5. Si une imprimante est raccordée en option, le résultat peut être édité.
- 6. Retirer l'échantillon. Pour de plus amples mesures appeler la touche **CAL** et démarrer par la phase 2.

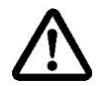

Pour éviter les dégâts dus à la corrosion, ne pas laisser immergé le kit de densité dans le liquide sur une plus longue période.

### **Exemples d'édition KERN YKB-01N**

| KERN & Sohn GmbH                           | Société                                                    |
|--------------------------------------------|------------------------------------------------------------|
| TYPE ACS 320-4<br>SN WB11AG0002<br>ID 1234 | Modèle<br>N° de série<br>N° d'identification de la balance |
| 1.2188DS                                   | Résultat                                                   |
| -SIGNATURE-                                | Traîté par                                                 |
|                                            |                                                            |

### 5.3.4 Déterminer la densité de solides flottants (d <1 g/cm<sup>3</sup>)

Dans les corps solides avec une densité moins que 1 g/cm<sup>3</sup>, une détermination de la densité est possible avec deux méthodes différents.

### Méthode 1:

Pour l'exécution vous référer au chap. 5.2.3.

Comme liquide d'appoint on utilise un liquide avec moins densité que celle du corps solide, p.ex. éthanol d'env. 0,8 g/cm<sup>3</sup>.

Ce méthode devrait être appliqué si la densité du corps solide ne se distingue que faiblement de celle de l'eau distillée.

L'éthanol ne devrait pas être appliqué si le corps solide est attaqué par l'alcool.

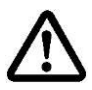

Pour les travaux avec l'éthanol, il convient de respecter scrupuleusement les directives de sécurité en vigueur.

### Méthode 2:

⇒ Vous-assurer que la balance se trouve bien en mode de détermination de la densité de corps solides (voir au chap. 5.2.1).

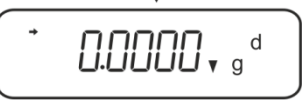

Si la balance n'affichait pas le zéro, appeler TARE.

Poser le corps solide dans la cuvette porte-échantillon du haut voir fig. 3 au chap.
 5.1.3. Le poids de l'échantillon dans l'air est affiché

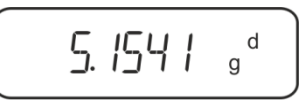

- ⇒ Attendre l'affichage de la stabilité (→), puis appuyer sur la touche CAL.
- Poser le corps solide entièrement **sous** le tamis du bas, voir fig. 3 au chap. 5.1.3. Retirer à cet effet le panier d'immersion et à la réimmersion immerger l'échantillon si possible sans bulles.

Ou si possible au moyen d'une pincette ou équivalent déposer l'échantillon directement sous le tamis.

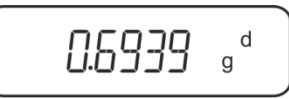

La balance extrapole la densité de l'échantillon et l'affiche.

- ⇒ Si une imprimante est raccordée en option, le résultat peut être édité.
- ⇒ Retirer l'échantillon. Pour de plus amples mesures appeler la touche CAL et démarrer par la phase 2.

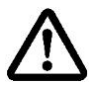

Pour éviter les dégâts dus à la corrosion, ne pas laisser immergé le kit de densité dans le liquide sur une plus longue période.

### 5.4 Série KERN AES-C

### 5.4.1 Appeler le mode de détermination de la densité de solides

⇒ Appeler la touche **MODE** en mode de pesée, "F1 WEIGHING" est affiché.

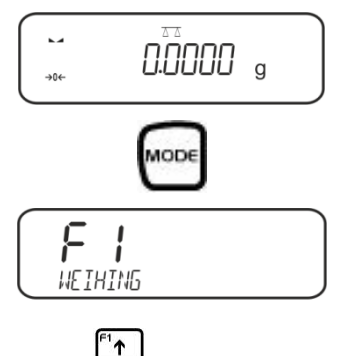

⇒ Répéter la pression sur la touche <sup>→</sup> jusqu'à ce que la fonction de détermination de la densité pour les corps solides "F6" soit affichée.

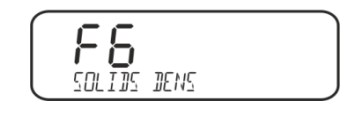

Appeler la touche Appeler la touche Appeler la touche Appeler la touche Appeler la densité de corps solides.

| →0← | g |  |
|-----|---|--|

Saisir la densité du liquide d'appoint:

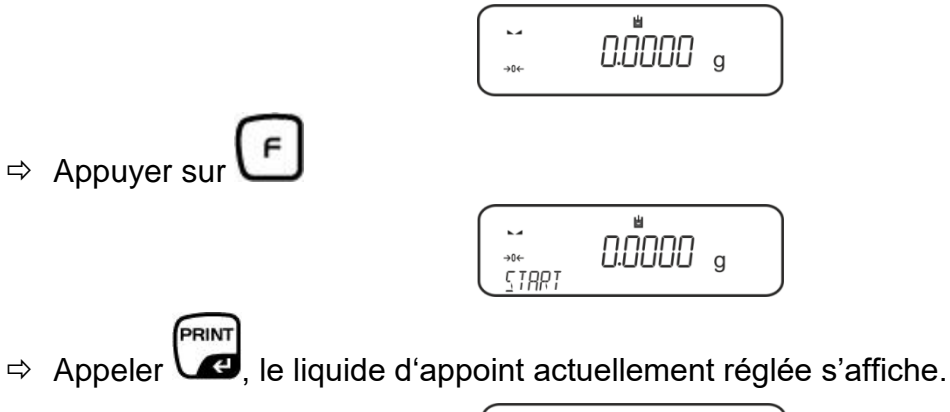

⇒ Pour modifier répéter la pression sur <sup>1</sup> jusqu'à ce que le liquide d'appoint voulu soit affiché.

'↑

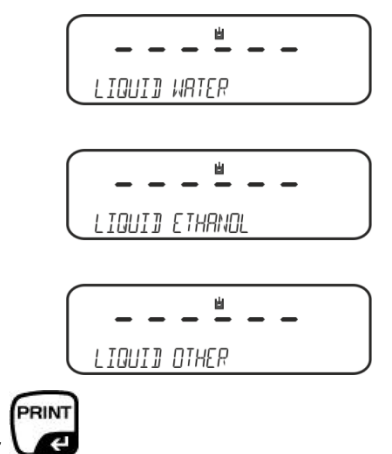

⇒ Confirmer la sélection sur

### Soit:

En cas de sélection **WATER** ou **ETHANOL** relever la température sur le thermomètre et la saisir (la position activée clignote).

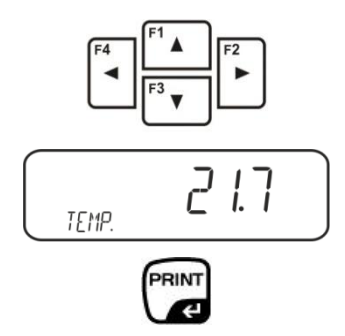

Valider la saisie sur la touche **PRINT**, la balance passe en mode de détermination de la densité de corps solides.

ou

En cas d'appel **"OTHER**" saisir la densité du liquide d'appoint de votre choix. (la position active clignote).

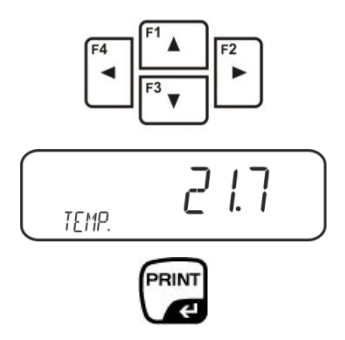

Valider la saisie sur la touche **PRINT**, la densité actuellement réglée pour le liquide d'appoint est affichée. La position active clignote.

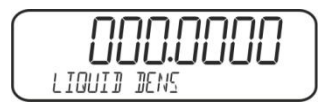

Saisir sur les touches de navigation la densité du liquide d'appoint de votre choix.

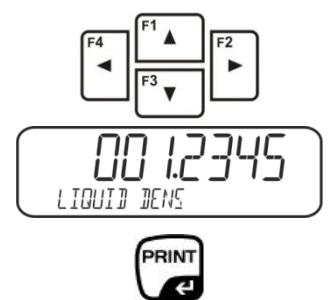

Valider la saisie sur la touche **PRINT**, la balance passe en mode de détermination de la densité de corps solides.

# 5.4.2 Déterminer la densité de corps solides qui s'enfoncent dans le liquide (d >1 g/cm<sup>3</sup>)

Retirer le panier d'immersion et poser le gobelet rempli de liquide d'appoint au centre de la plate-forme. Le niveau de remplissage doit araser les ¾ env. de la capacité Veiller à ce qu'il n'y ait pas de contact avec le cadre.
 Accrocher de nouveau le panier d'immersion. Veiller à ce qu'il n'entre pas en contact avec le gobelet. Mettre la balance à zéro.

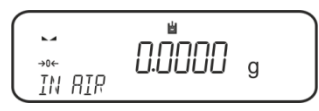

Poser l'échantillon solide dans la cuvette porte-échantillon du haut, voir fig. 1 au chap. 5.1.2.

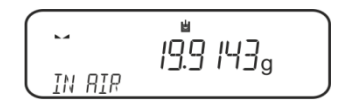

Le poids de l'échantillon dans l'air est affiché.

- ⇒ Attendre l'affichage de la stabilité (►→), puis appuyer sur la touche
- Poser l'échantillon solide dans le tamis du bas, voir fig. 2 au chap. 5.1.2. Retirer à cet effet le panier d'immersion du bâti. Veiller obligatoirement à ce qu'il n'y ait pas de bulles d'air additionnelles qui adhèrent, à la réimmersion dans le liquide; voire mieux déposer l'échantillon au moyen d'une pincette ou équivalent directement sur le tamis. Veiller à ce que l'échantillon soit plongé dans le liquide au moins 1 cm.

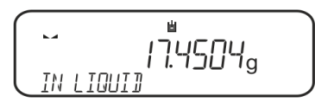

Attendre l'affichage de la stabilité (►→), puis appuyer sur la touche La balance extrapole la densité de l'échantillon et l'affiche.

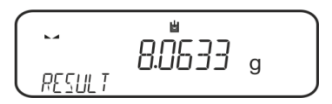

⇒ Si une imprimante est raccordée en option, le résultat peut être édité.

### **Exemples d'édition KERN YKB-01N**

| Solids      | s Dens         |
|-------------|----------------|
| Date        | 02.01.2014     |
| Time        | 12:10:52       |
| Balance ID  | 132035         |
| User        |                |
| Liquid      | Water          |
| Temp.       | 22.7 IIC       |
| Liquid Dens | 0.99764 g/cm3  |
| In Air      | 19.9143 g      |
| In Liquid   | 17.4504 g      |
| Density     | 8.063356 g/cm3 |
|             |                |
| Signature   |                |
|             |                |

⇒ Retirer l'échantillon. Pour de nouvelles mesures appeler la touche UNIT.

PRINT

PRINT

### 5.4.3 Déterminer la densité de solides flottants (d <1 g/cm<sup>3</sup>)

Dans les corps solides avec une densité moins que 1 g/cm<sup>3</sup>, une détermination de la densité est possible avec deux méthodes différents.

### Méthode 1:

Pour l'exécution voir au chap. 5.2.3.

Comme liquide d'appoint on utilise un liquide avec moins densité que celle du corps solide, p.ex. éthanol d'env. 0,8 g/cm<sup>3</sup>.

Ce méthode devrait être appliqué si la densité du corps solide ne se distingue que faiblement de celle de l'eau distillée.

L'éthanol ne devrait pas être appliqué si le corps solide est attaqué par l'alcool.

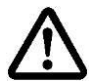

Pour les travaux avec l'éthanol, il convient de respecter scrupuleusement les directives de sécurité en vigueur.

### Méthode 2:

➡ Vous-assurer que la balance se trouve bien en mode de détermination de la densité de corps solides (voir au chap. 5.3.1).

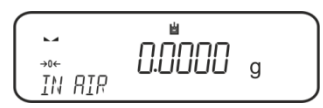

Mettre la balance à zéro.

⇒ Poser l'échantillon solide dans la cuvette porte-échantillon du haut, voir fig. 3 au chap. 5.1.3.

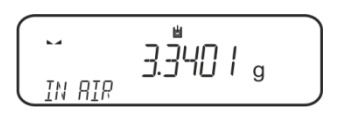

Le poids de l'échantillon dans l'air est affiché.

⇒ Attendre l'affichage de la stabilité (►→), puis appuyer sur la touche

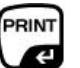

Amener le corps solide entièrement **sous** le tamis du bas, voir fig. 3 au chap. 5.1.3.

Retirer à cet effet le panier d'immersion et à la réimmersion immerger l'échantillon par dessous.

Ou si possible au moyen d'une pincette ou équivalent déposer l'échantillon directement sous le tamis.

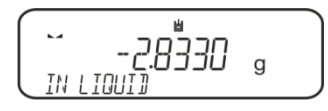

La balance extrapole la densité de l'échantillon et l'affiche.

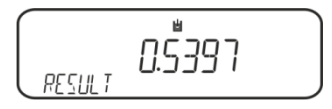

⇒ Si une imprimante est raccordée en option, le résultat peut être édité.

### 5.5 Série KERN ALS-A

# 5.5.1 Déterminer la densité de corps solides qui s'enfoncent dans le liquide (d >1 g/cm<sup>3</sup>)

- Retirer le panier d'immersion et poser le gobelet rempli de liquide d'appoint au centre de la plate-forme. Le niveau de remplissage doit araser les ¾ env. de la capacité. Veiller à ce qu'il n'y ait pas de contact avec le cadre. Accrocher de nouveau le panier d'immersion. Veiller à ce qu'il n'entre pas en contact avec le gobelet.
- ⇒ Appuyer brièvement sur la touche MENU en mode de pesée. Le premier point de menu "count" est affiché.

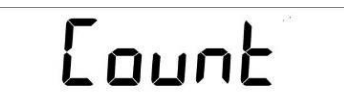

⇒ Appuyer sur la touche MENU

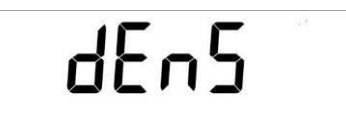

- ⇒ Valider sur la touche **PRINT** le point de menu appelé, le réglage actuel est affiché.
- ⇒ Sur la touche MENU sélectionner "d SoLid"

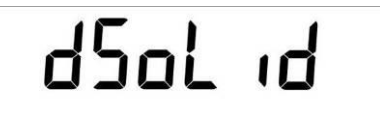

➡ Confirmer sur la touche **PRINT**. La densité actuellement réglée du liquide d'appoint est affichée (réglage d'usine 1.0000 g /cm<sup>3</sup> pour eau distillée de 20°C).

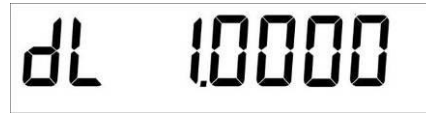

- Pour modifier sur les touches fléchées ♥ ↑ ←, saisir la densité du liquide d'appoint.
- $\Rightarrow$  Confirmer la saisie sur la touche **PRINT**.
- ⇒ L'affichage pour la détermination du poids de l' "Echantillon dans l'air" apparaît.

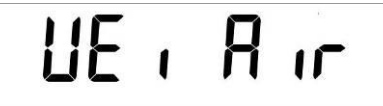

- ⇒ Confirmer sur la touche **PRINT**.
- ⇒ Si la balance n'affichait pas le zéro, appeler la touche **TARE**.
- ⇒ Poser l'échantillon solide dans la cuvette porte-échantillon du haut, voir fig. 1 au chap. 5.1.2.
- Attendre l'affichage de la stabilité (★), puis appuyer sur la touche .
- Attendre jusqu'à ce que l'affichage pour la détermination de poids de l', échantillon dans le liquide d'appoint" apparaisse.

PRINT

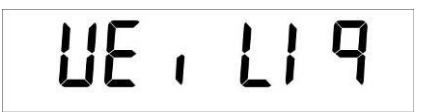

- $\Rightarrow$  Confirmer sur la touche **PRINT**.
- Poser l'échantillon solide dans le tamis du bas, voir fig. 2 au chap. 5.1.2.
   Retirer à cet effet le panier d'immersion du bâti. Veiller obligatoirement à ce qu'il n'y ait pas de bulles d'air additionnelles qui adhèrent, à la réimmersion dans le liquide; voire mieux déposer l'échantillon au moyen d'une pincette ou équivalent directement sur le tamis.

Veiller à ce que l'échantillon soit plongé dans le liquide au moins 1 cm.

Attendre l'affichage de stabilité [★], puis reprendre la valeur pondérale "Echantillon dans le liquide d'appoint" sur la touche **PRINT**. La densité de l'échantillon est affichée.

| 70000 |
|-------|
|       |
|       |
|       |

Si une imprimante en option est branchée, la valeur d'affichage peut être éditée sur la touche **PRINT**.

Exemple d'édition (KERN YKB-01N):

**d**: 2.0000 g/cm<sup>3</sup>

### Retour en mode de pesage

⇒ Appuyer sur la touche **ON/OFF**.

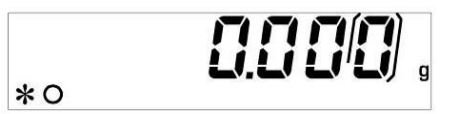

⇒ ou sur la touche **MENU** démarrer un nouveau cycle de mesure.

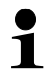

S'il sont apparus des erreurs dans la détermination de densité, "d-----, est affiché.

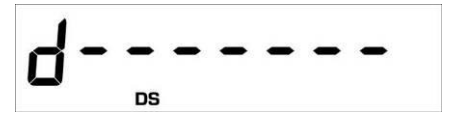

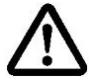

Pour éviter les dégâts dus à la corrosion, ne pas laisser immergé le kit de densité dans le liquide sur une plus longue période.

### 5.5.2 Déterminer la densité de solides flottants (d <1 g/cm<sup>3</sup>)

Dans les corps solides avec une densité moins que 1 g/cm<sup>3</sup>, une détermination de la densité est possible avec deux méthodes différents.

### Méthode 1:

Pour l'exécution voir au chap. 5.2.3.

Comme liquide d'appoint on utilise un liquide avec moins densité que celle du corps solide, p.ex. éthanol d'env. 0,8 g/cm<sup>3</sup>.

Ce méthode devrait être appliqué si la densité du corps solide ne se distingue que faiblement de celle de l'eau distillée.

L'éthanol ne devrait pas être appliqué si le corps solide est attaqué par l'alcool.

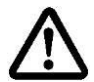

Pour les travaux avec l'éthanol, il convient de respecter scrupuleusement les directives de sécurité en vigueur.

### Méthode 2:

Pour l'exécution voir au chap. 5.4.1. Pour la pesée "échantillon en liquide d'appoint", l'échantillon n'est pas déposé sur mais **sous** le tamis, voir fig. 4 au chap. 5.1.3.

### 5.6 Série KERN ALT-B, TALJG-A, TALSG-A

## 5.6.1 Déterminer la densité de corps solides qui s'enfoncent dans le liquide (d >1 g/cm<sup>3</sup>)

Retirer le panier d'immersion et poser le gobelet rempli de liquide d'appoint au centre de la plate-forme. Le niveau de remplissage doit araser les ¾ env. de la capacité. Veiller à ce qu'il n'y ait pas de contact avec le cadre.
 Accrocher de nouveau le panier d'immersion. Veiller à ce qu'il n'entre pas en contact avec le gobelet.

- Appuyer brièvement sur la touche MENU en mode de pesée. Le menu principal est affiché.
- $\Rightarrow$  Sélectionner le point de menu "Density" à l'aide des touches de navigation  $\downarrow$ 1.

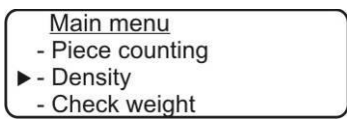

- ⇒ Valider sur la touche **PRINT** le point de menu appelé, le réglage actuel est affiché.
- ⇒ Sur les touches de navigation J1 sélectionner le réglage "Corps solide".

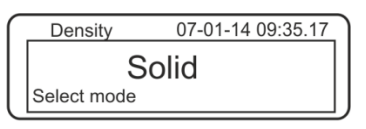

➡ Confirmer sur la touche **PRINT**, la densité actuellement réglée du liquide d'appoint est affichée (réglage d'usine 1.0000 g /cm<sup>3</sup> pour eau distillée de 20°C).

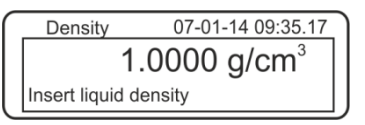

- Pour modifier appeler la touche TARE (voir au chap. 8).
   Augmenter / diminuer le chiffre à l'aide des touches de navigation 11. Sélectionner le chiffre suivant à l'aide de la touche TARE. Répétez ce processus pour chaque chiffre. Pour effacer tenir enfoncée la touche TARE.
- Confirmer la saisie sur la touche **PRINT**, l'affichage pour déterminer "Poids dans l'air" est affiché.

Si la balance n'affichait pas le zéro, appeler la touche TARE.

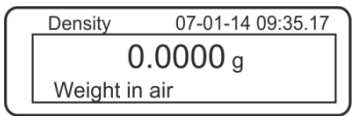

- ⇒ Poser l'échantillon solide dans la cuvette porte-échantillon du haut, voir fig. 1 au chap. 5.1.2.
- Attendre l'affichage de stabilité [★], puis reprendre la valeur pondérale sur la touche PRINT.

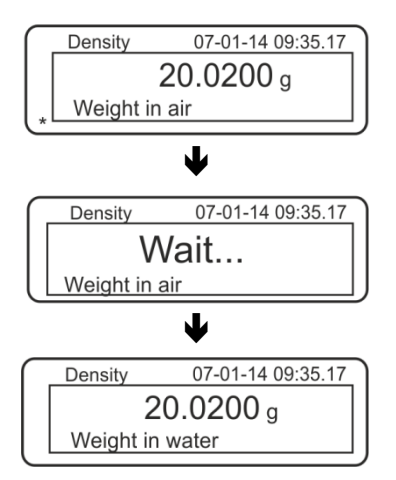

- Attendre jusqu'à ce que l'affichage pour la détermination de l' "échantillon dans le liquide d'appoint" apparaisse. Retirer l'échantillon et le cas échéant, le mettre à zéro à l'aide de la touche TARE.
- Poser l'échantillon dans la cuvette porte-échantillon du bas et plonger dans le liquide d'appoint si possible sans bulles d'air.
   Veiller à ce que l'échantillon soit plongé dans le liquide au moins 1 cm.
- Attendre l'affichage de stabilité [★], reprendre la valeur pondérale sur la touche **PRINT**. La densité de l'échantillon est affichée.

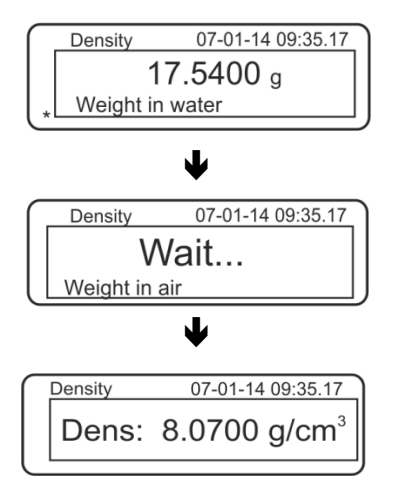

⇒ Si une imprimante en option est branchée, la valeur d'affichage peut être éditée sur la touche **PRINT**.

Exemple d'édition (KERN YKB-01N):

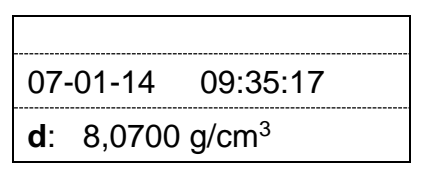

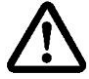

Pour éviter les dégâts dus à la corrosion, ne pas laisser immergé le kit de densité dans le liquide sur une plus longue période.

**S**'il sont apparus des erreurs dans la détermination de densité, "d-----, est affiché.

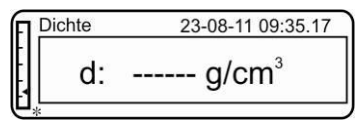

⇒ Pour d'autres mesures, retour en mode de détermination de densité, appuyer sur la touche MENU.

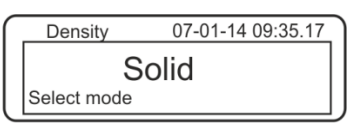

⇒ Retour en mode de pesée, appuyer sur la touche **ON/OFF**.

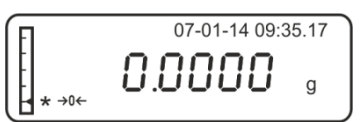

### 5.6.2 Déterminer la densité de solides flottants (d <1 g/cm<sup>3</sup>)

Dans les corps solides avec une densité moins que 1 g/cm<sup>3</sup>, une détermination de la densité est possible avec deux méthodes différents.

### Méthode 1:

Pour l'exécution vous référer au chap. 5.5.1.

Comme liquide d'appoint on utilise un liquide avec moins densité que celle du corps solide, p.ex. éthanol d'env. 0,8 g/cm<sup>3</sup>.

Ce méthode devrait être appliqué si la densité du corps solide ne se distingue que faiblement de celle de l'eau distillée.

L'éthanol ne devrait pas être appliqué si le corps solide est attaqué par l'alcool.

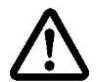

Pour les travaux avec l'éthanol, il convient de respecter scrupuleusement les directives de sécurité en vigueur.

### Méthode 2:

Pour l'exécution voir au chap. 5.5.1. Pour la pesée "échantillon en liquide d'appoint", l'échantillon n'est pas déposé sur mais **sous** le tamis, voir fig. 4 au chap. 5.1.3.

### 5.7 Série KERN AET Préparation:

### **AET 200-4NM** ⇒ Déconnecter la balance de l'alimentation en courant AET 500-4 ⇒ Retirer le plateau de pesée standard ⇒ Installation du kit de détermination de la densité, voir chap. 4.3.2 AET 100-5M ⇒ Ne pas déconnecter la balance de l'alimentation en courant **AET 200-5DM** ⇒ Retirer le plateau de pesée standard alors que l'appareil est connecté ⇒ Installation du kit de détermination de la densité alors que l'appareil est connecté, voir chap. 4.3.2 ⇒ Remise à zéro.

### Sélectionner l'application:

Appeler le symbole p. ex. 🔤 dans le coin en haut et à gauche de la fenêtre

d'affichage et sélectionner l'application densité

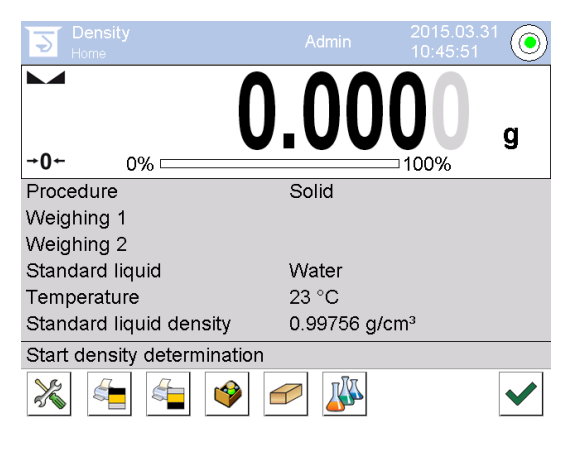

Départ usine des touches de fonction particulières <

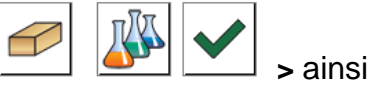

qu'une plage d'information spécifique pour la détermination du pourcentage sont activées.

### Touches de fonction particulières:

|   | Détermination de la densité de corps solides, voir chap. s. Kap. 5.6.1  |
|---|-------------------------------------------------------------------------|
|   | Détermination de la densité de corps liquides, voir chap. s. Kap. 6.6.1 |
| > | Démarrage de la mesure                                                  |

## Plages d'information particulières:

| Procédure            | Mode de détermination de la densité sélectionné<br>(Méthode "corps solides" ou "liquides")                                                                                                    |  |  |
|----------------------|----------------------------------------------------------------------------------------------------|--|--|
| Pesée 1              | Pesée de l'échantillon à l'air                                                                                                    |  |  |
| Pesée 2              | Pesée de l'échantillon dans un liquide                                                                                                    |  |  |
| Liquide de référence | Liquide d'apport (eau dist. eau, éthanol ou liquide au choix, dont la densité est connue.                                                                                                    |  |  |
| Température          | Température du liquide d'appoint.                                                                                                    |  |  |
| Densité de           | <ul> <li>Dans le cas de la détermination de la densité de corps solides:<br/>Densité du liquide d'appoint( est automatiquement déterminé et<br/>affiché pour l'eau ou l'éthanol à partir de la table intégrée des<br/>densités)</li> <li>Dans le cas de la détermination de la densité de liquides:<br/>Volume du corps plongeant</li> </ul> |  |  |

5.7.1 Appeler le mode de détermination de la densité de solides / Saisir la densité du liquide d'appoint

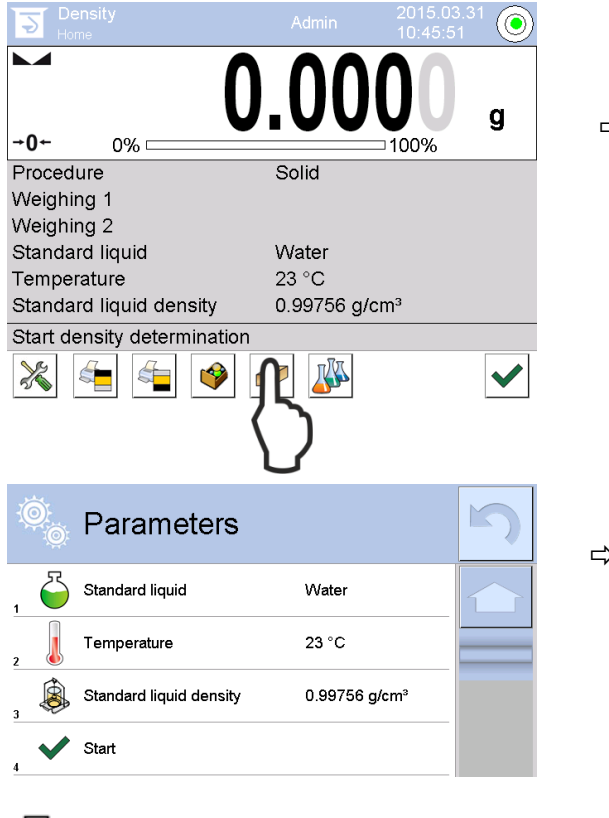

Pour la sélection méthode "corps solides" appeler la touche de

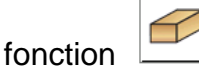

⇒ La liste des paramètres pour le liquide d'appoint est affichée.

| Water   |  |
|---------|--|
| Ethanol |  |
| Other   |  |
|         |  |

Liquide auxiliaire

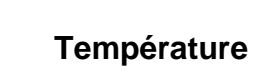

| Temperature |   |    |   |   |
|-------------|---|----|---|---|
| 20          |   |    |   |   |
| × × <       |   |    |   |   |
| 1           | 2 | Ø. | 4 | 5 |
| 6           | 7 | 8  | 9 | 0 |

- Effleurer pour la sélection du liquide d'appoint <Liquide de référence>.
  - Avec la sélection <Eau> ou
     <Ethanol> saisir à la phase suivante la température du liquide d'appoint
  - Avec la sélection <Autres> saisir à la phase suivante la densité connue du liquide d'appoint

Avec la sélection **<Eau>** ou **<Ethanol>** comme liquide d'appoint saisir ici leur température

- ⇒ Effleurer **<Température>**.
- ⇒ Dans la fenêtre de saisie numérique

Saisir la température du liquide d'appoint et la reprendre sur V

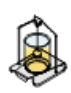

### Densité du fluide de référence

 Densité du liquide d'appoint (est automatiquement déterminé et affiché pour Eau ou Ethanol à partir de la table intégrée des densités)

| Ô | Parameters              |                           | 5 |
|---|-------------------------|---------------------------|---|
| 1 | Standard liquid         | Water                     |   |
| 2 | Temperature             | 20 °C                     |   |
| 3 | Standard liquid density | 0.99823 g/cm <sup>3</sup> |   |
| 4 | Start                   |                           |   |
|   |                         |                           |   |

2. En cas de sélection **Autres** effleurer la surface de commande **<Densité du liquide de référence>**:

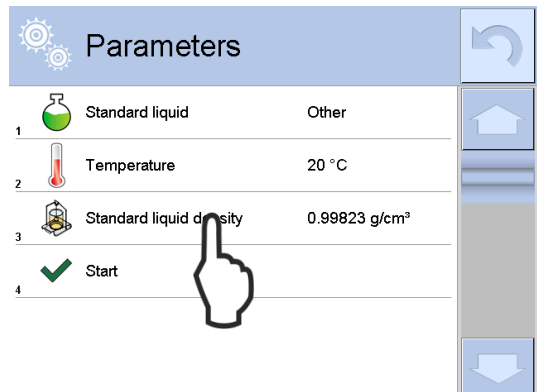

⇒ Dans la fenêtre de saisie numérique saisir la densité connue du liquide d'appoint et la reprendre sur √.

| Standard liqu | id density [g/ | cm³] |   |      |
|---------------|----------------|------|---|------|
| 0.9877        | 0.98773        |      |   |      |
| ₫\$\$         |                |      |   |      |
| 1             | 2              | 3    | 4 | 5    |
| 6             | 7              | 8    | 9 | 0    |
|               | -              | +    | - | Back |

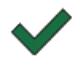

Après appel de la touche de fonction est démarrée la détermination de la densité.

### 5.7.2 Déterminer la densité de solides en immersion (d >1 g/cm<sup>3</sup>):

 Retirer le panier d'immersion et poser le gobelet rempli de liquide d'appoint au centre de la plate-forme. Le niveau de remplissage doit araser les ¾ env. de la capacité Veiller à ce qu'il n'y ait pas de contact avec le cadre. Accrocher de nouveau le panier d'immersion. Veiller à ce qu'il n'entre pas en contact avec le gobelet. Mettre la balance à zéro.

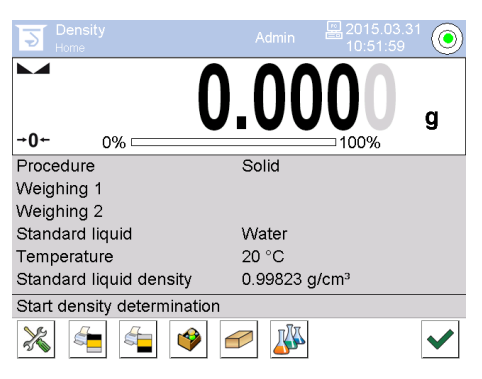

2. Poser le corps solide dans la cuvette porte-échantillon du haut.

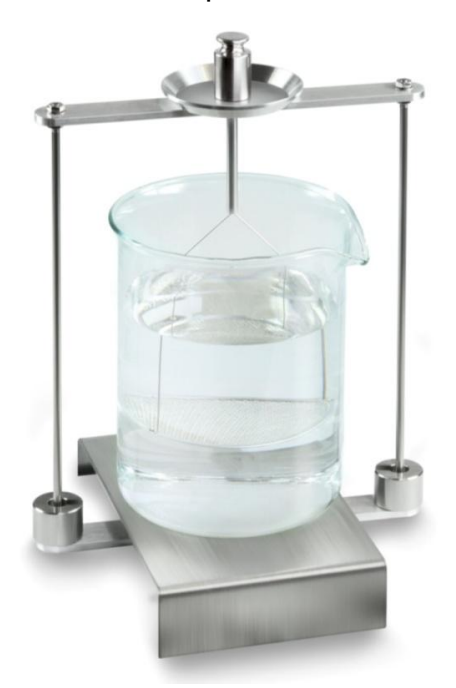

Fig.1: "Pesée à l'air" Le poids de l'échantillon dans l'air est affiché.

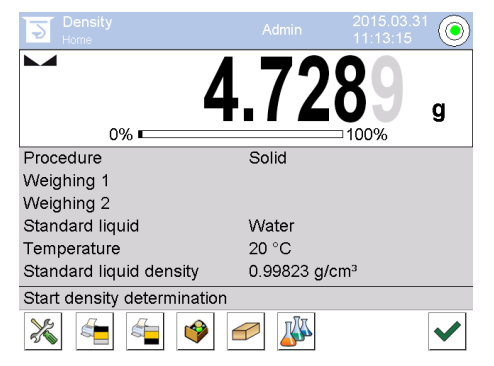

3. Attendre l'affichage de la stabilité et reprendre sur ♥. La valeur pondérale "échantillon à l'air" est affichée sous <pesée 1>.

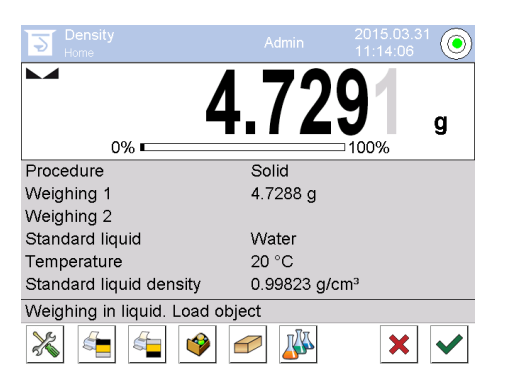

4. Poser le corps solide dans le tamis du bas. Retirer à cet effet le panier d'immersion du bâti. Veiller obligatoirement à ce qu'il n'y ait pas de bulles d'air additionnelles qui adhèrent, à la réimmersion dans le liquide; voire mieux déposer l'échantillon au moyen d'une pincette ou équivalent directement sur le tamis. Veiller à ce que l'échantillon soit plongé dans le liquide au moins 1 cm.

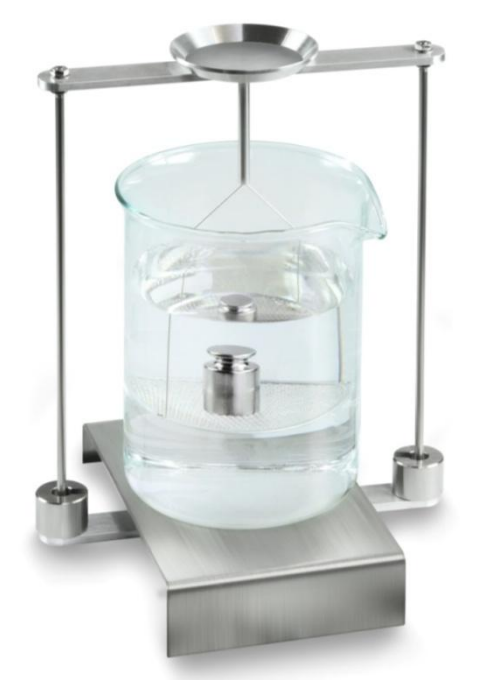

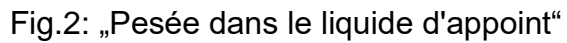

5. Attendre l'affichage de la stabilité et reprendre sur V. La balance extrapole la densité du corps solide et l'affiche.

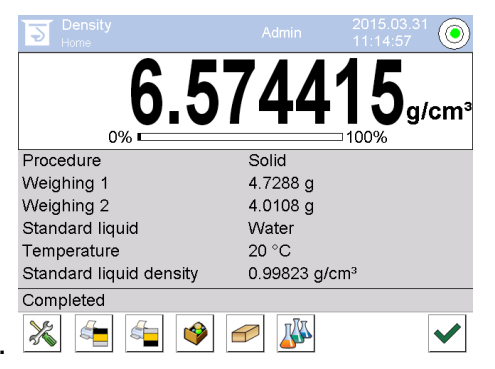

- 6. Si une imprimante est raccordée en option, le résultat peut être édité. Exemples d'impression voir chap. 5.6.4.
- 7. Terminer la procédure sur ♥. Retirer l'échantillon. Pour de nouvelles mesures partez à la phase 2.

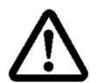

Pour éviter les dégâts dus à la corrosion, ne pas laisser le panier d'immersion immergé dans le liquide sur une plus longue période.

### 5.7.3 Déterminer la densité de solides flottants (d <1 g/cm<sup>3</sup>)

Dans les corps solides avec une densité moins que 1 g/cm<sup>3</sup>, une détermination de la densité est possible avec deux méthodes différents.

### Méthode 1:

Réalisation voir chap. Fehler! Verweisquelle konnte nicht gefunden werden.

Comme liquide d'appoint on utilise un liquide avec moins densité que celle du corps solide, p.ex. éthanol d'env. 0,8 g/cm<sup>3</sup>.

Ce méthode devrait être appliqué si la densité du corps solide ne se distingue que faiblement de celle de l'eau distillée.

L'éthanol ne devrait pas être appliqué si le corps solide est attaqué par l'alcool.

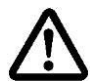

Pour les travaux avec l'éthanol, il convient de respecter scrupuleusement les directives de sécurité en vigueur.

### Méthode 2:

Réalisation voir chap. 5.6.2Fehler! Verweisquelle konnte nicht gefunden werden., à la "phase 4" ne pas déposer l'échantillon sur mais **en dessous** du tamis.

### 5.7.4 Consigner la détermination de la densité

### Exemple d'impression du protocole standard (KERN YKB-01N):

| Density                 |                            |  |  |
|-------------------------|----------------------------|--|--|
| Solid                   |                            |  |  |
| Operator                | Admin                      |  |  |
| Balance ID              | 132012                     |  |  |
| Date                    | 2015.03.05                 |  |  |
| Time                    | 11:12:30                   |  |  |
| Standard liquid         | Eau                        |  |  |
| Température             | 20°C                       |  |  |
| Standard liquid density | 0.99823 g/cm <sup>3</sup>  |  |  |
| Weighing 1              | 6.757 g                    |  |  |
| Weighing 2              | 4.999 g                    |  |  |
| Density                 | 3.836769 g/cm <sup>3</sup> |  |  |
|                         |                            |  |  |
| Signature:              |                            |  |  |
|                         |                            |  |  |

En cas d'édition d'un protocole de mesure le jeu de données est automatiquement mémorisé sous **<Density reports>**.

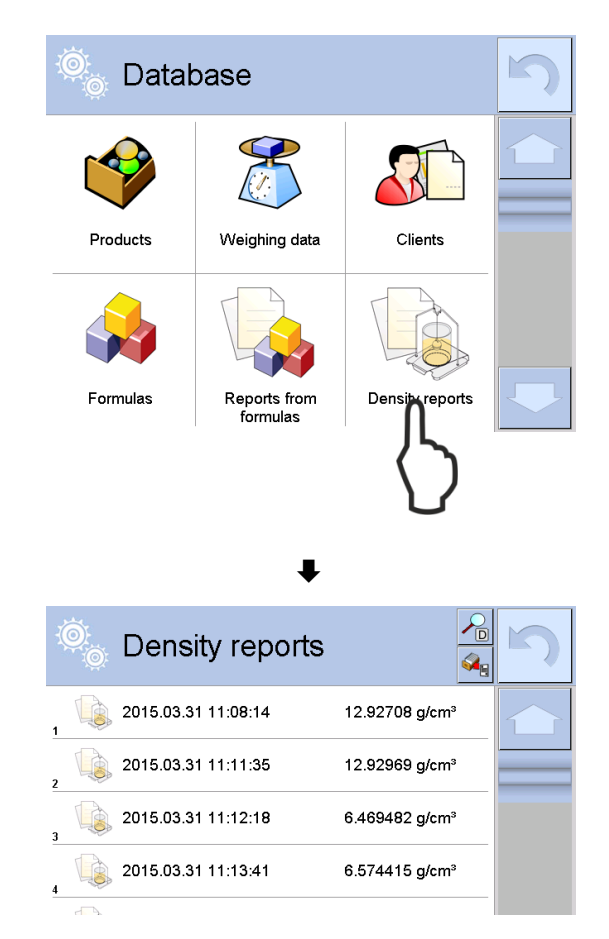

Pour **<ouvrir / imprimer>** garder le doigt appliqué sur le jeu de données voulu, jusqu'à ce que le menu contextuel soit affiché.

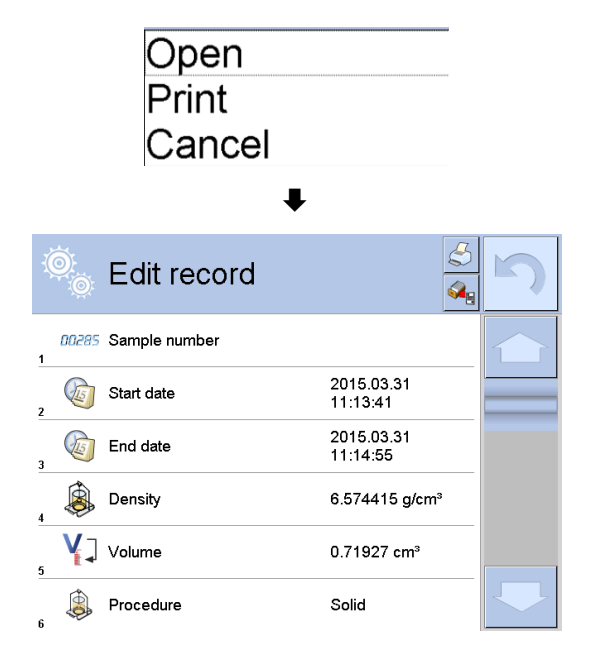

### 5.8 Série KERN ABP

### 5.8.1 Installation du kit de détermination de la densité

- ⇒ Mise en œuvre du bâti dans l'espace de pesée. L'ouverture ronde en haut du bâti doit être dirigée dans le sens à partir duquel est engagé le panier d'immersion.
- Poser la plate-forme pour la réception du gobelet à travers le bâti au fond de l'espace de pesée. Le placer de façon qu'il n'entre pas en contact avec le bâti.
- Agencer des contrepoids [Nr. 1] sur le bâti, voir liste de corrélation chap. Fehler! V erweisquelle konnte nicht gefunden werden.
- Fermez les portes vitrées. Brancher la balance à l'alimentation en courant et mettre en marche.
   En ess de fonction de les in activée, sélectionner avec les touches de poviset

En cas de fonction de Log-in activée, sélectionner avec les touches de navigation l'utilisateur correspondant et saisir le mot de passe.

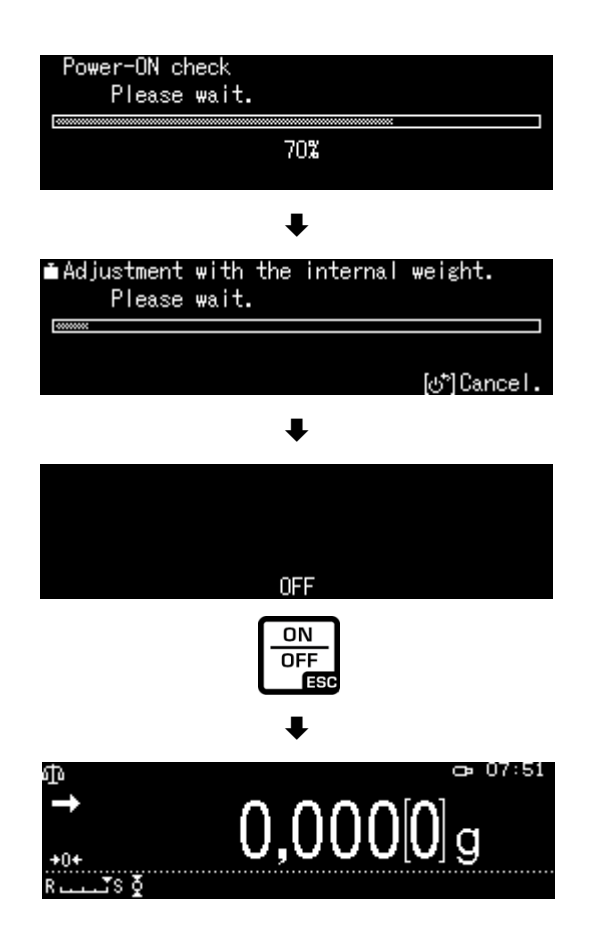

➡ Tempérer le liquide et les instruments jusqu'à ce que la température soit constante. Tenez compte du temps de préchauffage de la balance.

### 5.8.2 Réglage des paramètres

5. Sélectionner l'application

- ⇒ À l'aide des boutons de navigation ↑ ↓, sélectionnez l'option <Solid specific gravity> . L'encadrement indique l'option sélectionnée. Confirmez en appuyant sur la touche OK.
- ⇒ Appuyez sur la touche MENU, il s'affichera le menu de configuration.

### 6. Saisir les paramètres des liquides auxiliaires

⇒ À l'aide des boutons de navigation ↑ ↓, sélectionnez l'option <Solvent> et confirmez en appuyant sur la touche OK.

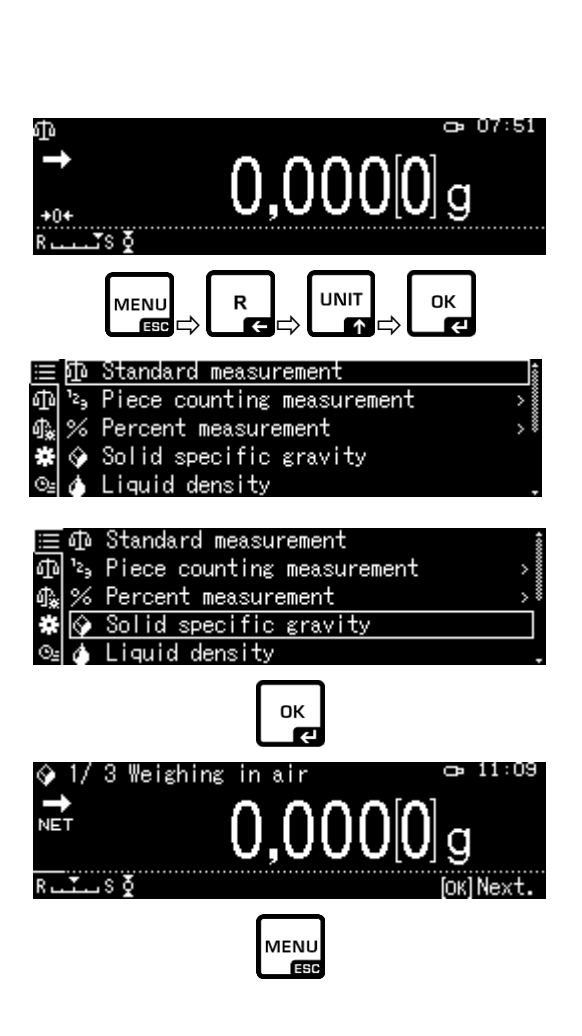

|              | Solvent       |                | Water>      |
|--------------|---------------|----------------|-------------|
| $\mathbf{Q}$ | Display dia   | ;its after dec | imal po… 4  |
| 아.           | Display hol   | ld setting     | on          |
| *            | Print In      | air/in water,  | /S.G. value |
| ⊙≞           | 🖬 Statistical | calculation    | >           |
|              |               |                |             |

ок

- A l'aide des boutons de navigation ↑ ↓, sélectionnez le liquide auxiliaire et confirmez en appuyant sur la touche OK.
  - 3. Si vous choisissez **<Water>** ou **<Ethyl alcohol>**, saisissez la température du liquide auxiliaire à l'étape suivante.
  - Si vous choisissez 
     Arbitrary> , saisissez la densité connue du liquide auxiliaire à l'étape suivante.

### Sélection de <Water> ou <Ethyl alcohol>

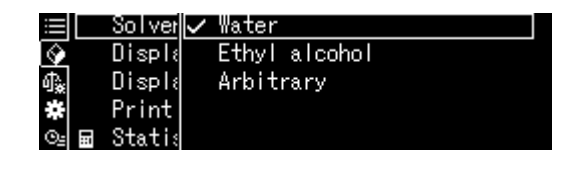

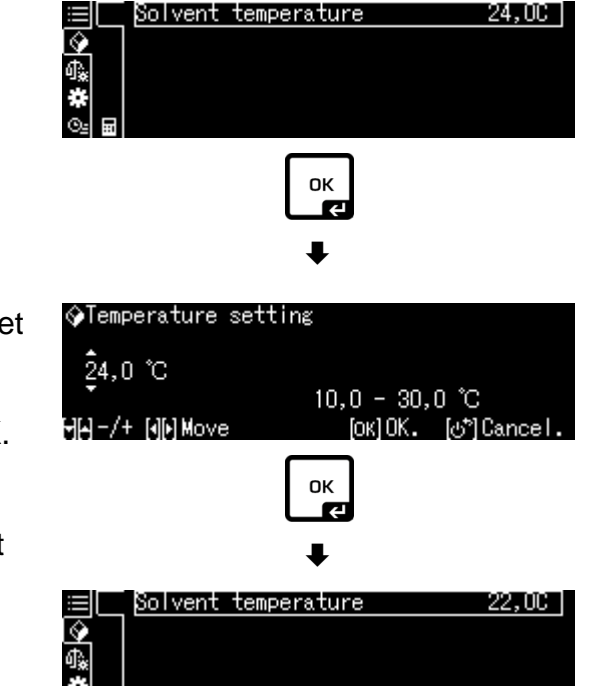

R

Display digits after decimal

In air/in water/S.G. value

Display hold setting

Statistical calculation

Print

DO

on

Lisez la température sur le thermomètre et saisissez-la à l'aide des boutons de navigation.

Confirmez en appuyant sur la touche OK.

La densité correspondante sera déterminée par la balance conformément au tableau de densité intégré.

⇒ Revenez au menu en appuyant sur la touche R.

#### Solver Sélection de <Arbitrary> Water Ŷ Displa Ethyl alcohol ♠ Displ≀ Arbitrary Print Stati пκ Solvent density 1,0000 ٠ $\Rightarrow$ À l'aide des touches de navigation, ∲Liquid density setting saisissez la densité connue du liquide 001,0000 auxiliaire sélectionné. 0,0001 qqq Confirmez en appuyant sur la touche OK. HA-/+ NN Move Solvent density Ŷ ¶**∦** ⇒ Revenez au menu en appuyant sur la R touche R. 1 Arbitra Display digits after decimal po… 4 Display hold setting on Print In air/in water/S.G. value atistical calculation

### 7. Nombre de décimales

- ⇒ À l'aide des touches de navigation ↑ ↓, sélectionnez l'option <Display digits after decimal po..> et confirmez en appuyant sur la touche OK.
- ⇒ À l'aide des touches de navigation ↑↓, saisissez le nombre de décimales et confirmez en appuyant sur la touche OK.

|            | Solvent |          |        | Arb      | itrar | ·y> |
|------------|---------|----------|--------|----------|-------|-----|
| $\Diamond$ | Display | digits   | after  | decimal  | P0    | 4   |
| ¶ <b>≵</b> | Display | hold se  | etting |          | C     | n   |
| #          | Print   | In air,  | /in wa | ter/S.G. | valu  | le. |
| ⊙≞         | Statist | ical cal | lculat | ion      |       | >   |
|            |         |          |        |          |       |     |
|            |         |          |        |          |       |     |

| �(Specific | gravity) | Input | number   | of       | decima |
|------------|----------|-------|----------|----------|--------|
| 4 digit    |          | 1 -   | - 5 die  | i+       |        |
| HH-/+      |          | . [   | ок]Set [ | ം<br>പ്ര | Cancel |

### 8. Fonction « HOLD »

- ⇒ À l'aide des touches de navigation ↑↓, sélectionnez l'option <Display hold setting> et confirmez en appuyant sur la touche OK.
- ⇒ A l'aide des touches de navigation ↑↓, sélectionnez l'option activée (on) ou désactivée (off) et confirmez en appuyant sur la touche OK.
   Lorsque la fonction est activée, la première valeur de résultat affichée reste à l'écran jusqu'à ce qu'elle soit supprimée avec la touche OK.

| $\equiv$   | Solvent Arb                  | itrary> |
|------------|------------------------------|---------|
| $\Diamond$ | Display digits after decimal | ро… 4   |
| ሳኤ         | Display hold setting         | on      |
| *          | Print In air/in water/S.G.   | value   |
| ⊙≞ ⊟       | Statistical calculation      | >       |

| $\equiv$     | Sol ver 🗸 | ' on |
|--------------|-----------|------|
| $\mathbf{Q}$ | Displa    | off  |
| <b>∰</b> .   | Displ≀    |      |
| *            | Print     |      |
| ⊙≞ ⊟         | Statis    |      |

### 9. Prise en compte de la poussée de l'air < correction de la poussée de l'air >.

La série de balances ABP-A offre la possibilité de calculer la densité en tenant compte ou non de la poussée de l'air.

Cette fonction est active en permanence pour les balances de la série ABP.

- ⇒ Utilisation des touches de navigation
   ↑ ♥. Sélectionnez <correction de la flottabilité> et confirmez avec la touche OK.
- ⇒ Utilisez les touches de navigation

### **↑**, Ψ

pour sélectionner l'activation ou la désactivation et confirmez avec la touche OK.

Lorsque la fonction est activée, la densité de l'air est prise en compte dans le calcul.

|              | Lsggsr | ∕Ein |  |  |
|--------------|--------|------|--|--|
| $\mathbf{Q}$ | Disple | Aus  |  |  |
| 命。 🗌         | Air b  |      |  |  |
| *            | Drucke |      |  |  |
| ©≞ ≣         | Statis |      |  |  |

|               | Air buoyancy correction      | on 💈    |
|---------------|------------------------------|---------|
| Ŷ             | Solvent                      | Water>  |
| ₫ <b>.</b> ;; | Display digits after decimal | ро 4    |
| *             | Display hold setting         | on      |
| ⊙≞            | Print In air/in water/S.G.   | value . |

|                  | Réglage de la "correction de la poussée aérostatique". |                                                      |                                                                     |                                                                                   |  |  |  |
|------------------|--------------------------------------------------------|------------------------------------------------------|---------------------------------------------------------------------|-----------------------------------------------------------------------------------|--|--|--|
| OFF              |                                                        |                                                      |                                                                     | ON                                                                                |  |  |  |
|                  | Calcul sans tenir compte de la poussée de l'air        |                                                      | Calcul avec prise en compte de la poussée de l'air *Réglage d'usine |                                                                                   |  |  |  |
| la densité       |                                                        | $\rho = \frac{W_a}{W_a - W_l} \rho_l$                | <b>S</b> =                                                          | $= \frac{\left\{\frac{W_a}{W_a - W_l}(\rho_l - \rho_a) + \rho_a\right\}}{\rho_l}$ |  |  |  |
| de               | р                                                      | Densité de l'échantillon                             | S                                                                   | Densité de l'échantillon                                                          |  |  |  |
| ion              | Wa                                                     | Poids de l'échantillon dans l'air                    | W                                                                   | Poids de l'échantillon dans l'air                                                 |  |  |  |
| minati<br>olides | Wı                                                     | Poids de l'échantillon dans le<br>liquide auxiliaire | Wı                                                                  | Poids de l'échantillon dans le liquide<br>auxiliaire                              |  |  |  |
| èter<br>S S      | р                                                      | Densité du liquide auxiliaire                        | pı                                                                  | Densité du liquide auxiliaire                                                     |  |  |  |
| Dé<br>de         |                                                        |                                                      | pa                                                                  | Étanche à l'air (0,0012 g/cm <sup>3</sup> )                                       |  |  |  |

### 10. Transfert de données

- ⇒ À l'aide des touches de navigation
   ↑ ↓, sélectionnez l'option <Print> et confirmez en appuyant sur la touche OK.
- ⇒ Appliquez le réglage sélectionné en appuyant sur la touche OK.

Modèle de protocole

<in air/in water/S.G. value>

|    | Solvent     | Arb                  | itrary> |
|----|-------------|----------------------|---------|
| Ŷ  | Display     | digits after decimal | ро… 4   |
| ∰. | Display     | hold setting         | on      |
| *  | Print       | In air/in water/S.G. | value   |
| O2 | <br>Statist | ical calculation     | >       |
|    |             |                      |         |

| ≣          | Sol ver 🗸 | ' In air/in water/S.G. | value |
|------------|-----------|------------------------|-------|
| \$         | Displa    | S.G. value only        |       |
| <b>小</b> 》 | Displ≬    |                        |       |
| *          | Print     |                        |       |
| ⊙≞         | 🖬 Stati:  |                        |       |

### Modèle de protocole <S.G. value only>

| SOLID SPE                          | SOLID SPECIFIC GRAVITY                  |                                    |                                    | SOLID SPECIFIC GRAVITY |           |  |
|------------------------------------|-----------------------------------------|------------------------------------|------------------------------------|------------------------|-----------|--|
| DATE 2018 Nov. 14<br>TIME 10.20.24 |                                         |                                    | DATE 2018 Nov. 14<br>TIME 10.20.24 |                        |           |  |
| L.DENS=<br>AIR=<br>WATER=<br>DS=   | 0,99730<br>20,0006<br>17,5017<br>7,9954 | g/cm <sup>3</sup><br>g<br>g<br>DS= | DS                                 | =                      | 7,9954 DS |  |

La date et l'heure sont émises uniquement lorsque le paramètre correspondant est activé.

YDB-03-BA-f-2517

### 11. Statistique

- ⇒ À l'aide des touches de navigation ↑ ↓, sélectionnez l'option <Statistical calculation> et confirmez en appuyant sur la touche OK.
- Les étapes suivantes doivent être effectuées conformément aux instructions de la balance, voir chap. « Statistique ».
- ⇒ Retourner au mode de pesage en appuyant sur la touche ON/OFF.

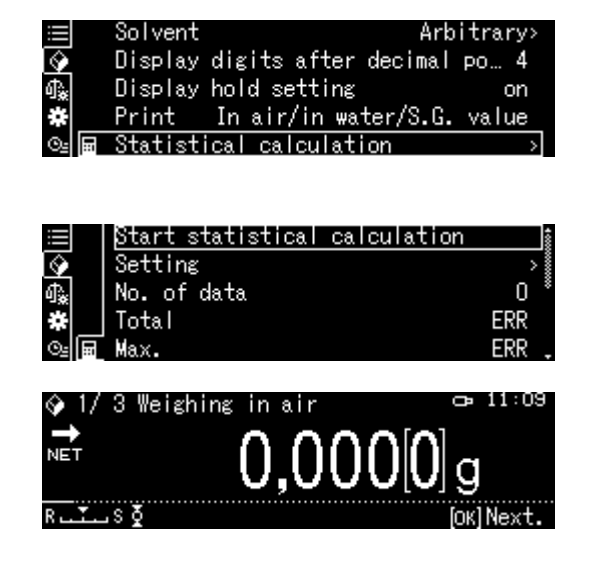

Pour basculer entre les modes « Mode de densité » ⇔ « Mode de pesage », appuyez sur la touche F.

### 5.8.3 Déterminer la densité de corps solides submersibles (d > 1 g/cm<sup>3</sup>)

- Retirez le panier d'immersion et placez un bécher rempli du liquide auxiliaire au centre du plateau. Le bécher doit être rempli à environ ¾ de sa capacité. Il ne doit pas toucher le support. Suspendez le panier d'immersion. Il ne peut pas toucher le bécher. Remettre à zéro la balance en appuyant sur la touche TARE.
- 2. Assurez-vous que la balance est en mode < Solid specific gravity> (voir chap. 5.8.2).

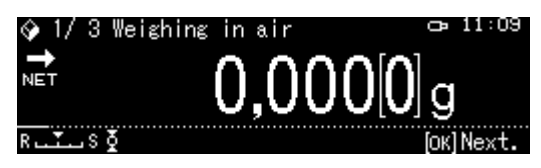

3. Placez le corps solide sur le plateau supérieur pour échantillon.

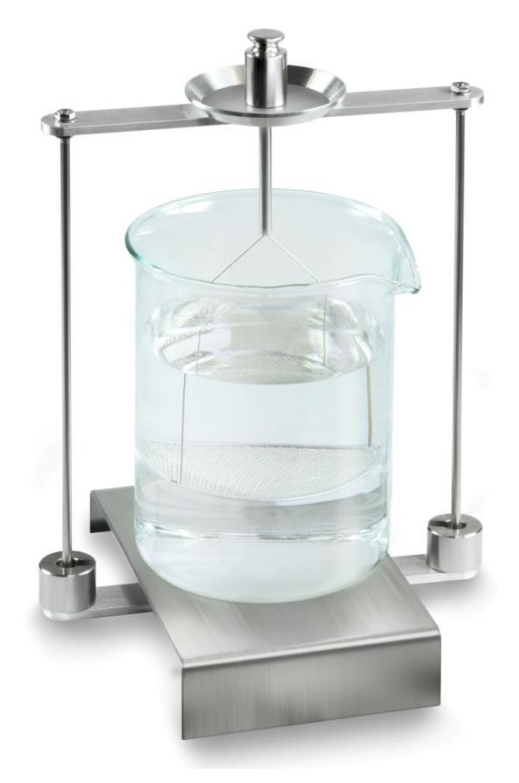

Fig. 1 : Pesage dans l'air La masse de l'échantillon dans l'air sera affichée.

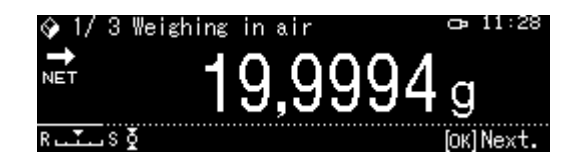

4. Attendez l'affichage de la stabilisation (➡), ensuite affichez la valeur de pesée en appuyant sur la touche OK.

5. Placez le corps solide sur le plateau inférieur avec tamis. Pour cela, retirez le panier d'immersion du support. Aucune bulle d'air supplémentaire ne doit se former pendant la nouvelle immersion ; il est préférable de poser l'échantillon avec une pince ou de le poser directement sur le plateau avec tamis. L'échantillon doit être immergé d'au moins 1 cm.

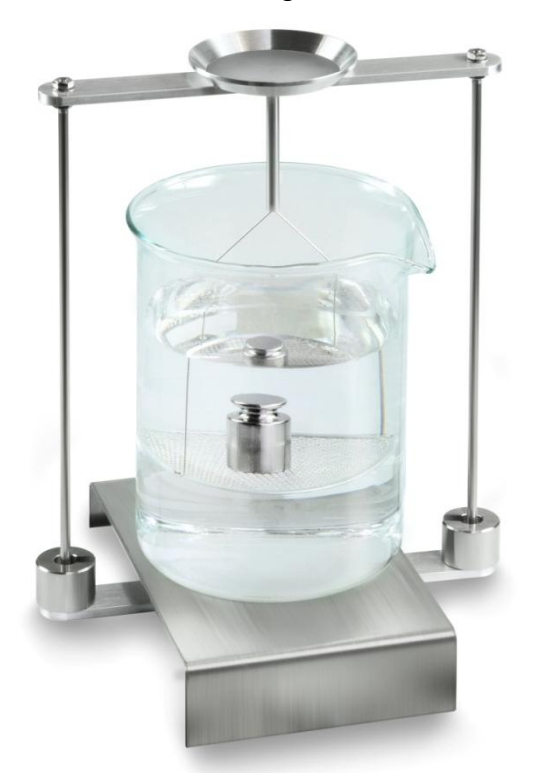

Fig. 2 : Pesée dans un liquide auxiliaire

La masse de l'échantillon dans le liquide auxiliaire sera affichée.

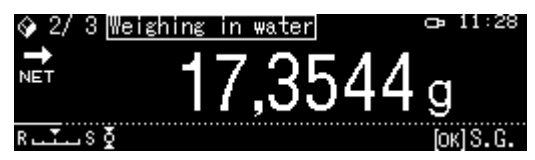

 Attendez l'affichage de la stabilisation (→), ensuite affichez la valeur de pesée en appuyant sur la touche OK. La densité du corps solide sera déterminée et affichée par la balance tenant compte du déplacement aérodynamique.

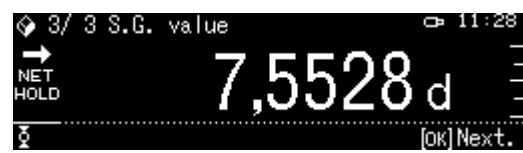

- 7. Après avoir connecté une imprimante accessible sur demande, le résultat peut être imprimé.
- 8. Sortez l'échantillon. Pour effectuer les mesures suivantes, appuyez sur la touche OK et reprenez la procédure à partir de la 3e étape.

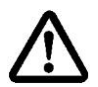

Afin d'éviter d'endommager le tamis d'immersion par la corrosion, ne le laissez pas immergé pendant longtemps dans le liquide.

### 5.8.4 Déterminer la densité des corps solides flottant (d < 1 g/cm<sup>3</sup>)

Pour les corps solides de masse volumique inférieure à 1 g/cm<sup>3</sup>, la détermination de la densité est possible par deux méthodes différentes.

### Méthode 1:

Mise en œuvre, voir chap. 5.8.3.

En tant que liquide auxiliaire est utilisé un liquide dont la densité est inférieure à la densité du corps solide, par exemple l'éthanol, une densité d'environ 0,8 g/cm<sup>3</sup>.

Cette méthode doit être utilisée lorsque la densité d'un solide ne diffère que légèrement de celle de l'eau distillée.

Avant d'utiliser de l'éthanol, vérifiez qu'il n'endommagera pas le corps solide.

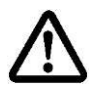

Lorsque vous travaillez avec de l'éthanol, il est essentiel de vous conformer aux règles de sécurité applicables.

### Méthode 2:

1. Retirez le panier d'immersion et placez un bécher rempli du liquide auxiliaire au centre du plateau. Le bécher doit être rempli à environ ¾ de sa capacité. Il ne peut pas toucher le support.

Suspendez le panier d'immersion. Il ne peut pas toucher le bécher. Remettez à zéro la balance.

2. Assurez-vous que la balance est en mode < Solid specific gravity> (voir chap. 5.8.2).

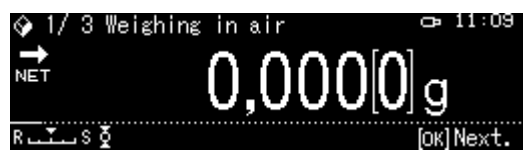

3. Placez le corps solide sur le plateau supérieur pour échantillon.

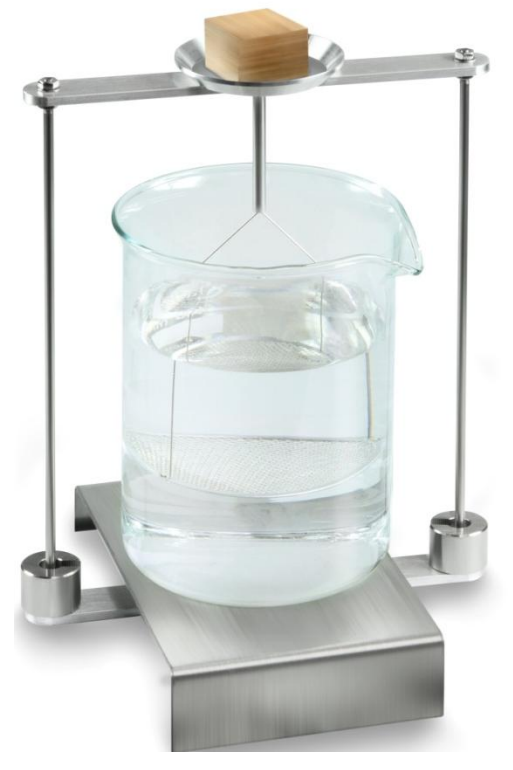

Fig. 3 Pesage dans l'air

La masse de l'échantillon dans l'air sera affichée.

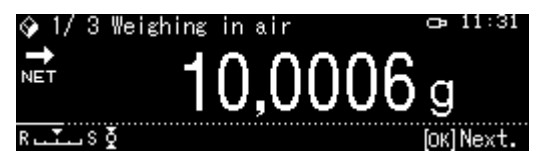

4. Attendez l'affichage de la stabilisation (➡), ensuite affichez la valeur de pesée en appuyant sur la touche OK.
Placez le corps solide complètement sous le plateau inférieur avec tamis. Pour ce faire, retirez le panier d'immersion et lors d'immersion placez l'échantillon sous le tamis, tout en évitant si possible la formation de bulles d'air. Soit, si possible, à l'aide d'une pince, etc. insérez l'échantillon directement sous le plateau avec tamis.

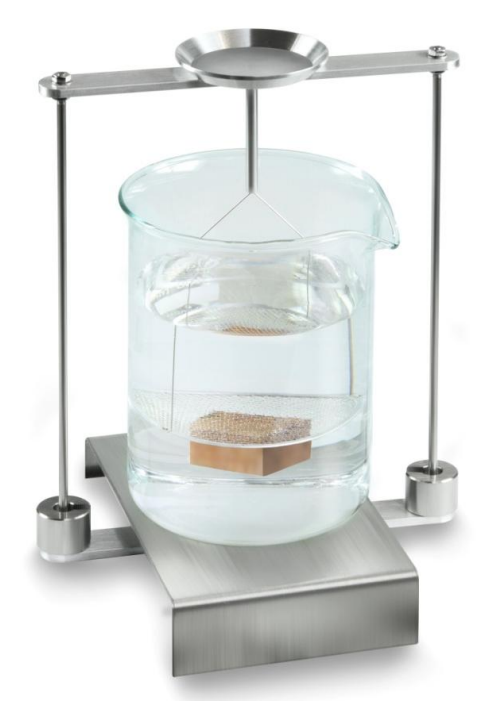

Fig. 4: Pesée dans un liquide auxiliaire

La masse de l'échantillon dans le liquide auxiliaire sera affichée.

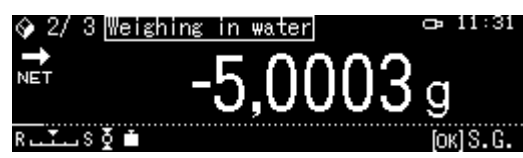

 Attendez l'affichage de la stabilisation (➡), ensuite affichez la valeur de pesée en appuyant sur la touche OK. La densité du corps solide sera déterminée par la balance et affichée.

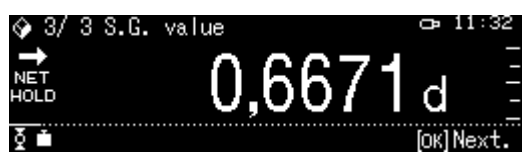

- 7. Après avoir connecté une imprimante accessible sur demande, le résultat peut être imprimé.
- 8. Sortez l'échantillon. Pour effectuer les mesures suivantes, appuyez sur la touche OK et reprenez la procédure à partir de la 3e étape.

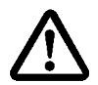

Afin d'éviter d'endommager le tamis d'immersion par la corrosion, ne le laissez pas immergé pendant longtemps dans le liquide.

# 5.9 Séries KERN TADS-A, TADT-A

#### 5.9.1 Installer le kit de détermination de la densité

> Installer le kit de détermination de la masse volumique, voir chap. 4.3.2

# 5.9.2 Exécution de la détermination de la densité

Vous trouverez des informations sur la réalisation de la détermination de la densité dans le mode d'emploi de la balance.

# 6 Détermination de la densité de liquides

Pour la détermination de la densité de liquides, un corps perpendiculaire, dont la densité est connue, est utilisé. Le corps plongeant d'abord est pesé à l'air et ensuite dans le liquide dont la densité doit être déterminée. De la différence du poids résulte la poussée verticale dont le logiciel calcule la densité.

# Soit

Déterminez le volume du plongeur en acier de la manière décrite ci-dessous.

#### Soit

Commandez-le rapidement et à bon prix dans notre laboratoire d'étalonnage DKD. Les informations pertinentes sont accessibles sur la page KERN (<u>www.kern-sohn.com</u>).

# 6.1 Déterminer le volume du plongeur

- ⇒ Préparez la balance comme décrit au chapitre Fehler! Verweisquelle konnte nicht gefunden werden. « Installation du kit de détermination de la densité ».
- Remplissez le bécher avec de l'eau distillée. Le bécher doit être rempli à environ <sup>3</sup>/<sub>4</sub> de sa capacité. Ajustez la température jusqu'à ce qu'elle soit constante.
- ⇒ Préparez le plongeur.
- ⇒ Lisez la température sur le thermomètre.
- 1. Entrez en mode de pesée et remettez à zéro si nécessaire.

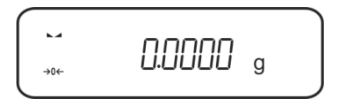

2. Placez le plongeur sur le plateau supérieur pour échantillon. Attendez l'affichage de l'indice de stabilité, notez la valeur de masse affichée.

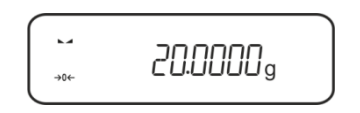

3. Posez le plongeur sur le plateau à échantillons inférieur. Attendez l'affichage de l'indice de stabilité, notez la valeur de masse affichée.

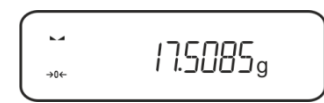

Le volume du plongeur est obtenu par la formule suivante :

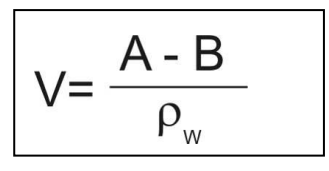

V = Volume du plongeur

A = Masse du plongeur dans l'air = 20,0000 g

A = Masse du plongeur dans l'eau = 17,50850 g

 $\rho w$  = Densité de l'eau (voir le chap. Fehler! Verweisquelle konnte nicht g efunden werden.) à la température de 20°C = 0,9982 g/cm<sup>3</sup>

$$V = \begin{array}{c} 20,0000 \text{ g} - 17,5085 \text{ g} \\ 0,9982 \text{ g/ cm}^3 \end{array} = 2,4960 \text{ cm}^3 \end{array}$$

# 6.2 Séries KERN ABS-N, ACS

# 6.2.1 Appeler le mode pour la détermination de la densité des liquides

1. Mettez la balance en marche sur la touche ON/OFF

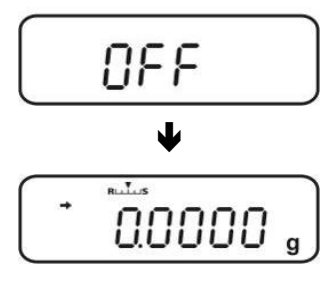

2. Appel du menu: En mode de pesée appuyer 2 x sur la touche **MENU** 

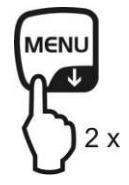

3. Appeler de façon répétée les touches de navigation (♥ ♠) jusqu'à ce qu'apparaisse "APL.FUNC".

4. Appeler **PRINT**.

5. Répéter l'appel des touches de navigation  $(\mathbf{\Psi} \mathbf{\uparrow})$  jusqu'à ce qu'apparaisse "SG". Valider sur la touche **TARE**, "SET" est affiché suivi du réglage actuel.

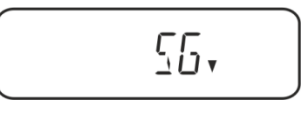

6. Répéter l'appel des touches de navigation ( $\Psi \uparrow$ ) jusqu'à ce qu'apparaisse "L.DENS" (mode "détermination de la densité de liquides").

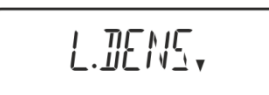

7. Valider sur la touche TARE. "SET" est affiché suivi du message appelant à la saisie du volume du corps plongeant.

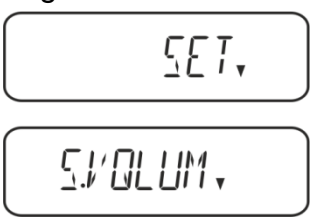

8. Appeler la touche **TARE**, l'affichage permute en saisie numérique. L'indicateur # indique que la balance se trouve en état de saisie numérique. La première position clignote et peut être modifiée.

Saisir le volume du corps immergé (cf. chap. 6) sur les touches de navigation.

| Sais         | Saisie numérique                                                                |  |  |
|--------------|---------------------------------------------------------------------------------|--|--|
| L'ind        | L'indicateur # indique que la balance se trouve en état de saisie numérique. La |  |  |
| prem         | ière position clignote et peut être modifiée.                                   |  |  |
| ↑            | Augmenter les chiffres clignotants                                              |  |  |
| $\mathbf{+}$ | ✤ Diminuez les chiffres clignotants                                             |  |  |
| <b>→</b>     | ➔ Sélection des chiffres de gauche à droite                                     |  |  |
| ť            | ← Valider l'entrée                                                              |  |  |

9. La balance passe en mode de détermination de la densité de liquides.

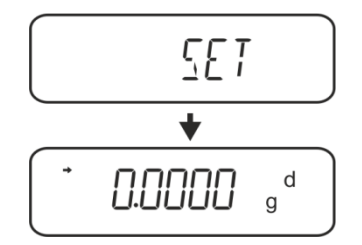

Pour commuter appeler le mode densité ⇔mode de pesée **MENU** pendant 3 s.

# 6.2.2 Détermination de la densité du liquide de contrôle

 Verser le liquide de contrôle dans le gobelet. Vous-assurer que la balance se trouve bien en mode de détermination de la densité de liquides (voir au chap. 6.1.1).

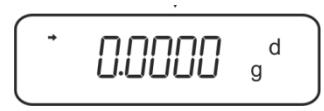

Si la balance n'affichait pas le zéro, appeler **TARE**.

2. Poser le corps plongeant dans la cuvette porte-échantillon du haut.

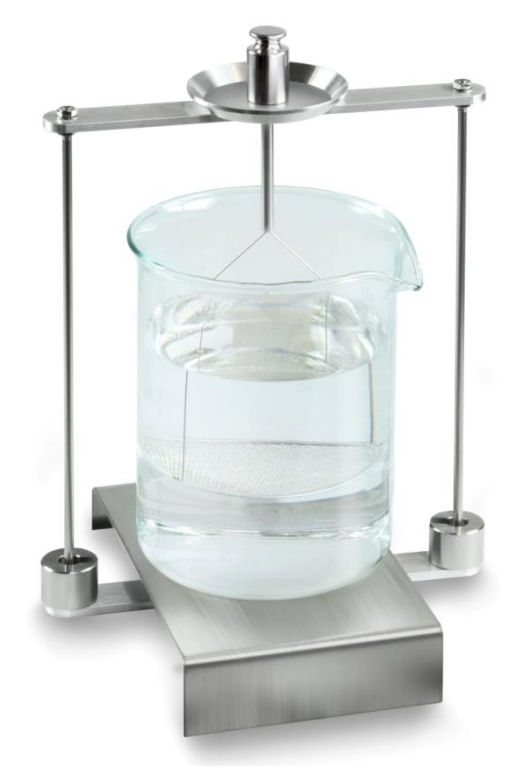

Fig.5: Pesée dans l'air Le poids du corps immergé est affiché.

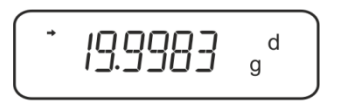

3. Attendre l'affichage de la stabilité (→), puis appuyer sur la touche UNIT. "SINK" est affiché.

4. Poser le corps plongeant dans le tamis du bas.

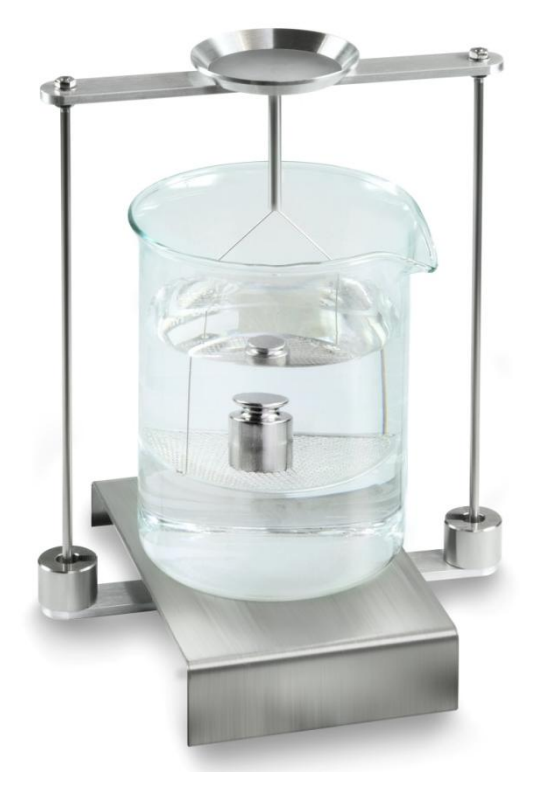

Fig.6: Pesée en liquide de contrôle La balance extrapole la densité du liquide et l'affiche.

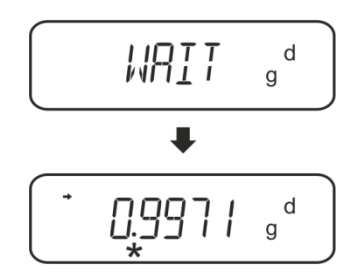

5. Si une imprimante est raccordée en option, le résultat peut être édité.

# **Exemples d'édition KERN YKB-01N**

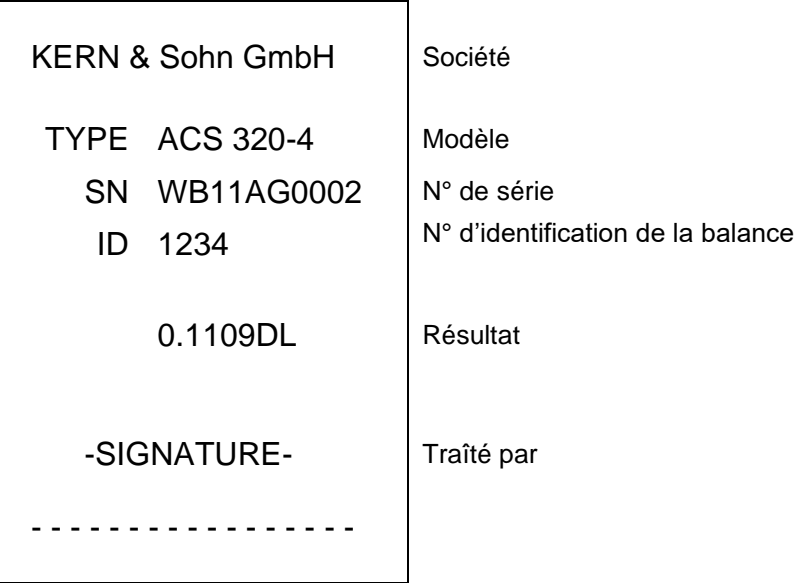

Pour de nouvelles mesures

- ⇒ Nettoyer et sécher soigneusement le récipient et le corps plongeant.
- ⇒ Accrocher de nouveau le corps plongeant
- ⇒ Appeler la touche UNIT
- ⇒ Reprendre à la phase 2

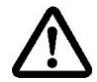

Pour éviter les dégâts dus à la corrosion, ne pas laisser immergé le kit de densité dans le liquide sur une plus longue période.

# 6.3 Série KERN TACS / TABJ

Installer le kit de détermination de la densité, voir chap. Fehler! Verweisquelle k onnte nicht gefunden werden.

#### 6.3.1 Réglage des paramètres

- 1. Sélectionner l'application
- ⇒ Ouvrez le menu : En mode de pesée, appuyez 2 fois sur la touche MENU.
- Appuyez plusieurs fois sur les boutons de navigation (♥ ↑) jusqu'à l'apparition de l'indication « APL.FUNC. »
- ➡ Confirmez en appuyant sur le bouton **PRINT**.
- ⇒ Appuyez plusieurs fois sur les boutons de navigation (♥ ↑) jusqu'à l'apparition de l'indication « SG. »
- Confirmez en appuyant sur la touche TARE, l'écran affiche « SET » et le réglage actuel.

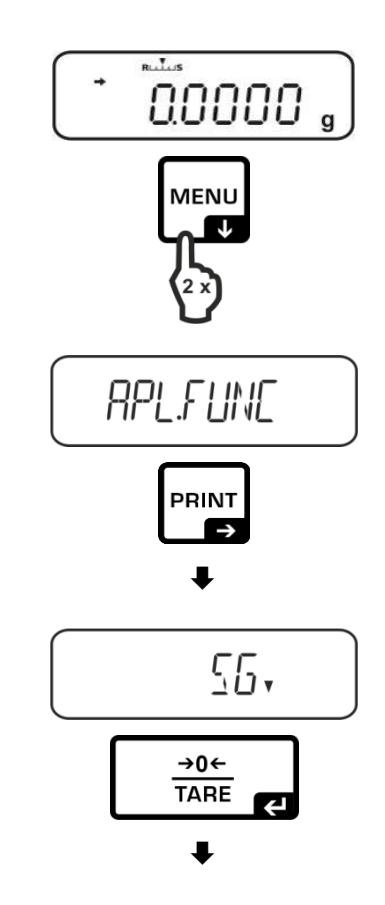

- Appuyez plusieurs fois sur les boutons de navigation (♥ ↑) jusqu'à l'affichage de l'indication « L.DENS » (« Détermination de la densité du liquide »).
- Confirmez en appuyant sur la touche TARE. Les éléments suivants seront affichés: l'indication « SET" » et une indication pour saisir le volume du corps plongeant.

⇒ Appuyez sur le bouton **TARE**, l'affichage

sous forme numérique. L'indicateur # indique que la balance se trouve en mode de saisie numérique. Le premier élément clignote et vous pouvez modifier sa valeur. À l'aide des touches de navigation, saisissez le volume du corps plongeant (voir chap. 6.1). Saisir manuellement les valeurs L'indicateur # indique que la balance se trouve en mode de saisie numérique. Le

changera, vous permettant de saisir la valeur

- premier élément clignote et vous pouvez modifier sa valeur.
  Augmenter la valeur du chiffre clignotant.
  Diminuer la valeur du chiffre clignotant
  Sélectionner le chiffre à droite
  Confirmer les données saisies
- ⇒ La balance bascule en mode de détermination de la densité du liquide.

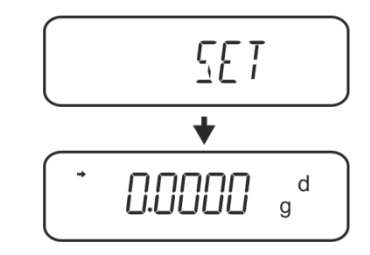

Pour basculer entre les modes « Mode de détermination de densité » ⇔ « Mode de pesage », appuyez pendant env. 3 sec sur la touche **MENU**.

# 2. Fonction HOLD <SG.HOLD>

La fonction Data-HOLD peut être activée pour déterminer la densité des corps solides ou pour déterminer la densité des liquides.

La valeur de densité affichée fluctue très souvent, ainsi sa lecture peut être difficile. Lorsque la fonction est activée, la première valeur de résultat affichée reste à l'écran jusqu'à ce qu'elle soit supprimée avec la touche **UNIT**.

- Ouvrez le menu : En mode de pesée, appuyez 2 fois sur la touche MENU.
- Appuyez plusieurs fois sur les boutons de navigation (♥ ↑) jusqu'à l'apparition de l'indication « APL.FUNC. »
- ➡ Confirmez en appuyant sur le bouton PRINT.

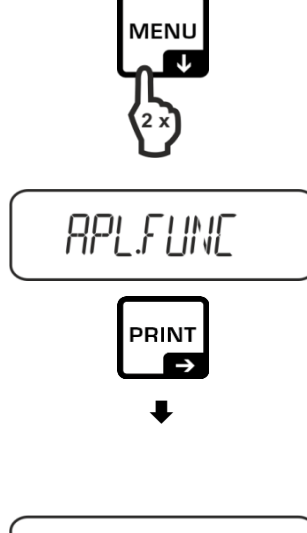

0.0000

- Appuyez plusieurs fois sur les boutons de navigation (♥ ↑) jusqu'à l'apparition de l'indication « SG. »
- Confirmez en appuyant sur la touche TARE, l'écran affiche « SET » et le réglage actuel.
- Appuyez plusieurs fois sur les boutons de navigation (♥ ↑) jusqu'à l'affichage de l'indication « SG.HOLD. »
- ➡ Confirmez en appuyant sur la touche TARE.
- Appuyez sur la touche TARE pour choisir entre les réglages « OFF » et « ON ». Le réglage actuel est indiqué par l'indicateur de stabilisation.

| Affichage de la stabilité | Réglage « SG.HOLD » |
|---------------------------|---------------------|
| OFF                       | OFF                 |
| ON                        | ON                  |

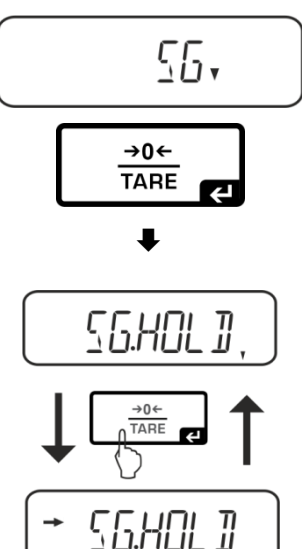

⇒ Revenez au menu en appuyant sur le bouton ON/OFF et saisissez d'autres paramètres.

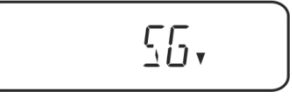

**OOOO**, g<sup>d</sup>

ou

Revenez au mode de détermination de la densité en appuyant plusieurs fois sur le bouton **ON/OFF**.

# 3. Prise en compte de la résistance aérodynamique <AIR.COR>

La balance offre la possibilité d'effectuer des calculs de densité avec et sans résistance aérodynamique.

|               | Réglage « AIR<br>OFF                                      |                                                      |               | COR »                                                |
|---------------|-----------------------------------------------------------|------------------------------------------------------|---------------|------------------------------------------------------|
|               |                                                           |                                                      |               | ON                                                   |
|               | Calculer sans tenir compte de la résistance aérodynamique |                                                      | Calc<br>résis | uler tenant en compte la<br>stance aérodynamique     |
|               | * Ré                                                      | glage d'usine                                        |               |                                                      |
| sité du       |                                                           | $\rho = \frac{A-B}{V}$                               |               | $\rho = \frac{A-B}{V} + \rho_{\alpha}$               |
| den:          | ρ                                                         | Densité du liquide à tester                          | ρ             | Densité du liquide à tester                          |
| la c          | А                                                         | Poids du corps plongeant dans l'air                  | А             | Poids du corps plongeant dans l'air                  |
| miner         | В                                                         | Poids du corps plongeant dans le<br>liquide à tester | В             | Poids du corps plongeant dans le<br>liquide à tester |
| éteri<br>uide | V                                                         | Densité du corps plongeant                           | V             | Densité du corps plongeant                           |
| Dé<br>liq     |                                                           |                                                      | ρα            | Densité de l'air (0,0012 g/cm <sup>3</sup> )         |

⇒ Ouvrez le menu : En mode de pesée, appuyez 2 fois sur la touche MENU.

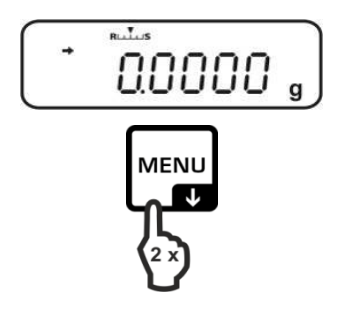

- Appuyez plusieurs fois sur les boutons de navigation (♥ ↑) jusqu'à l'apparition de l'indication « APL.FUNC. »
- ➡ Confirmez en appuyant sur le bouton **PRINT**.
- Appuyez plusieurs fois sur les boutons de navigation (♥ ↑) jusqu'à l'apparition de l'indication « SG. »
- Confirmez en appuyant sur la touche TARE, l'écran affiche « SET » et le réglage actuel.
- Appuyez plusieurs fois sur les boutons de navigation (♥ ↑) jusqu'à l'affichage de l'indication « AIR.COR. »
- ➡ Confirmez en appuyant sur la touche TARE.
- Appuyez sur la touche TARE pour choisir entre les réglages « OFF » et « ON ». Le réglage actuel est indiqué par l'indicateur de stabilisation.

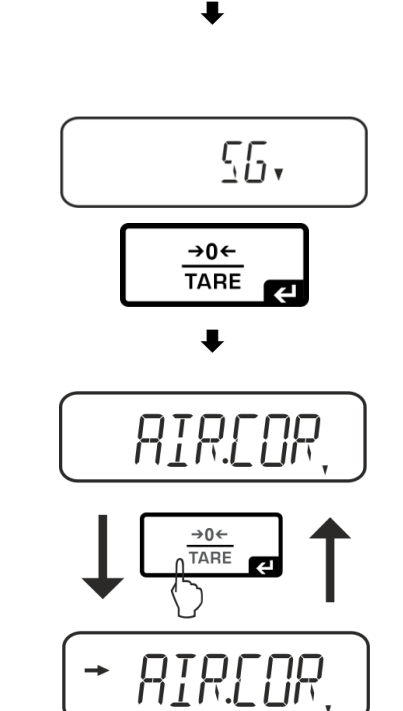

RPL.FUNC

PRINT

| Affichage de la stabilité | Réglage « AIR.COR » |
|---------------------------|---------------------|
| OFF                       | OFF                 |
| ON                        | ON                  |

⇒ Revenez au menu en appuyant sur le bouton **ON/OFF** et saisissez d'autres paramètres.

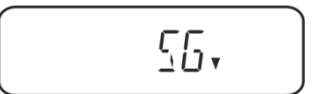

ou

Revenez au mode de détermination de la densité en appuyant plusieurs fois sur le bouton **ON/OFF**.

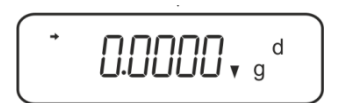

# 6.3.2 Détermination de la densité du liquide de contrôle

1. Verser le liquide de contrôle dans le gobelet. Vous-assurer que la balance se trouve bien en mode de détermination de la densité de liquides (voir au chap. 6.6.3.1).

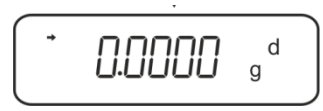

Si la balance n'affichait pas le zéro, appeler **TARE**.

2. Poser le corps plongeant dans la cuvette porte-échantillon du haut.

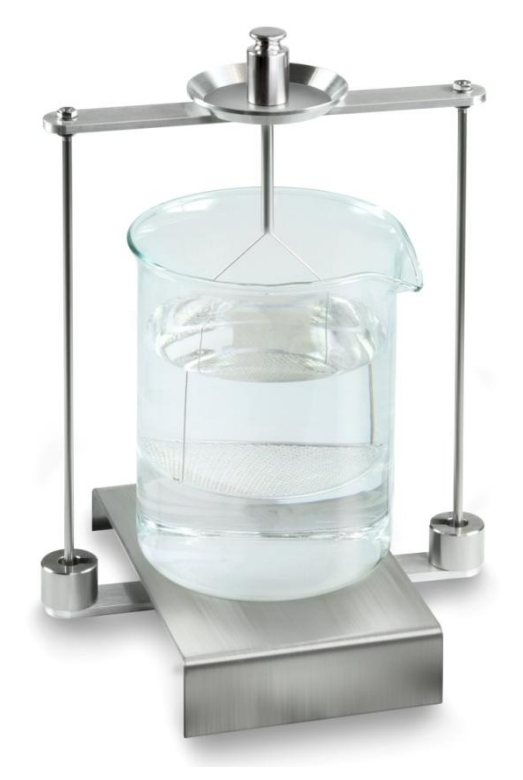

Fig.5: Pesée dans l'air Le poids du corps immergé est affiché.

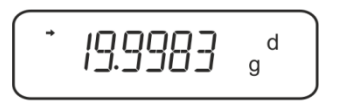

3. Attendre l'affichage de la stabilité (→), puis appuyer sur la touche UNIT. "SINK" est affiché.

4. Poser le corps plongeant dans le tamis du bas.

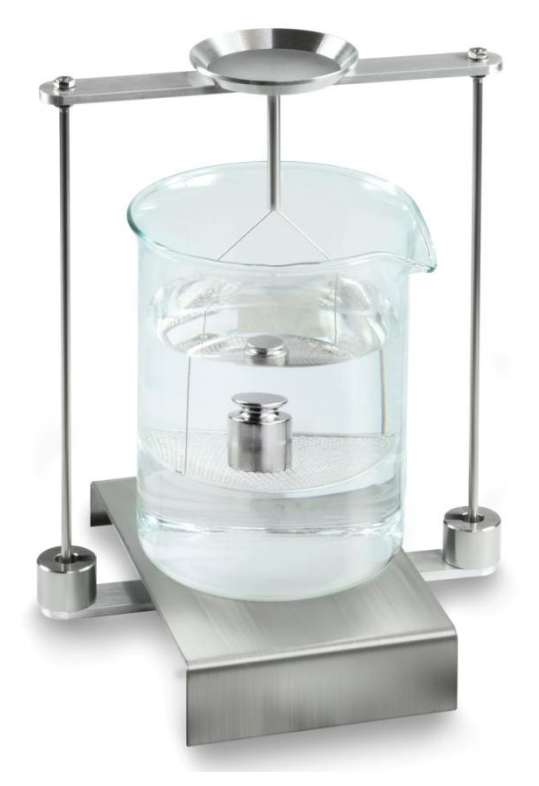

Fig.6: Pesée en liquide de contrôle La balance extrapole la densité du liquide et l'affiche.

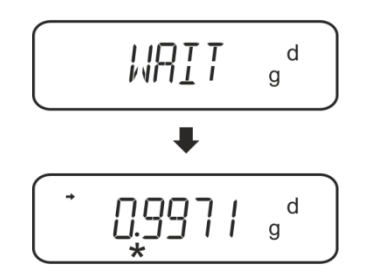

5. Si une imprimante est raccordée en option, le résultat peut être édité.

# Exemples d'édition KERN YKB-01N

| Société                                                    |
|------------------------------------------------------------|
| Modèle<br>N° de série<br>N° d'identification de la balance |
| Résultat                                                   |
| Traîté par                                                 |
|                                                            |

Pour de nouvelles mesures

- ⇒ Nettoyer et sécher soigneusement le récipient et le corps plongeant.
- ⇒ Accrocher de nouveau le corps plongeant
- ⇒ Appeler la touche UNIT
- ⇒ Reprendre à la phase 2

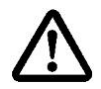

Pour éviter les dégâts dus à la corrosion, ne pas laisser immergé le kit de densité dans le liquide sur une plus longue période.

# 6.4 Série KERN ABT

# 6.4.1 Appeler le mode pour la détermination de la densité des liquides

⇒ Mettre la balance en marche sur la touche ON/OFF

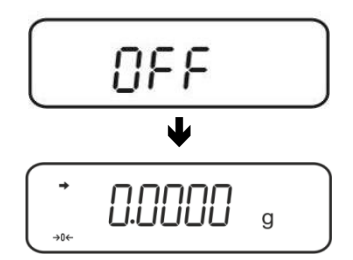

⇒ Appel du menu:

En mode de pesée, répéter la pression sur la touche **CAL** jusqu'à ce que "FUnC.SEL" soit affiché.

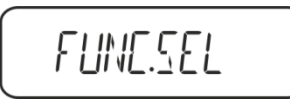

⇒ Appuyer sur la touche TARE

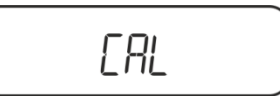

⇒ Répéter la pression sur la touche **CAL** jusqu'à ce que "Unit.SEL" soit affiché.

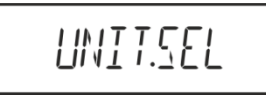

⇒ Appuyer sur la touche TARE

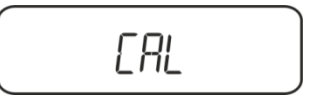

⇒ Répéter l'appel de la touche CAL jusqu'à ce qu'apparaisse "U- d" (mode de "détermination de la densité de liquides").

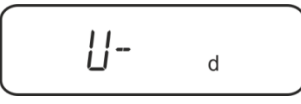

▷ Vous-assurer que l'affichage de la stabilité (→) est surincrusté, sinon valider sur la touche TARE.

⇒ Retour au menu / mode de pesée répéter l'appel sur la touche ON/OFF

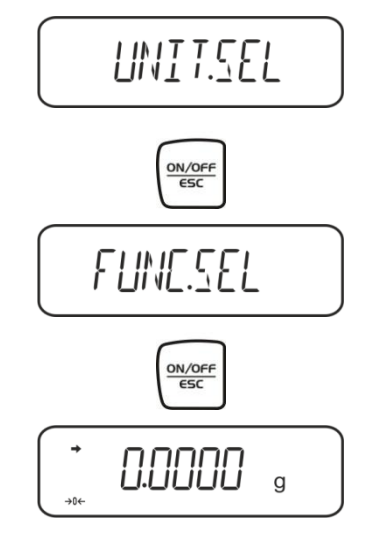

#### 6.4.2 Saisir la densité du corps plongeant

⇒ En mode de pesée, répéter la pression sur la touche CAL jusqu'à ce que "SettinG" soit affiché.

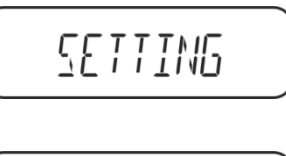

⇒ Appuyez sur la touche TARE

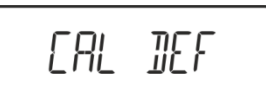

⇒ Répéter la pression sur la touche **CAL** jusqu'à ce que "Sv Set" soit affiché.

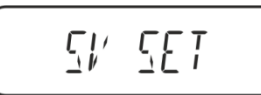

Appuyer sur la touche TARE, le volume du corps plongeant actuellement réglé est affiché. Dans la partie supérieure de l'affichage les symboles MENU et # apparaissent pour indiquer qu'il est en statut de saisie numérique. La position active clignote.

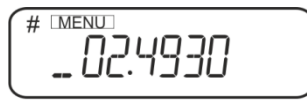

Pour modifier saisir sur les touches de navigation le volume du corps plongeant.

Touche **UNIT**: Augmenter le chiffre clignotant Touche **PRINT**: Sélection de chiffres à droite Touche **TARE**: Valider l'entrée

⇒ Retour au menu / mode de pesée répéter l'appel sur la touche ON/OFF

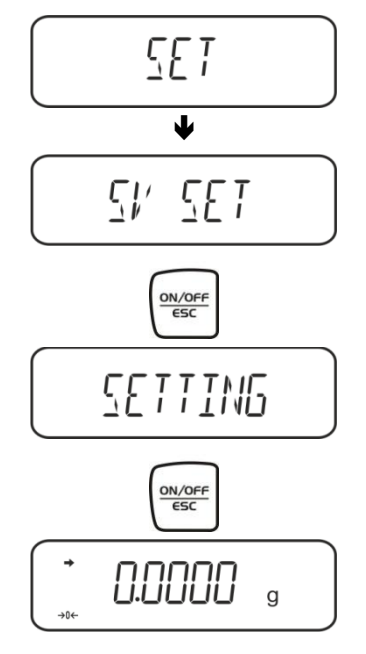

# 6.4.3 Détermination de la densité du liquide de contrôle

 Verser le liquide de contrôle dans le gobelet. Vous-assurer que la balance se trouve bien en mode de détermination de la densité de liquides (voir au chap. 6.2.1).

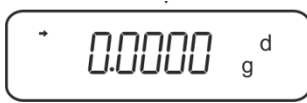

Si la balance n'affichait pas le zéro, appeler TARE.

2. Poser le corps plongeant dans la cuvette porte-échantillon du haut, voir fig. 5 au chap. 6.1.2.

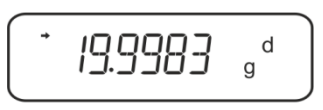

Le poids du corps immergé est affiché.

- 3. Attendre l'affichage de la stabilité (→), puis appuyer sur la touche CAL.
- 4. Poser l'échantillon solide dans le tamis du bas, voir fig. 6 au chap. 6.1.2.

La balance extrapole la densité du liquide et l'affiche.

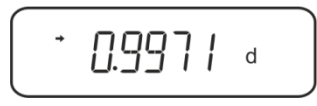

5. Si une imprimante est raccordée en option, le résultat peut être édité.

Pour de nouvelles mesures

- ⇒ Nettoyer et sécher soigneusement le récipient et le corps plongeant.
- ⇒ Accrocher de nouveau le corps plongeant
- ⇒ Appuyer sur la touche CAL
- $\Rightarrow$  Reprendre à la phase 2

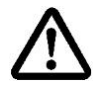

Pour éviter les dégâts dus à la corrosion, ne pas laisser immergé le kit de densité dans le liquide sur une plus longue période.

# 6.5 Série KERN AES-C

# 6.5.1 Appeler le mode pour la détermination de la densité des liquides

⇒ Appeler la touche **MODE** en mode de pesée, "F1" est affiché.

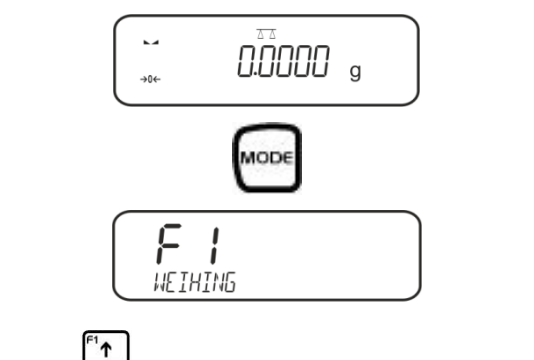

Répéter la pression sur la 🖳 jusqu'à ce que la fonction de détermination de la densité pour les liquides "F7" soit affichée.

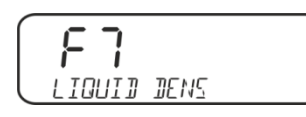

Appeler la touche Appeler la touche Appeler la touche Appeler la touche Appeler la densité de liquides.

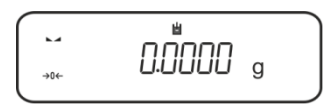

Saisir le volume du corps plongeant:

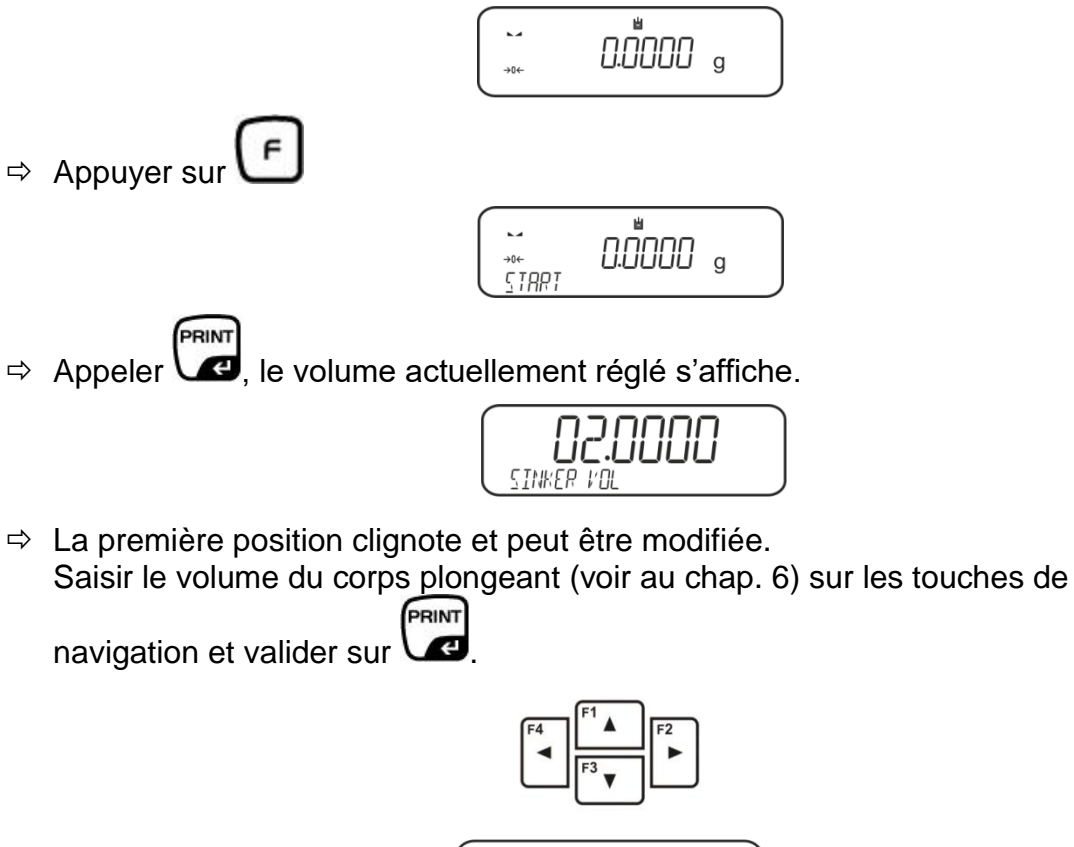

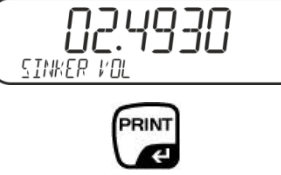

⇒ La balance passe en mode de détermination de la densité de liquides.

# 6.5.2 Détermination de la densité du liquide de contrôle

Verser le liquide de contrôle dans le gobelet.
 Vous-assurer que la balance se trouve bien en mode de détermination de la densité de liquides (voir au chap. 6.3.1).

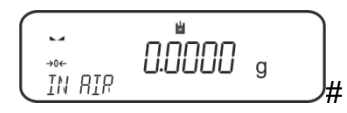

Le cas échéant mettre la balance à zéro.

⇒ Poser le corps plongeant dans la cuvette porte-échantillon du haut, voir fig. 5 au chap. 6.1.2.

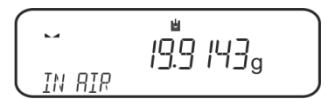

Le poids du corps immergé est affiché.

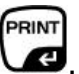

PRINT

- ⇒ Attendre l'affichage de la stabilité (►→), puis appuyer sur la touche
- Poser le corps plongeant dans le tamis du bas, voir fig. 6 au chap. 6.1.2. Retirer à cet effet le panier d'immersion du bâti. Veiller obligatoirement à ce qu'il n'y ait pas de bulles d'air additionnelles qui adhèrent, à la réimmersion dans le liquide; voire mieux déposer l'échantillon au moyen d'une pincette ou équivalent directement sur le tamis.

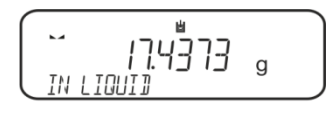

Attendre l'affichage de la stabilité (►→), puis appuyer sur la touche La balance extrapole la densité du liquide et l'affiche.

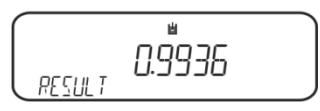

⇒ Si une imprimante est raccordée en option, le résultat peut être édité.
 Exemples d'édition KERN YKB-01N

-----Liquid Dens----Date 03.01.2014 Time 10:45:10Balance ID 132035 User Sinker vol. 2.4930 cm3 In Air 19.9143 g In Liquid 17.4308 g Density 0.996189 g/cm3 Signature 

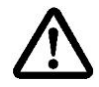

Pour éviter les dégâts dus à la corrosion, ne pas laisser immergé le kit de densité dans le liquide sur une plus longue période.

# 6.6 Série KERN ALS-A

⇒ Appuyer brièvement sur la touche MENU en mode de pesée. Le premier point de menu "count" est affiché.

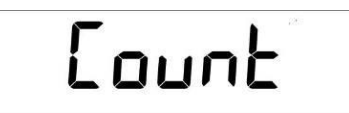

⇒ Appuyer sur la touche MENU

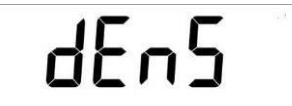

- ⇒ Valider sur la touche **PRINT** le point de menu appelé, le réglage actuel est affiché.
- ⇒ Sur la touche MENU sélectionner "d Liquid"

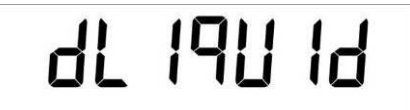

➡ Confirmer sur la touche **PRINT**, l'épaisseur réglée du corps plongeant est affichée (réglage d'usine 3.0000 g/cm<sup>3</sup>).

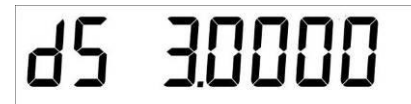

Pour modifier saisir la densité du corps plongeant comme suit.
 Pour effacer tenir enfoncée la touche **TARE**. Augmenter / diminuer le chiffre à l'aide des touches de navigation 11. Sélectionner le chiffre suivant à l'aide de la touche **TARE**. Répétez ce processus pour chaque chiffre.

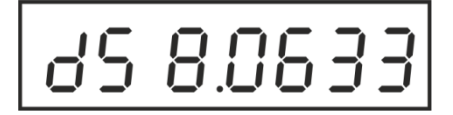

➡ Confirmer la saisie sur la touche **PRINT**. L'affichage pour le détermination du poids du "Corps plongeant à l'air" apparaît.

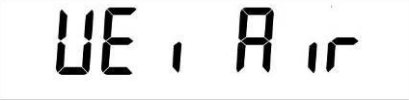

Confirmer sur la touche PRINT.
 Si la balance n'affichait pas le zéro, appeler TARE.

- ⇒ Poser le corps plongeant dans la cuvette porte-échantillon du haut, voir fig. 5 au chap. 6.1.2.
- Attendre l'affichage de stabilité [★], reprendre la valeur pondérale "Corps plongeant dans l'air" sur la touche **PRINT**.
- Attendre jusqu'à ce que l'affichage pour la détermination de poids du "corps plongeant dans le liquide de contrôle" apparaisse.

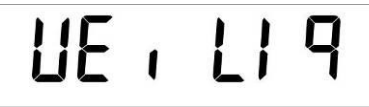

⇒ Confirmer sur la touche **PRINT**.

- Poser le corps plongeant dans le tamis du bas, voir fig. 6 au chap. 6.1.2.
  Retirer à cet effet le panier d'immersion du bâti. Veiller obligatoirement à ce qu'il n'y ait pas de bulles d'air additionnelles qui adhèrent, à la réimmersion dans le liquide; voire mieux déposer l'échantillon au moyen d'une pincette ou équivalent directement sur le tamis.
- Attendre l'affichage de stabilité [\*], reprendre la valeur pondérale "Corps plongeant dans le liquide contrôle" sur la touche **PRINT**. La balance extrapole la densité du liquide et l'affiche.

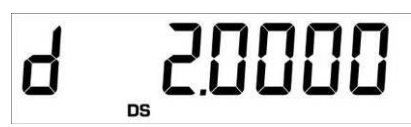

⇒ Si une imprimante en option est branchée, la valeur d'affichage peut être éditée sur la touche **PRINT**.

Exemple d'édition (KERN YKB-01N):

**d**: 2.0000 g/cm<sup>3</sup>

#### Retour en mode de pesage

⇒ Appuyer sur la touche **ON/OFF**.

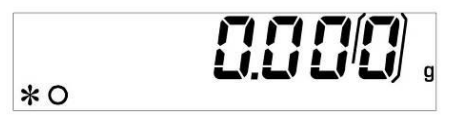

⇒ ou sur la touche **MENU** démarrer un nouveau cycle de mesure.

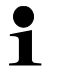

S'il sont apparus des erreurs dans la détermination de densité, "d-----" est affiché.

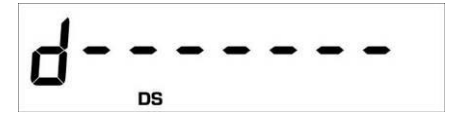

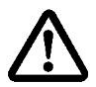

Pour éviter les dégâts dus à la corrosion, ne pas laisser immergé le kit de densité dans le liquide sur une plus longue période.

# 6.7 Série KERN ALT\_B, TALJG-A, TALSG-A

- ⇒ Appuyer brièvement sur la touche MENU en mode de pesée. Le menu principal est affiché.
- $\Rightarrow$  Sélectionner le point de menu "Density" à l'aide des touches de navigation  $\downarrow$ 1.

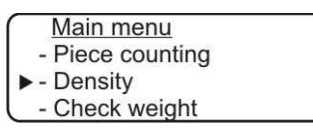

- ⇒ Valider sur la touche **PRINT** le point de menu appelé, le réglage actuel est affiché.
- ⇒ Sur les touches de navigation J1 sélectionner le réglage "Liquide".

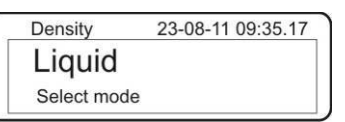

⇒ Confirmer sur la touche **PRINT**, l'épaisseur réglée du corps plongeant est affichée (réglage d'usine 3.0000 g/cm<sup>3</sup>).

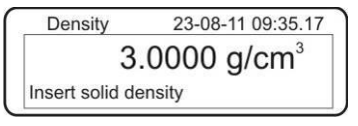

 Pour modifier appuyer sur la touche TARE.
 Augmenter / diminuer le chiffre à l'aide des touches de navigation 11. Sélectionner le chiffre suivant à l'aide de la touche TARE. Répétez ce processus pour chaque chiffre. Pour effacer tenir enfoncée la touche TARE.

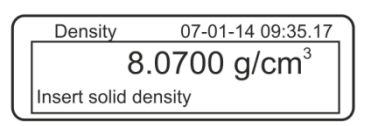

➡ Confirmer la saisie sur la touche **PRINT**, l'affichage pour déterminer "Poids dans l'air" est affiché. Si la balance n'affichait pas le zéro, appeler la touche **TARE**.

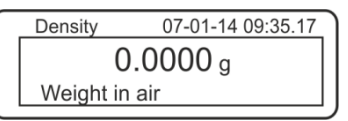

- ⇒ Poser le corps plongeant dans la cuvette porte-échantillon du haut, voir fig. 5 au chap. 6.1.2.
- Attendre l'affichage de stabilité [★], puis reprendre la valeur pondérale sur la touche PRINT.

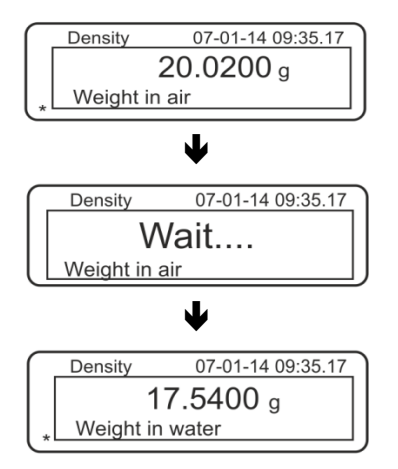

- Attendre jusqu'à ce que l'affichage pour la détermination de poids du "corps plongeant dans le liquide de contrôle" apparaisse.
- Plonger le corps plongeant si possible sans bulles dans le liquide de contrôle. Veiller à ce que le corps plongeant soit immergé d'au moins 1 cm (voir fig. 6 au chap. 6.1.2).
- Attendre l'affichage de stabilité [★], reprendre la valeur pondérale sur la touche **PRINT**. La densité du liquide de contrôle est affichée.

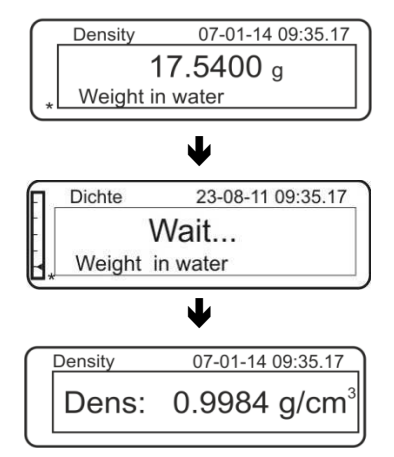

Si une imprimante en option est branchée, la valeur d'affichage peut être éditée sur la touche **PRINT**.

Exemple d'édition (KERN YKB-01N):

| 07 | -01-14 | 09:35:17          |
|----|--------|-------------------|
| d: | 0,9984 | g/cm <sup>3</sup> |

S'il sont apparus des erreurs dans la détermination de densité, "d-----, est affiché.

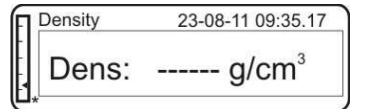

⇒ Pour d'autres mesures, retour en mode de détermination de densité, appuyer sur la touche MENU.

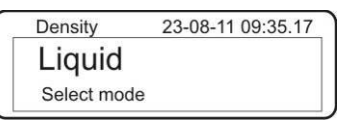

⇒ Retour en mode de pesée, appuyer sur la touche **ON/OFF**.

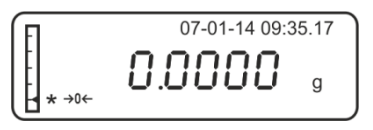

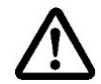

Pour éviter les dégâts dus à la corrosion, ne pas laisser immergé le kit de densité dans le liquide sur une plus longue période.

#### 6.8 Série KERN AET

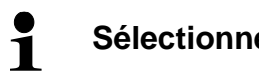

Sélectionner l'application, voir chap. 5.6.

6.8.1 Appeler le mode pour la détermination de la densité des liquides / Saisir le volume du corps plongeant

#### **Préparation:**

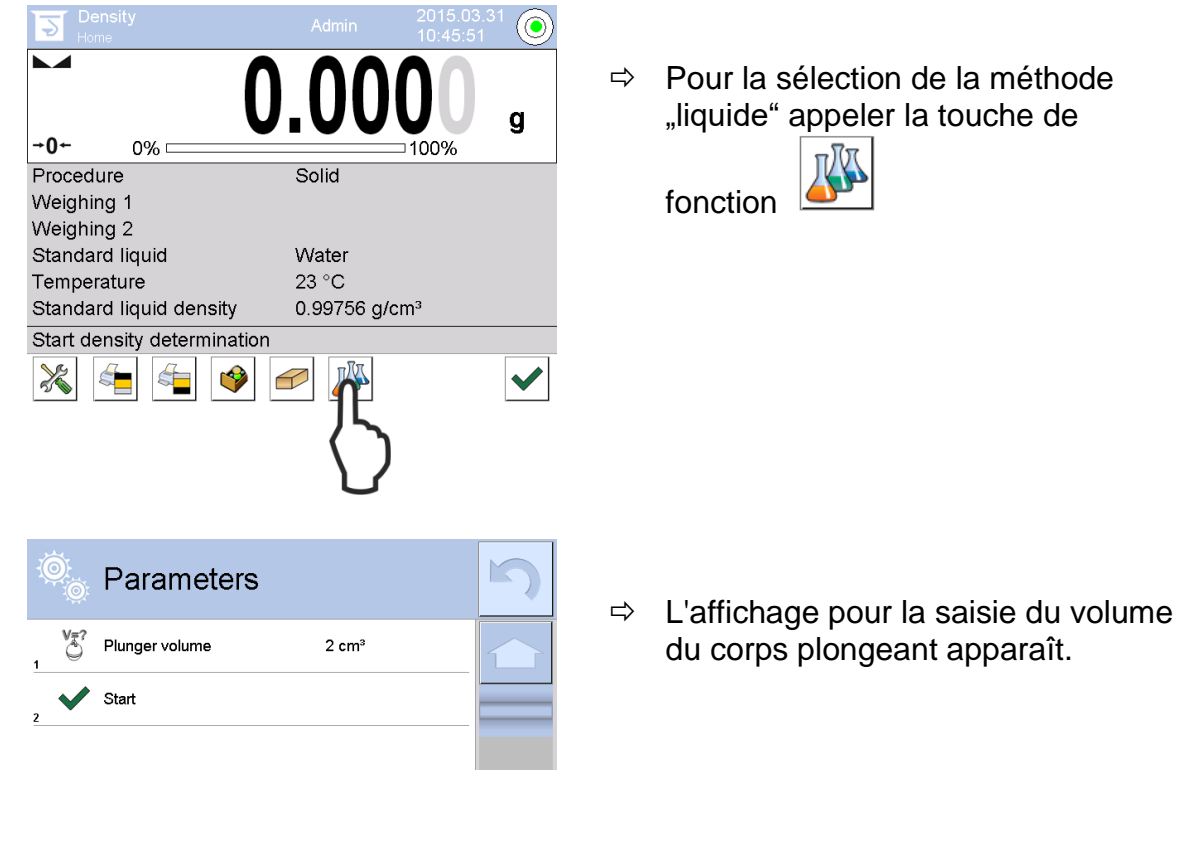

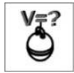

# Volume du corps plongeant

| Plunger ∨olur |   |   |   |   |
|---------------|---|---|---|---|
| 2.493         |   |   |   |   |
| C.            |   |   |   |   |
| 1             | 2 | 3 | 4 | 5 |
| 6             | 7 | 8 | 9 | 0 |

# ➡ Effleurer <Volume du corps plongeant >

Saisir le volume du corps plongeant et le reprendre sur  $\checkmark$ .

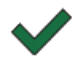

Après appel de la touche de fonction est démarrée la détermination de la densité.

# 6.8.2 Détermination de la densité du liquide de contrôle

- 1. Verser le liquide de contrôle dans le gobelet.
- 2. Poser le corps plongeant dans la cuvette porte-échantillon du haut.

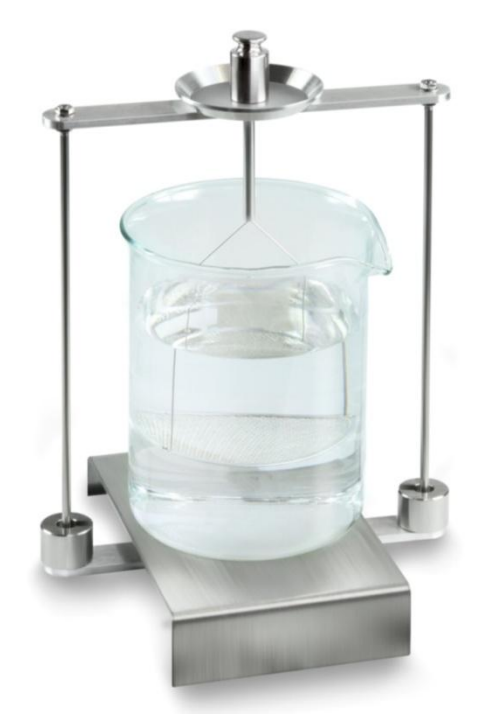

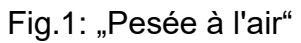

Le poids du corps immergé est affiché.

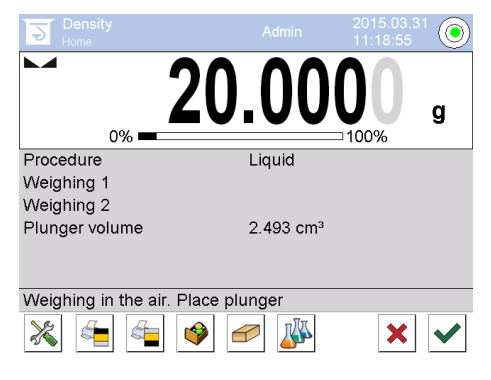

3. Attendre l'affichage de la stabilité et reprendre sur ♥. La valeur pondérale "corps plongeant à l'air" est affichée sous <pesée 1>.

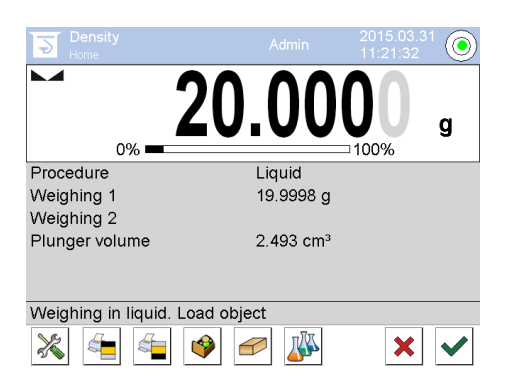

4. Poser le corps plongeant dans le tamis du bas.

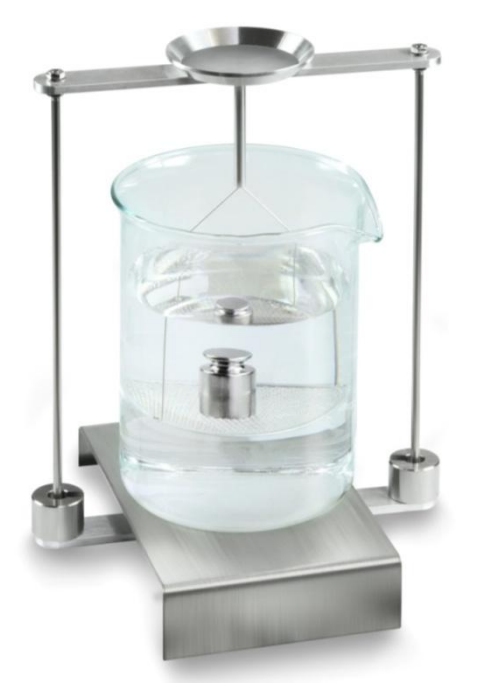

Fig.2: 3 "Pesée dans le liquide d'appoint"

5. Attendre l'affichage de la stabilité et reprendre sur V. La balance extrapole la densité du liquide et l'affiche.

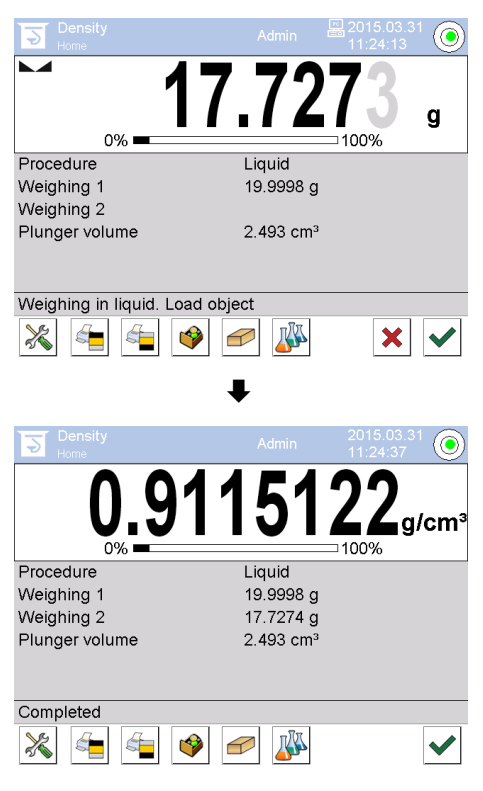

- 6. Si une imprimante est raccordée en option, le résultat peut être édité. Exemples d'impression voir chap. 6.6.3
- 7. Terminer la procédure sur ♥. Retirer l'échantillon. Pour de nouvelles mesures partez à la phase 1.

# 6.8.3 Consigner la détermination de la densité

#### Exemple d'impression du protocole standard (KERN YKB-01N):

| Density        |                            |  |
|----------------|----------------------------|--|
| Liquid         |                            |  |
| Operator       | Admin                      |  |
| Balance ID     | 132012                     |  |
| Date           | 2015.03.05                 |  |
| Time           | 11:12:30                   |  |
| Plunger volume | 2.493 g/cm <sup>3</sup>    |  |
| Weighing 1     | 20.001 g                   |  |
| Weighing 2     | 17.000 g                   |  |
| Density        | 1.203771 g/cm <sup>3</sup> |  |
|                |                            |  |
| Signature:     |                            |  |
|                |                            |  |

En cas d'édition d'un protocole de mesure le jeu de données est automatiquement mémorisé sous **<Density reports>**.

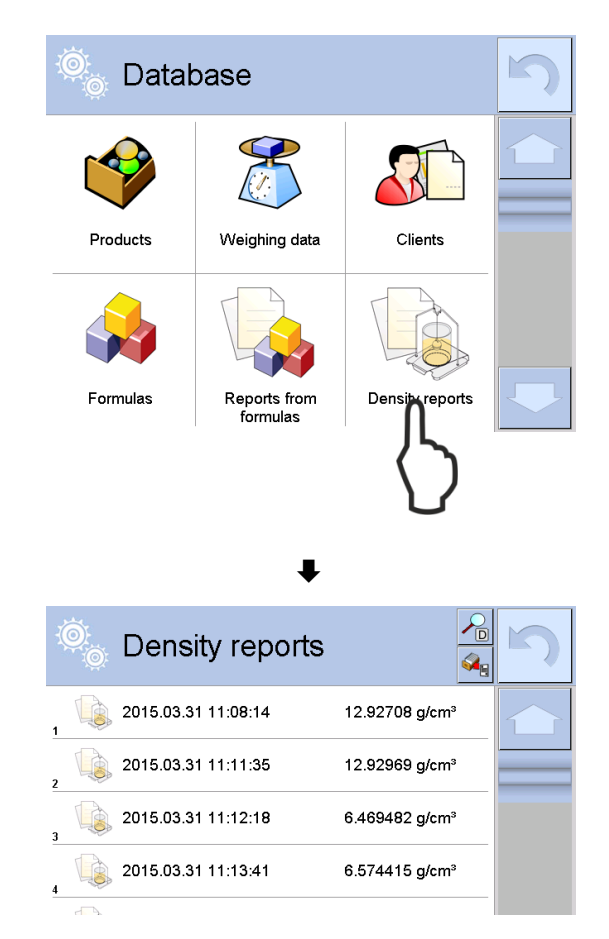

Pour **<ouvrir / imprimer>** garder le doigt appliqué sur le jeu de données voulu, jusqu'à ce que le menu contextuel soit affiché.

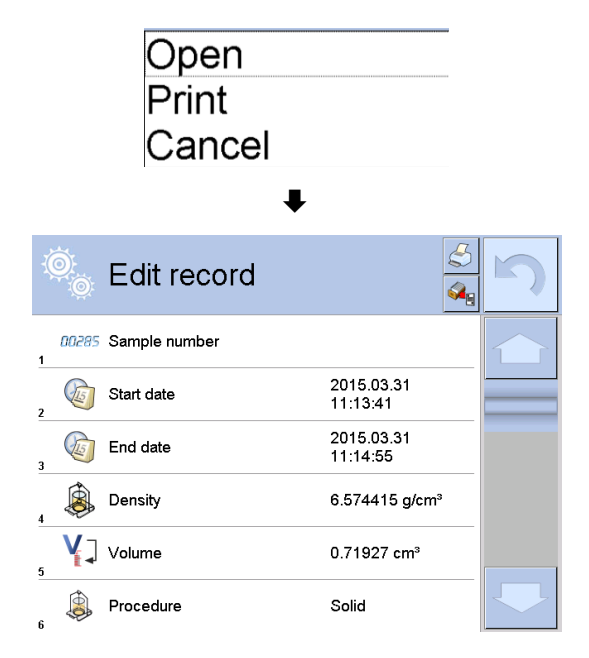

#### 6.9 Série KERN ABP

#### 6.9.1 Installation du kit de détermination de la densité

- ⇒ Mise en œuvre du bâti dans l'espace de pesée. L'ouverture ronde en haut du bâti doit être dirigée dans le sens à partir duquel est engagé le panier d'immersion.
- Poser la plate-forme pour la réception du gobelet à travers le bâti au fond de l'espace de pesée. Le placer de façon qu'il n'entre pas en contact avec le bâti.
- Agencer des contrepoids [Nr. 1] sur le bâti, voir liste de corrélation chap. Fehler! V erweisquelle konnte nicht gefunden werden.
- Fermez les portes vitrées. Brancher la balance à l'alimentation en courant et mettre en marche.

En cas de fonction de Log-in activée, sélectionner avec les touches de navigation l'utilisateur correspondant et saisir le mot de passe.

| Power-ON check<br>Please wait.                        |
|-------------------------------------------------------|
| 70%                                                   |
| ŧ                                                     |
| ▲Adjustment with the internal weight.<br>Please wait. |
| رن*) Cancel.                                          |
| ₽                                                     |
|                                                       |
| OFF                                                   |
|                                                       |
| <b>↓</b><br>m                                         |
| ,, → <b>0,000[0</b> ]g                                |

➡ Tempérer le liquide et les instruments jusqu'à ce que la température soit constante. Tenez compte du temps de préchauffage de la balance.

### 6.9.2 Réglage des paramètres

1. Sélectionner l'application

- ⇒ En utilisant les touches de navigation ↑,
  ◆, sélectionnez l'option <Liquid density>.
  L'encadrement indique l'option sélectionnée. Confirmez en appuyant sur la touche OK.
- Appuyez sur la touche MENU, il s'affichera le menu de configuration.

#### 2. Saisir le volume du plongeur

- ⇒ À l'aide des touches de navigation ↑ ↓, sélectionnez l'option <Sinker volume> et confirmez en appuyant sur la touche OK.
- À l'aide des touches de navigation, saisissez le volume de déplacement (voir chap. 6.1) et confirmez en appuyant sur la touche OK.

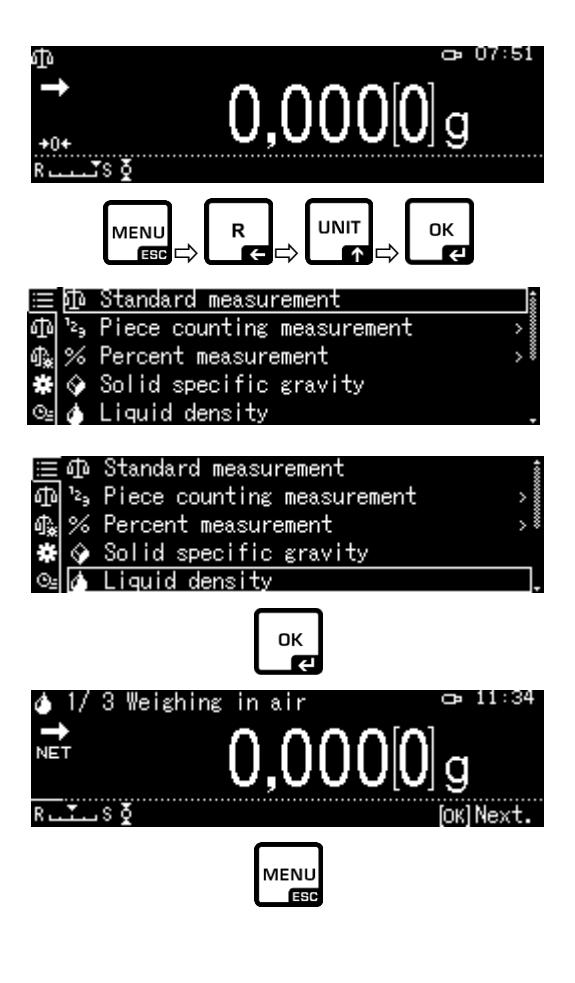

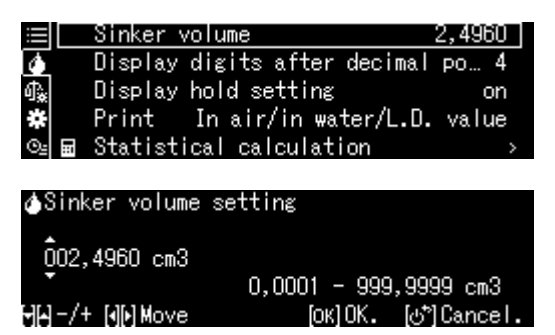

#### 3. Nombre de décimales

- ⇒ À l'aide des touches de navigation ↑ ↓, sélectionnez l'option <Display digits after decimal po..> et confirmez en appuyant sur la touche OK.
- ⇒ À l'aide des touches de navigation ↑↓, saisissez le nombre de décimales et confirmez en appuyant sur la touche OK.

# 4. Fonction « HOLD »

⇒ À l'aide des touches de navigation ↑↓, sélectionnez l'option <Display hold setting> et confirmez en appuyant sur la touche OK.

 ⇒ A l'aide des touches de navigation ↑↓, sélectionnez l'option activée (on) ou désactivée (off) et confirmez en appuyant sur la touche OK.
 Lorsque la fonction est activée, la première valeur de résultat affichée reste à l'écran jusqu'à ce qu'elle soit supprimée avec la touche OK.

|            | Sinker              | volume                    | 2,4960                          |
|------------|---------------------|---------------------------|---------------------------------|
| 6          | Display             | <sup>,</sup> digits after | decimal po… 4                   |
| ¶ <b>≵</b> | Display             | hold setting              | on                              |
| #          | Print               | In air/in wa              | ter/L.D. value                  |
| ⊙⊴         | 🖬 Statist           | ical calculat:            | ion >                           |
| ۵ (<br>4   | Liquid den<br>digit | sity) Input n             | umber of decimal                |
| ÷          |                     | 1 ·                       | - 5 digit                       |
|            | -/+                 |                           | [ОК]Set [⊍ <sup>*</sup> ]Cancel |

| $\equiv$ | Sinker volume                | 2,4960 |
|----------|------------------------------|--------|
| 4        | Display digits after decimal | ро… 4  |
| ሳ 🙀      | Display hold setting         | on     |
| *        | Print In air/in water/L.D.   | value  |
| ⊙≞⊟      | Statistical calculation      | >      |

| i   | Sinker | on  |
|-----|--------|-----|
|     | Displa | off |
| 4.  | Displ≀ |     |
| *   | Print  |     |
| ⊙≞⊟ | Statis |     |

#### 5. Prise en compte de la poussée de l'air < correction de la poussée de l'air >.

La série de balances ABP-A offre la possibilité de calculer la densité en tenant compte ou non de la poussée de l'air.

Cette fonction est active en permanence pour les balances de la série ABP.

- ⇒ Utilisation des touches de navigation
  ↑ ♥. Sélectionnez <correction de la flottabilité> et confirmez avec la touche OK.
- ⇒ Utilisez les touches de navigation

 $\uparrow$ ,  $\blacklozenge$  pour sélectionner l'activation ou la désactivation et confirmez avec la touche OK.

Lorsque la fonction est activée, la densité de l'air est prise en compte dans le calcul.

|            |    | Lsggsr | $\checkmark$ | Ein |  |  |  |  |
|------------|----|--------|--------------|-----|--|--|--|--|
| $\diamond$ |    | Displ≀ |              | Aus |  |  |  |  |
| ብ 🔆        |    | Air b  |              |     |  |  |  |  |
| ÷          |    | Drucke |              |     |  |  |  |  |
| Θġ         | :: | Statis |              |     |  |  |  |  |

|            | Air buoyancy correction      | on      |  |
|------------|------------------------------|---------|--|
| ٩          | Solvent                      | Water>  |  |
| ¶ <b>∦</b> | Display digits after decimal | ро 4    |  |
|            | Display hold setting         | on      |  |
| ⊙≘         | Print In air/in water/S.G.   | value . |  |

|                 | Réglage de la "correction de la poussée aérostatique". |                                              |    |                                                                     |  |  |  |
|-----------------|--------------------------------------------------------|----------------------------------------------|----|---------------------------------------------------------------------|--|--|--|
|                 |                                                        | OFF                                          | ON |                                                                     |  |  |  |
|                 | Calcul sans tenir compte de la poussée de l'air        |                                              |    | Calcul avec prise en compte de la poussée de l'air *Réglage d'usine |  |  |  |
| a densité       | $\rho = \frac{M_a - M_l}{V}$                           |                                              |    | $\rho = \frac{M_a - M_l}{V} + \rho_a$                               |  |  |  |
| de              | p Densité de l'échantillon                             |                                              | р  | Densité de l'échantillon                                            |  |  |  |
| s<br>S          | Ma                                                     | Poids du plomb en l'air                      | Ma | Poids du plomb en l'air                                             |  |  |  |
| minat<br>quide: | M                                                      | Poids du plomb dans le liquide<br>auxiliaire | M  | Poids du plomb dans le liquide<br>auxiliaire                        |  |  |  |
| éter<br>is lid  | V Volume du corps de l'évier                           |                                              | V  | Volume du corps de l'évier                                          |  |  |  |
| de              |                                                        |                                              | pa | Étanche à l'air (0,0012 g/cm <sup>3</sup> )                         |  |  |  |

#### 6. Transfert de données

- ⇒ À l'aide des touches de navigation ↑ ↓, sélectionnez l'option <Print> et confirmez en appuyant sur la touche OK.
- ⇒ Appliquez le réglage sélectionné en appuyant sur la touche OK.

| $\equiv$     | Sinker volume                | 2,4960 |
|--------------|------------------------------|--------|
|              | Display digits after decimal | ро… 4  |
| ₫ <b>`</b> # | Display hold setting         | on     |
| *            | Print In air/in water/L.D.   | value  |
| ©⊴ 🖬         | Statistical calculation      | >      |

|    | Sinkerv  | / In air/in water/L.D. | value |
|----|----------|------------------------|-------|
| ۵  | Displa   | Density only           |       |
| 喩  | Displ∢   |                        |       |
| *  | Print    |                        |       |
| ⊙≞ | 🖬 Stati: |                        |       |

#### Modèle de protocole <In air/in water/L.D. value>

Modèle de protocole <Density only>

| LIQU                    | LIQUID DENSITY                     |                   |  |    |   | LIQUID DENSITY           |  |  |
|-------------------------|------------------------------------|-------------------|--|----|---|--------------------------|--|--|
| DATE 2018<br>TIME 10.20 | DATE 2018 Nov. 14<br>TIME 10.20.24 |                   |  |    |   |                          |  |  |
| AIR=                    | 20,0010                            | g                 |  | DL | = | 1,0183 g/cm <sup>3</sup> |  |  |
| WATER=                  | 17,4624                            | g                 |  |    |   |                          |  |  |
| DL=                     | 1,0183                             | g/cm <sup>3</sup> |  |    |   |                          |  |  |
|                         |                                    |                   |  |    |   |                          |  |  |
|                         |                                    |                   |  |    |   |                          |  |  |

La date et l'heure sont émises uniquement lorsque le paramètre correspondant est activé.

# 7. Statistique

A l'aide des touches de navigation ↑ ↓, sélectionnez l'option <Statistical calculation> et confirmez en appuyant sur la touche OK.

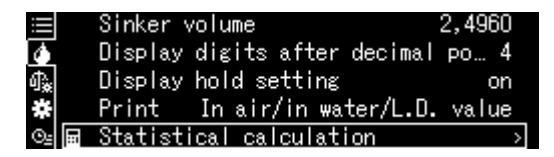

- Les étapes suivantes doivent être effectuées conformément aux instructions de la balance, voir chap. « Statistique ».
- ⇒ Retourner au mode de pesage en appuyant sur la touche **ON/OFF**.

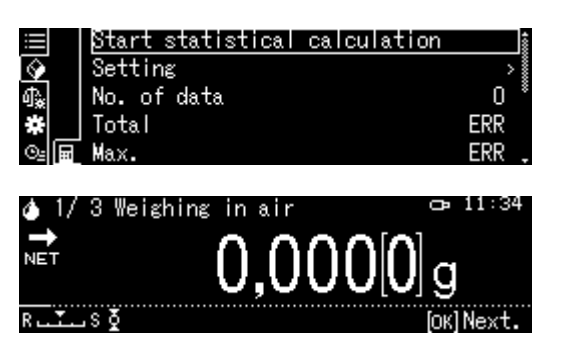

Pour basculer entre les modes « Mode de densité » ⇔ « Mode de pesage », appuyez sur la touche F.
## 6.9.3 Déterminer la densité du liquide examiné

- 1. Remplissez le bécher avec le liquide à examiner. Suspendez le panier d'immersion. Il ne peut pas toucher le bécher. Remettre à zéro la balance en appuyant sur la touche **TARE**.
- 2. Assurez-vous que la balance est en mode < Liquid density> (voir chap. 6.9.2).

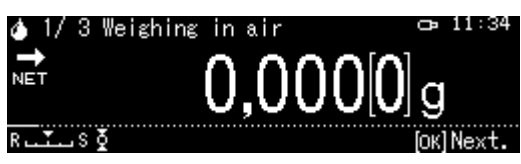

Le cas échéant, mettre à zéro la balance.

3. Placez le plongeur sur le plateau supérieur pour échantillon.

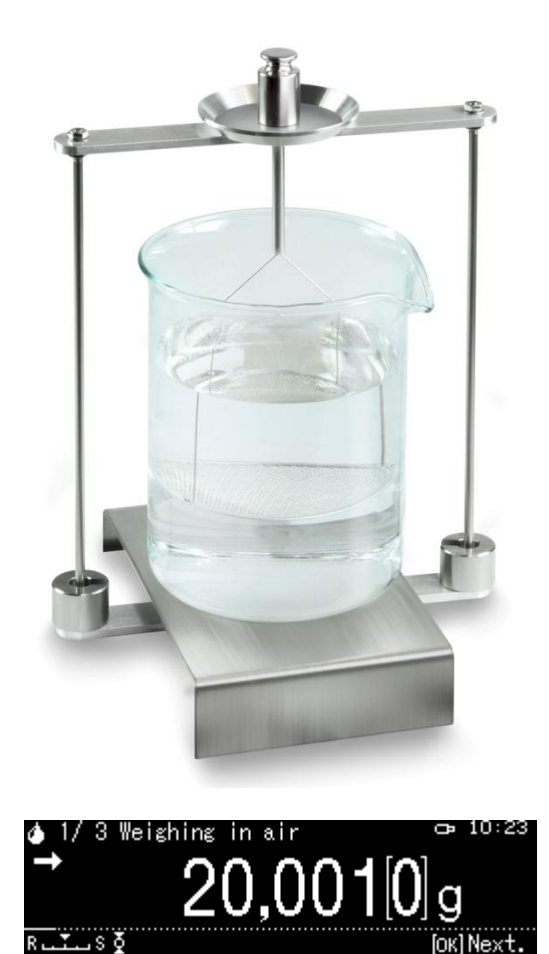

La masse du plongeur dans l'air sera affichée.

- 4. Attendez l'affichage de la stabilisation (→), ensuite affichez la valeur de pesée en appuyant sur la touche OK.
- Posez le plongeur sur le plateau inférieur avec tamis.
  Pour cela, retirez le panier d'immersion du support. Aucune bulle d'air supplémentaire ne doit se former pendant la nouvelle immersion ; il est préférable de poser l'échantillon avec une pince ou de le poser directement sur le plateau avec tamis.

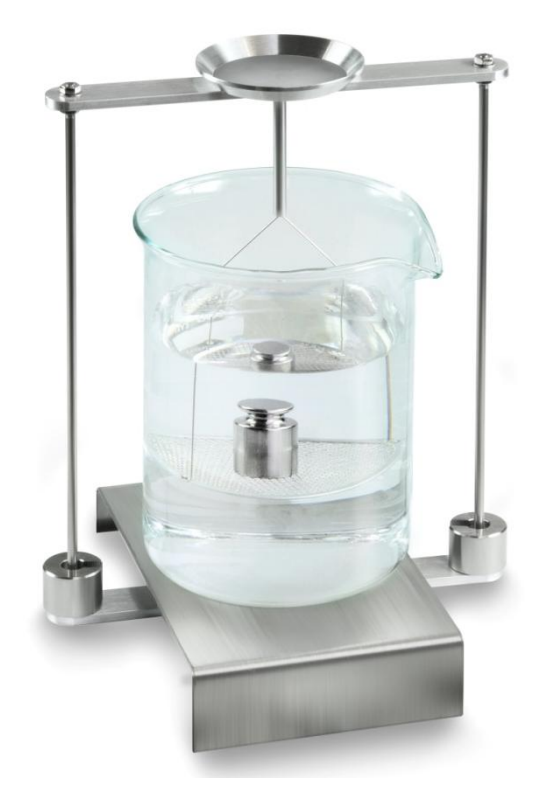

Fig. 2 : Pesée dans un liquide examiné

6. La masse du plongeur dans le liquide examiné sera affichée.

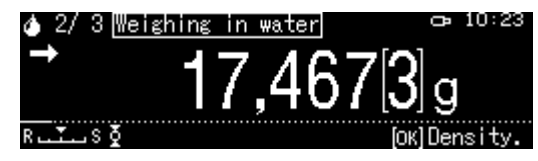

9. Attendez l'affichage de la stabilisation, ensuite reprenez la valeur de pesée en appuyant sur la touche OK.

La densité du liquide sera déterminée par la balance et affichée tenant compte du déplacement aérodynamique.

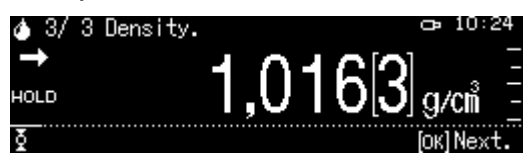

- 7. Après avoir connecté une imprimante accessible sur demande, le résultat sera imprimé.
- 8. Sortez l'échantillon. Pour effectuer les mesures suivantes, appuyez sur la touche **OK** et reprenez la procédure à partir de la 1ère étape.

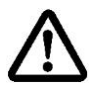

Afin d'éviter d'endommager le tamis d'immersion par la corrosion, ne le laissez pas immergé pendant longtemps dans le liquide.

## 6.10 Séries KERN TADS-A, TADT-A

#### 6.10.1 Installer le kit de détermination de la densité

Installer le kit de détermination de la masse volumique, voir chap. 4.3.2

### 6.10.2 Exécution de la détermination de la densité

Vous trouverez des informations sur la réalisation de la détermination de la densité dans le mode d'emploi de la balance.

## 7 Conditions d'une mesure précise

Il y a de nombreuses sources d'erreurs pour la détermination de la densité. Une connaissance précise et une grande précaution sont inéluctables pour obtenir des résultats précis avec l'utilisation de ce kit de densité en association avec la balance.

## 7.1 Calcul des résultats

Pour la détermination de la densité par la balance les résultats sont affichés avec 4 ou 5 chiffres après la virgule. Cela ne signifie pour autant pas que les résultats sont exacts jusqu'à la dernière décimale affichée, comme pour une valeur extrapolée. Les résultats de pesées effectuées pour les calculs sont à considérer de façon critique.

## 7.2 Facteurs individuels se répercutant sur l'erreur de mesure

## 7.2.1 Bulles d'air

Une petite bulle de 1 mm correspond à une poussée de 0.5 mg tandis que celle de 2 mm Ø produit déjà une poussée de 4 mg.

Par conséquent, s'assurer qu'aucune bulle d'air n'adhère au corps solide ou perpendiculaire immergé dans le liquide.

Une surface huileuse provoque des bulles d'air en la plongeant dans le liquide, c'est pourquoi

- > il faut dégraisser l'échantillon de corps solides résistant aux solvants
- nettoyer régulièrement toutes les pièces immergées et ne pas toucher avec des doigts nus.

En dehors du liquide, ne pas poser les échantillons de corps solide (particulièrement les objets plats) sur la cuvette porte-échantillon car une immersion en commun engendre des bulles d'air.

### 7.2.2 Echantillon de corps solide

Si l'échantillon a un trop grand volume et s'il est plongé dans le liquide, le niveau de liquide monte le long de la paroi du gobelet. Ceci a pour conséquence qu'une partie de la potence du tamis sera également immergée, ce qui a pour effet d'augmenter la poussée verticale. Le poids de l'échantillon s'en trouve diminué dans le liquide. Les échantillons, qui modifient le volume ou qui absorbent le liquide, ne peuvent pas être mesurés.

## 7.2.3 Liquides

Les corps solides sont en général si peu sensibles aux variations de température que les changements de densité correspondants sont sans importance. Cependant, étant donné que pour déterminer la densité des corps solides, on travaille avec un liquide d'appoint selon le "principe de la poussée d'Archimède", leur température doit être prise en compte. Avec les liquides, la température a des conséquences plus fortes et provoque des changements de densité d'un ordre de grandeur de 0.1 à 1‰ par °C. Ainsi, la troisième décimale du résultat est déjà influencée.

## 7.2.4 Surface

La suspension de la cuvette porte-échantillon transperce la surface du liquide. Cet état varie en permanence. Lorsque l'échantillon ou le corps plongeant est relativement petit, la tension superficielle altère la reproductibilité. La tension superficielle devient négligeable par l'addition d'une petite quantité de produit de lavage et améliore la reproductibilité.

## 7.2.5 Corps perpendiculaire pour la détermination de la densité des liquides

Pour économiser des liquides contrôle lors de la détermination de densité, il faut utiliser un petit gobelet et un corps perpendiculaire correspondant. Il ne faut pas perdre de vue qu'un grand corps plongeant permet d'atteindre à une précision plus élevée.

Déterminer aussi précisément que possible la poussée et le volume du corps perpendiculaire. Ces résultats sont repris lors du calcul de la densité du liquide dans le dénominateur et dans le numérateur de la formule.

## 7.3 Informations générales

## 7.3.1 Densité / densité relative

La densité relative est le poids d'un corps de calibrage divisé par le poids de l'eau (à une température de 4° Celsius) de ce même volume. La densité relative n'a pour cette raison pas d'unité. La densité est la masse, divisée par le volume. Lorsque la densité relative est utilisée dans la formule à la place de la densité du liquide, cela fausse le résultat. Pour un liquide, seule sa densité est pertinente.

### 7.3.2 Dérive de l'affichage de la balance

La dérive de la balance n'a aucune influence sur le résultat final de la détermination de la densité, bien que le poids de la pesée à l'air en soit affecté. Des valeurs précises sont seulement nécessaires lorsque avec un corps plongeant est déterminée la densité de liquides.

Une mise au point de la balance s'avère nécessaire en cas de changement de la température ambiante ou du lieu d'implantation. Retirer à cet effet le kit de détermination de la densité et réaliser l'ajustage au moyen du plateau de pesée standard.

# 8 Tableau des densités pour liquides

| Température<br>[°C] | Densité ρ [g/cm³] |         |          |
|---------------------|-------------------|---------|----------|
|                     | Eau               | Ethanol | Méthanol |
| 10                  | 0.9997            | 0.7978  | 0.8009   |
| 11                  | 0.9996            | 0.7969  | 0.8000   |
| 12                  | 0.9995            | 0.7961  | 0.7991   |
| 13                  | 0.9994            | 0.7953  | 0.7982   |
| 14                  | 0.9993            | 0.7944  | 0.7972   |
| 15                  | 0.9991            | 0.7935  | 0.7963   |
| 16                  | 0.9990            | 0.7927  | 0.7954   |
| 17                  | 0.9988            | 0.7918  | 0.7945   |
| 18                  | 0.9986            | 0.7909  | 0.7935   |
| 19                  | 0.9984            | 0.7901  | 0.7926   |
| 20                  | 0.9982            | 0.7893  | 0.7917   |
| 21                  | 0.9980            | 0.7884  | 0.7907   |
| 22                  | 0.9978            | 0.7876  | 0.7898   |
| 23                  | 0.9976            | 0.7867  | 0.7880   |
| 24                  | 0.9973            | 0.7859  | 0.7870   |
| 25                  | 0.9971            | 0.7851  | 0.7870   |
| 26                  | 0.9968            | 0.7842  | 0.7861   |
| 27                  | 0.9965            | 0.7833  | 0.7852   |
| 28                  | 0.9963            | 0.7824  | 0.7842   |
| 29                  | 0.9960            | 0.7816  | 0.7833   |
| 30                  | 0.9957            | 0.7808  | 0.7824   |
| 31                  | 0.9954            | 0.7800  | 0.7814   |
| 32                  | 0.9951            | 0.7791  | 0.7805   |
| 33                  | 0.9947            | 0.7783  | 0.7796   |
| 34                  | 0.9944            | 0.7774  | 0.7786   |
| 35                  | 0.9941            | 0.7766  | 0.7777   |

## 9 Consignes d'utilisation

- Plusieurs mesures de la densité sont nécessaires pour former une moyenne reproductible
- Dégraissez les cuvettes porte-échantillon /les corps plongeants / le verre du gobelet résistants aux solvants.
- Nettoyez régulièrement les cuvettes porte-échantillons / les corps plongeants / le verre du gobelet, n'entrez pas en contact avec les mains avec la pièce à immerger
- Séchez après chaque mesure l'échantillon / le corps plongeant / la pincette.
- Adaptez la taille de l'échantillon à la cuvette porte-échantillon (taille idéale de l'échantillon > 5 g).
- N'utilisez que de l'eau distillée.
- Agitez légèrement avant la première immersion les cuvettes porte-échantillons et les corps plongeants pour les débarrasser d'évt. bulles d'air.
- Veillez strictement à ce que lors d'une nouvelle immersion dans le liquide aucune bulle d'air additionnelle n'adhère; mieux encore déposez l'échantillon à l'aide d'une pincette.
- Enlevez des bulles d'air qui adhèrent fortement au moyen d'un fin pinceau ou d'un auxiliaire analogue.
- Pour éviter la formation de bulles d'air qui adhèrent, lissez au préalable les échantillons qui ont une surface rugueuse.
- Veillez en cours de pesage qu'il n'y ait pas d'eau qui s'égoutte par l'usage de la pincette sur la cuvette porte-échantillon du haut.
- Pour réduire la tension superficielle de l'eau et diminuer le frottement de l'eau sur le fil de fer, ajoutez au liquide d'appoint trois gouttes d'un agent détersif se trouvant communément dans le commerce (produit pour la vaisselle) (l'altération de la densité de l'eau dist. par suite de l'ajout de l'agent détersif peut être négligée).
- Les échantillons de forme ovale peuvent être saisis plus facilement au moyen d'une pincette si on les dote d'entailles.
- La densité de corps solides poreux ne peut être déterminée qu'avec une certaine approximation. Lors de leur immersion dans le liquide d'appoint tout l'air n'est pas éliminé des pores, ceci conduit à des défauts de poussée verticale.
- Afin de prévenir de fortes vibrations de la balance, posez l'échantillon avec précaution.
- Evitez la formation de charges statiques, p. ex. ne séchez les corps plongeant qu'avec un chiffon en coton.
- Si la densité de votre corps solide ne se distingue que faiblement de celle de l'eau distillée, l'éthanol peut servir de liquide de mesure. Mais vérifiez au préalable, que l'échantillon est résistant aux solvants. De plus pour les travaux avec l'éthanol, il convient de respecter scrupuleusement les directives de sécurité en vigueur.
- Pour éviter les dégâts dus à la corrosion, ne pas laisser immergé le kit de densité dans le liquide sur une plus longue période.